# คู่มือการใช้งาน

โปรแกรมระบบงานบริหาร และจัดการโครงการ

สำหรับผู้ใช้งานระบบ (จังหวัด)

กรมส่งเสริมสหกรณ์

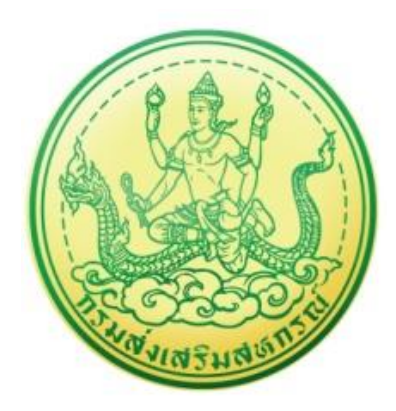

บริษัท บิซโพเทนเชียล จำกัด

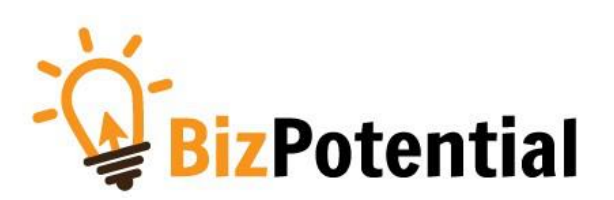

# สารบัญ

| 1. | การเ        | ข้าสู่ระบบ (Log in)                                                          | 1  |
|----|-------------|------------------------------------------------------------------------------|----|
| 2. | บริห        | ารงานโครงการ                                                                 | 3  |
|    | 2.1         | การเรียกดูข้อมูลของโครงการ                                                   | 3  |
|    | 2.2         | การเรียกดูข้อมูลของกิจกรรมย่อย                                               | 6  |
| 3. | รายง        | านความก้าวหน้า                                                               | 8  |
|    | 3.1         | รายงานผลงาน/ โครงการ/กิจกรรม                                                 | 8  |
|    |             | 3.1.1 การบริหารปัจจัยเสี่ยง งาน/ โครงการ                                     | 8  |
|    |             | 3.1.2 กระดานข้อความ                                                          | 10 |
|    |             | 3.1.3 รายงานผลการดำเนินงานตามตัวชี้วัด                                       | 13 |
|    |             | 3.1.4 รายงานผลการใช้จ่ายงบประมาณ                                             | 16 |
|    |             | 3.1.5 การรายงานผลการปฏิบัติงานตามผลผลิต/ โครงการ                             | 18 |
|    | 3.2         | งาน/โครงการ/กิจกรรม ที่คุณเกี่ยวข้อง                                         | 21 |
|    |             | 3.2.1 การเรียกดูข้อมูลของโครงการ                                             | 21 |
|    |             | 3.2.2 การรายงานผลการดำเนินงานโครงการ                                         | 23 |
|    |             | 3.2.3 การรายงานผลการใช้จ่ายงบประมาณโครงการ                                   | 25 |
|    |             | 3.2.4 3.2.4 การเรียกดูข้อมูลกิจกรรมย่อย                                      | 28 |
| 4. | <b>ງ</b> ະປ | บสืบค้นข้อมูล/เอกสาร                                                         | 30 |
| 5. | <b>ງ</b> ະປ | บรายงาน                                                                      | 31 |
|    | 5.1         | รายงานยุทธศาสตร์ แผนงานประจำปี                                               | 31 |
|    | 5.2         | แบบรายงานแผนการปฏิบัติงานตามผลผลิต/ โครงการ (Action Plan)                    | 33 |
|    | 5.3         | แบบรายงานแผน/ผลการปฏิบัติงาน ตามผลผลิต/โครงการ                               | 35 |
|    | 5.4         | แบบรายงานแผน/ผลการเบิกจ่าย ผลผลิต/ โครงการ                                   | 36 |
|    | 5.5         | รายงานสรุปผลการปฏิบัติงาน/โครงการ สะสมทั้งปี                                 | 37 |
|    | 5.6         | สรุปการส่งรายงาน รายหน่วยงาน                                                 | 39 |
|    | 5.7         | รายงานสรุปผลเบิกจ่ายงบประมาณสะสม รายหน่วยงาน                                 | 40 |
|    | 5.8         | รายงานเบิกจ่ายต่องบประมาณเปรียบเทียบกับ % แผนการใช้จ่ายเงินต่อวงเงินงบประมาณ | 41 |
|    | 5.9         | ผลการเบิกจ่ายภาพรวม กรมส่งเสริมสหกรณ์ (แยกตามประเภทงบรายจ่าย)                | 42 |
|    | 5.10        | สรุป % ผลการเบิกจ่ายรายหน่วยงาน                                              | 43 |
|    | 5.11        | สรุปผลการเบิกจ่ายรายหน่วยงาน                                                 | 44 |
|    | 5.12        | การจัดการหรือปัญหาที่เกิดในพื้นที่                                           | 45 |
|    | 5.13        | รายงานสถานะโครงการโดยรวม                                                     | 46 |
|    | 5 1 4       | รายงานสรปผลการปฏิบัติงานรายเดือน                                             |    |

| 5.15 | รายงานการจัดส่งผลการปฏิบัติงานรายเดือน         | 48 |
|------|------------------------------------------------|----|
| 5.16 | รายงานสรุปผลการปฏิบัติงานตามผลผลิต/โครงการ CPS | 49 |

# 1. การเข้าสู่ระบบ (Log in)

การเข้าใช้งานระบบงานบริหารและจัดการโครงการ กรมส่งเสริมสหกรณ์ มีขั้นตอนดังนี้

 การใช้งานระบบงานบริหารและจัดการโครงการ กรมส่งเสริมสหกรณ์ สามารถรองรับการเข้าใช้งาน บนเว็บเบราว์เซอร์ที่ติดตั้งบนเครื่องคอมพิวเตอร์ของผู้ใช้งาน เช่น 🤤 Internet Explorer (IE)

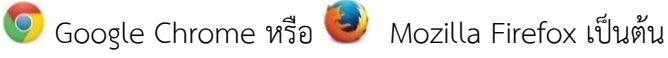

- 2. เปิด Web browser พิมพ์ URL ของระบบลงในช่อง Address bar แล้วกด Enter
- 3. แสดงหน้าจอสำหรับ Login เข้าใช้งานระบบ ให้พิมพ์ชื่อผู้ใช้งานและรหัสผ่านลงไป
- 4. คลิกปุ่ม เข้าสู่ระบบ

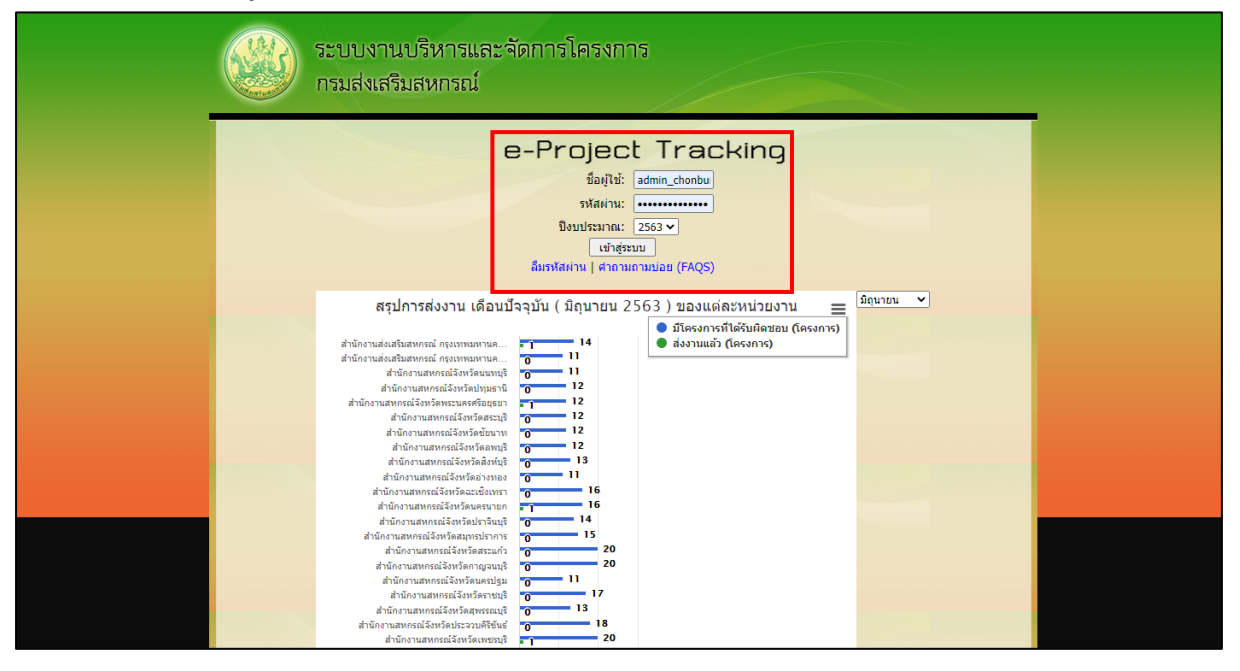

รูปที่ 1 แสดงหน้าจอ Login เข้าสู่ระบบงานบริหารและจัดการโครงการกรมส่งเสริมสหกรณ์

แสดงหน้าหลักของระบบงานบริหารและจัดการโครงการกรมส่งเสริมสหกรณ์ในส่วนของงาน/
 โครงการที่คุณเกี่ยวข้อง และผ่านการอนุมัติ หลังจากเข้าสู่ระบบดังรูป

| - Annows |                                                                                                    |                               |                       |                                   | ู่ <sub>พ</sub> านกงา<br>หน้าหลัก   แก้ไขข่อ | มูลส่วนตัว   ออกจากร | ຮບບ          |
|----------|----------------------------------------------------------------------------------------------------|-------------------------------|-----------------------|-----------------------------------|----------------------------------------------|----------------------|--------------|
| ารงานโ   | ครงการ รายงานความก้าวหน้                                                                                                    | า ระบบสืบศ                    | าันข้อมูล/เอกสาร ระบ∶ | บรายงาน                           |                                              |                      |              |
| 🗊 งาน    | I/โครงการที่คุณเกี่ยวข้อง และผ                                                                                                    | ่านการอนุมัติ                 |                       |                                   |                                              |                      |              |
|          |                                                                                                    |                               | พบทั้งเ               | <sup>เ</sup> มด <b>13</b> งาน/โคร | งการ                                         | <b></b>              |              |
| จำดับที่ | งาน/โครงการ                                                                                                    | ระหว่างวันที่                 | จำนวนกิจกรรม          | งบประมาณ                          | หน่วยงานของ<br>ท่าน<br>ได้รับโอนแล้ว         | การแจ้งเดือน         |              |
| 1        | โครงการช่วยเหลือด้านหนี้สิน<br>สมาชิกสหกรณ์/กลุ่มเกษตรกร                                                                                                    | 01/10/2562                    | 2                     | 280,000,000                       | 150,352.30                                   |                      | -5 🕸         |
| 2        | ( <u>กาลงดาเนนการ</u> )<br>แบบ 3 ผลการกำกับ ดแล ตรวจ                                                                                                    | 01/10/2562                    | 8                     | 12,101,500                        | 159,100.00                                   |                      |              |
| _        | สอบและคุ้มครองระบบสหกรณ์ [ผล<br>งานจากสหกรณ์เป้าหมายทุกแห่ง<br>ทั้งเป้าหมายดามแผนงานพื้นฐาน<br>และแผนงานยุทธศาสตร์]<br>(กำลังดำเนินการ)                                                              | 30/09/2563                    | -                     |                                   |                                              |                      |              |
| 3        | แบบ 4 ผลการพัฒนาความเข้มแข็ง<br>ของสหกรณ์ [ไม่นับรวมสหกรณ์ใน<br>พื้นที่โครงการหลวงและโครงการอัน<br>เนื่องมาจากพระราชดำริ]<br>(กำลังดำเนินการ)                                                        | 01/10/2562<br>-<br>30/09/2563 | 6                     | 0                                 | 0.00                                         |                      | -5 🗊         |
| 4        | แบบ 1 ผลแนะนำส่งเสริมและผล<br>การดำเนินงานของสหกรณ์/กลุ่ม<br>เกษตรกรเป้าหมายตามแผนงานพื้น<br>ฐาน [ไม่มันรวมสหกรณ์ในพื้นที่<br>โครงการหลวงและโครงการอันเนื่อง<br>มาจากพระราชคำริ]<br>(กำลังดำเนินการ) | 01/10/2562<br>-<br>30/09/2563 | 9                     | 37,538,200                        | 318,500.00                                   |                      | -5 🕸         |
| 5        | โครงการพัฒนาศักยภาพการ<br>ดำเนินงานของกลุ่มเกษตรกร ปี<br>2563<br>(กำลังตำเนินการ)                                                                                                    | 01/10/2562<br>-<br>30/09/2563 | 3                     | 969,670                           | 12,260.00                                    |                      | -5 🕸         |
| 6        | การขับเคลื่อนการดำเนินการของ<br>ศูนย์เรียนรู้การเพิ่มประสิทธิภาพการ<br>ผลิตสินค้าเกษตร [ศพก.] ให้เป็น<br>ศูนย์เรียนรู้ด้านสหกรณ์ของชุมชน<br>(กำลังดำเนินการ)                                         | 01/10/2562<br>-<br>30/09/2563 | 2                     | 0                                 | 0.00                                         |                      | <b>-</b> 5 🕸 |
| 7        | พัฒนาและส่งเสริมสหกรณ์/กลุ่ม<br>เกษตรกรสู่ดีเด่น<br>( <u>กำลังดำเนินการ</u> )                                                                                                    | 01/10/2562                    | 5                     | 0                                 | 0.00                                         |                      | -7 🎲         |
| 8        | การใช้แอปพลิเคชัน Zoom ในการ<br>ประชุม/อบรมผ่านสื่ออิเล็กทรอนิกส์<br>กรมส่งเสริมสหกรณ์<br>( <u>กำลังดำเนินการ</u> )                                                                                  | 01/10/2562<br>-<br>30/09/2563 | 5                     | 0                                 | 0.00                                         |                      | -5 🏨         |
| 9        | โครงการคลินิกเกษตรเคลื่อนที่ใน<br>พระราชานุเคราะห์ สมเด็จ<br>พระเจ้าอยู่หัวมหาวชิราลงกรณ บดิ<br>นทรเทพยวรางดูร                                                                                       | 01/10/2562<br>-<br>30/09/2563 | 2                     | 1,957,800                         | 25,100.00                                    |                      | -9 🕼         |

รูปที่ 2 แสดงหน้าหลักระบบงานบริหารและจัดการโครงการกรมส่งเสริมสหกรณ์

# 2. บริหารงานโครงการ

วางแผนการดำเนินงาน และแผนการใช้จ่ายงบประมาณของโครงการ

#### 2.1 การเรียกดูข้อมูลของโครงการ

 คลิกเมนู บริหารงานโครงการ เลือก วางแผนการดำเนินงาน และแผนการใชจ่าย งบประมาณของโครงการ

| 📋 วาง    | แผนงาน/โครงการ                                                                                                |                                                                                                    |                               |                  |                       |            |           |    |  |
|----------|----------------------------------------------------------------------------------------------------|----------------------------------------------------------------------------------------------------|-------------------------------|------------------|-----------------------|------------|-----------|----|--|
|          |                                                                                                    |                                                                                                    |                               | พบทั้ง           | หมด <b>13</b> งาน/โคร | งการ       |           |    |  |
| ลำดับที่ | งาน/โครงการ                                                                                                   | หน่วยงานผู้ดำเนินการ                                                                                                    | ระหว่างวันที่                 | จำนวน<br>กิจกรรม | งบประมาณ              | วางแผนแล้ว | แผนงานที่ |    |  |
| 1        | โครงการส่งเสริมและพัฒนา<br>อาชีพเพื่อแก้ไขปัญหาที่ดินทำ<br>กินของเกษตรกร                                      | 61 หน่วยงาน<br>• สำนักงานสหกรณ์จังหวัด<br>กระบี<br>• สำนักงานสหกรณ์จังหวัด<br>กาญจนบุรี<br>• สำนักงานสหกรณ์จังหวัด<br>กาฬสินธุ์<br>• สำนักงานสหกรณ์จังหวัด<br>กำแพงเพชร<br>• สำนักงานสหกรณ์จังหวัด<br>ขอนแก่น<br>ดูทั้งหมด | 01/10/2562<br>-<br>30/09/2563 | 4                | 2,943,200             | 2,735,900  | 5         | -6 |  |
| 2        | โครงการคลินิกเกษตร<br>เคลื่อนที่ในพระราชานุเคราะห์<br>สมเด็จพระเจ้าอยู่หัวมหาวชิรา<br>ลงกรณ บดินทรเทพยวรางกูร | 78 หน่วยงาบ<br>• สำนักงานสหกรณ์จังหวัด<br>กระบี่<br>• สำนักงานสหกรณ์จังหวัด<br>กาญจนบุรี<br>• สำนักงานสหกรณ์จังหวัด<br>กาฟสินธุ์<br>• สำนักงานสหกรณ์จังหวัด<br>กำแพงเพชร<br>• สำนักงานสหกรณ์จังหวัด<br>ขอนแก่น<br>ดทั้งหมด | 01/10/2562<br>30/09/2563      | 2                | 1,957,800             | 1,957,800  | 3         |    |  |

2. ค้นหารายชื่อโครงการที่ต้องการ จากนั้นคลิกที่ชื่อของโครงการเพื่อดูรายละเอียด

รูปที่ 3 แสดงหน้าจอหน้าวางแผนงาน/ โครงการ/ กิจกรรม

# ระบบจะแสดงข้อมูลทั่วไปของโครงการขึ้นมาดังรูป

| ข้อมูล                   | ทั่วไป ห                                       | น่วยงานที่เกี่ยวข้อง กำหนดค่าเป้าง<br>ให้หน่วยงา                                                                                 | มาย จัดสรรงบป<br>เ ให้หน่วย                                                       | ระมาณ<br>งาน                             | อนุมัติโครงการ             |                           | สถานะการวางแผน | ผลการดำเนินงาน | สถานะแผนเบิกจ่าย | ผลการเบิกจ่าย | ปิดงาน/โครงการ |
|--------------------------|------------------------------------------------|----------------------------------------------------------------------------------------------------|-----------------------------------------------------------------------------------|------------------------------------------|----------------------------|---------------------------|----------------|----------------|------------------|---------------|----------------|
| รายละเอีเ                | ยดของงาน/                                      | /โครงการ                                                                                                    |                                                                                   |                                          |                            |                           |                |                |                  |               |                |
| ชื่องาน/โค               | เรงการ                                         | โครงการส่งเสริมและพัฒนาอาชีท                                                                                                    | เพื่อแก้ไขปัญหาที่ด่                                                              | ในทำกินของ                               | แกษตรกร                    |                           |                |                |                  |               |                |
| วัตถุประสงค              | í                                              | เพื่อส่งเสริมการรวมกลุ่มประชาชนใน                                                                                                | ขึ้นที่เป้าหมายการจัด                                                             | ที่ดินทำกินให้ข                          | ัชมชน ภายใต้คณะกร          | รมการนโยบายที่ดินแห่งชาติ |                |                |                  |               |                |
| สถานะการใ                | ข้งาน                                          | กำลังดำเนินการ                                                                                                    |                                                                                   |                                          |                            |                           |                |                |                  |               |                |
| เจ้าของโค                | รงการ:                                         |                                                                                                    |                                                                                   |                                          |                            |                           |                |                |                  |               |                |
| หมายเหต                  |                                                |                                                                                                    |                                                                                   |                                          |                            |                           |                |                |                  |               |                |
| ระยะเวลา                 |                                                |                                                                                                    |                                                                                   |                                          |                            |                           |                |                |                  |               |                |
| เริ่มด้น                 | 01/10/                                         | /2562                                                                                                    |                                                                                   |                                          |                            |                           |                |                |                  |               |                |
| สิ้นสุด                  | 30/09/                                         | /2563                                                                                                    |                                                                                   |                                          |                            |                           |                |                |                  |               |                |
| โครงการ ปิง              | บประมาณ 2563                                   | 3                                                                                                    |                                                                                   |                                          |                            |                           |                |                |                  |               |                |
| โครงการนี้อย             | มู่ภายใต้                                      | แผนงาน: แผนงานบูรณาการพัฒนา<br>เป้าหมายการให้บริการหน่วยงาน<br>ผลผลิต: โครงการส่งเสริมและพัฒนา<br>กิจกรรมหลัก: ส่งเสริมและพัฒนาอ | และส่งเสริมเศรษฐกิจ<br>:<br>าอาขีพเพื่อแก้ไขบัญ<br>าชีพภายใต้โครงการ <sup>:</sup> | ฐานราก<br>หาที่ดินทำกิน<br>íดที่ดินตามนโ | เของเกษตรกร<br>โยบายรัฐบาล |                           |                |                |                  |               |                |
|                          |                                                | ชื่อตัวชี้วัด                                                                                                    | ประเภทเป้                                                                         | าหมาย                                    | เป้าหมาย                   | หน่วยนับ                  |                |                |                  |               |                |
| สมาชิกสหร                | ารณ์ได้รับการส่ง                               | เสริมและพัฒนาอาชีพ                                                                                                    | เชิงปริม                                                                          | กณ                                       | 0.00                       | ราย                       |                |                |                  |               |                |
| บูรณาการร่า<br>อาชีพภายใ | มมกันระหว่างหน่<br>ต่โครงการจัดที่เ            | ่วยงาน และคิดตามการส่งเสริมและพัฒ<br>ดินท่ากินฯ                                                                                  | แก เชิงปรีม                                                                       | กณ                                       | 166.00                     | พื้นที่                   |                |                |                  |               |                |
| สมาชิกสหก                | ารณ์ได้รับการส่ง                               | แสริมและพัฒนาอาชีพ                                                                                                    | เชิงปริม                                                                          | กณ                                       | 22.00                      | พื้นที่                   |                |                |                  |               |                |
|                          |                                                | ข้อมูลกิจเ                                                                                                    | รรม ภายใต้งาน/                                                                    | โครงการ                                  |                            |                           |                |                |                  |               |                |
| ลำดับที่                 | กิจกรรม                                        |                                                                                                    |                                                                                   | ระหว่างวัน                               | เที จำนวนต้                | ัวชี้วัด งบประมาณ         |                |                |                  |               |                |
| 1.                       | บูรณาการงาน<br>ชุมชนในพื้นที่1                 | ส่งเสริมและพัฒนาอาชีพภายใต้โครงก<br>โครงการตามนโยบายรัฐบาล                                                                       | รจัดที่ดินท่ากินให้                                                               | 01/10/2                                  | 562 6<br>563               | 1,923,100                 |                |                |                  |               |                |
| 2.                       | เกษตรกรได้รับ<br>แบบสรุปรายงา<br>อาชีพ ภายใต้ศ | บประโยชน์จากการส่งเสริมและพัฒนาอ<br>เนแผน/ผลการปฏิบัติงาน ตามโครงการ<br>จทช. ปิงบประมาณ พ.ศ. 2563                                | เช็พ นำข้อมูลมาจาก<br>ส่งเสริมและพัฒนา                                            | 01/10/2                                  | 562 7<br>563               | 0                         |                |                |                  |               |                |
| 3.                       | ส่งเสริมและพั                                  | ัฒนาอาชีพ ภายใต้โครงการจัดที่ดินตาม                                                                                              | นโยบายรัฐบาล                                                                      | 01/10/2                                  | 2<br>563                   | 972,000                   |                |                |                  |               |                |
| 4.                       | การจัดทำฐาน<br>ให้มีความรู้ในก                 | ข้อมูลสมาชิกที่ได้รับการอบรมสมาชิกส<br>การส่งเสริมและพัฒนาอาชีพการเกษตรา                                                         | หกรณ์/กลุ่มเกษตรกร<br>เหมาะสมกับพื้นที่                                           | 01/10/2                                  | 562 4<br>563               | 0                         |                |                |                  |               |                |
| งบประมา                  | ณ                                              | וסבוניצווונו                                                                                                    |                                                                                   |                                          |                            |                           |                |                |                  |               |                |
| 4101002005               |                                                | 0.00 100                                                                                                    |                                                                                   |                                          |                            |                           |                |                |                  |               |                |
| งบดำเนินงา               | 11                                             | 2.943.200.00 101                                                                                                    |                                                                                   |                                          |                            |                           |                |                |                  |               |                |
| 3109403                  |                                                | 0.00 100                                                                                                    |                                                                                   |                                          |                            |                           |                |                |                  |               |                |
| งาแงินออพ                |                                                | 0.00 101                                                                                                    |                                                                                   |                                          |                            |                           |                |                |                  |               |                |
| งบรายอ่าย                | 4<br>(1)                                       | 0.00 1010                                                                                                    |                                                                                   |                                          |                            |                           |                |                |                  |               |                |
| 110824                   |                                                | 0.00 1/10                                                                                                    |                                                                                   |                                          |                            |                           |                |                |                  |               |                |
| งบประมาย                 | แท้้งหมด                                       | 0.00 שוע<br>ארע 2,943,200.00                                                                                                    |                                                                                   |                                          |                            |                           |                |                |                  |               |                |
| รูปแบบในก                | าารวางแผนใช้                                   | ้จ่าย : รายเดือน                                                                                                    |                                                                                   |                                          |                            |                           |                |                |                  |               |                |

รูปที่ 4 แสดงหน้าจอข้อมูลทั่วไปของโครงการ

ในส่วนนี้สามารถคลิกดูข้อมูลอื่นๆ ได้ไม่ว่าจะเป็น ข้อมูลหน่วยงานที่เกี่ยวข้อง,
 ข้อมูลการกำหนดเป้าหมายให้หน่วยงาน, ข้อมูลจัดสรรงบประมาณให้หน่วยงาน,
 ข้อมูลอนุมัติโครงการ, สถานะการวางแผน, ผลการดำเนินงาน, สถานะแผนเบิกจ่าย
 , ผลการเบิกจ่าย, ปิดงาน/ โครงการ

| ข้อมูล                  | เท้วไป หา                             | น่วยงานที่เกี่ยวข้อง กำหนดค่าเป้าหมาย<br>ให้หน่วยงาน                            | บ จัดสรรงบปร<br>ให้หน่วยง           | ะมาณ<br>เาน    | อนุมัติโครงการ  |                           | สถานะการวางแผน | ผลการดำเนินงาน | สถานะแผนเบิกจ่าย | ผลการเบิกจ่าย | ปิดงาน/โครงกา | 15 |
|-------------------------|---------------------------------------|---------------------------------------------------------------------------------|-------------------------------------|----------------|-----------------|---------------------------|----------------|----------------|------------------|---------------|---------------|----|
| รายละเอี                | ยดของงาน/                             | โครงการ                                                                         |                                     |                |                 |                           |                |                |                  |               |               |    |
| ชื่องาน/โค              | ารงการ                                | โครงการส่งเสริมและพัฒนาอาชีพเพื่                                                | อแก้ไขปัญหาที่ดิ                    | นท่ากินของเห   | กษตรกร          |                           |                |                |                  |               |               |    |
| วัดถุประสงค             | ล์                                    | เพื่อส่งเสริมการรวมกลุ่มประชาชนในพื้นบ่                                         | ที่เป้าหมายการจัดที                 | ดินทำกินให้ชุง | มชน ภายใต้คณะกร | รมการนโยบายที่ดินแห่งชาติ |                |                |                  |               |               |    |
| สถานะการใ               | ไข้งาน                                | กำลังดำเนินการ                                                                  |                                     |                |                 |                           |                |                |                  |               |               |    |
| เจ้าของโค               | รงการ:                                |                                                                                 |                                     |                |                 |                           |                |                |                  |               |               |    |
| หมายเหตุ                |                                       |                                                                                 |                                     |                |                 |                           |                |                |                  |               |               |    |
| ระยะเวลา                |                                       |                                                                                 |                                     |                |                 |                           |                |                |                  |               |               |    |
| เริ่มต้น                | 01/10/                                | 2562                                                                            |                                     |                |                 |                           |                |                |                  |               |               |    |
| สินสุด                  | 30/09/                                | 2563                                                                            |                                     |                |                 |                           |                |                |                  |               |               |    |
| โครงการ ปิง             | บประมาณ 2563                          |                                                                                 |                                     |                |                 |                           |                |                |                  |               |               |    |
|                         |                                       | แผนงาน: แผนงานบูรณาการพัฒนาและ                                                  | ะส่งเสริมเศรษฐกิจ                   | รานราก         |                 |                           |                |                |                  |               |               |    |
|                         |                                       | เป้าหมายการให้บริการหน่วยงาน :                                                  |                                     |                |                 |                           |                |                |                  |               |               |    |
| โครงการนี้อเ            | ยู่ภายใต้                             | ผลผลิด: โครงการส่งเสริมและพัฒนาอา                                               | าชีพเพื่อแก้ไขปัญห                  | หาที่ดินทำกินข | องเกษตรกร       |                           |                |                |                  |               |               |    |
|                         |                                       | กิจกรรมหลัก: ส่งเสริมและพัฒนาอาชีท                                              | พภายใต้โครงการจั                    | ลที่ดินดามนโย  | บายรัฐบาล       |                           |                |                |                  |               |               |    |
|                         |                                       | ชื่อตัวขึ้วัด                                                                   | ประเภทเป้า                          | หมาย           | เป้าหมาย        | หน่วยนับ                  |                |                |                  |               |               |    |
| สมาชิกสหร               | กรณ์ได้รับการส่งเ                     | เสริมและพัฒนาอาชีพ                                                              | เชิงปริม                            | າຄ.            | 0.00            | ราย                       |                |                |                  |               |               |    |
| บูรณาการร่<br>อาชีพภายใ | วมกันระหว่างหน่<br>ได้โครงการจัดที่ดี | วยงาน และคิดตามการส่งเสริมและพัฒนา<br>ในทำกินฯ                                  | เชิงปริม                            | าณ             | 166.00          | พื้นที่                   |                |                |                  |               |               |    |
| สมาชิกสหร               | กรณ์ได้รับการส่งเ                     | เสริมและพัฒนาอาชีพ                                                              | เชิงปริม                            | າຄ.            | 22.00           | พื้นที่                   |                |                |                  |               |               |    |
|                         |                                       | ข้อมูลกิจกรร                                                                    | ม ภายใต้งาน/                        | โครงการ        |                 |                           |                |                |                  |               |               |    |
| ลำดับที่                | กิจกรรม                               |                                                                                 |                                     | ระหว่างวันที่  | ที่ จำนวนตั     | วชี้วัด งบประมาณ          |                |                |                  |               |               |    |
| 1.                      | บูรณาการงานเ<br>ชุมชนในพื้นที่โ       | ส่งเสริมและพัฒนาอาชีพภายใต้โครงการจัด<br>ครงการตามนโยบายรัฐบาล                  | จที่ดินท่ากินให้                    | 01/10/25       | 62 6<br>52      | 1,923,100                 |                |                |                  |               |               |    |
| 2.                      | เกษตรกรได้รับ<br>แบบสรุปรายงา         | ประโยชน์จากการส่งเสริมและพัฒนาอาชีพ<br>นแผน/ผลการปฏิบัติงาน ตามโครงการส่งเเ     | เ น่าข้อมูลมาจาก<br>สริมและพัฒนา    | 01/10/25       | 62 7            | 0                         |                |                |                  |               |               |    |
|                         | อาชีพ ภายใต้ค                         | ทช. ปังบประมาณ พ.ศ. 2563                                                        |                                     | 30/09/256      | 53              |                           |                |                |                  |               |               |    |
| 3.                      | ส่งเสริมและพัด                        | มนาอาชีพ ภายใต้โครงการจัดที่ดินตามนโเ                                           | ยบายรัฐบาล                          | 01/10/25       | 62 2            | 972,000                   |                |                |                  |               |               |    |
|                         |                                       |                                                                                 |                                     | 30/09/256      | 53              |                           |                |                |                  |               |               |    |
| 4.                      | การจัดทำฐาน:<br>ให้มีความรู้ในก       | ข้อมูลสมาชิกที่ได้รับการอบรมสมาชิกสหกะ<br>ารส่งเสริมและพัฒนาอาชีพการเกษตรที่เหม | รณ์/กลุ่มเกษตรกร<br>มาะสมกับพื้นที่ | 01/10/25       | 62 4            | 0                         |                |                |                  |               |               |    |
|                         |                                       |                                                                                 |                                     | 30/09/256      | 53              |                           |                |                |                  |               |               |    |
|                         |                                       |                                                                                 |                                     |                |                 |                           |                |                |                  |               |               |    |
| งบประมา                 | ពេរ                                   |                                                                                 |                                     |                |                 |                           |                |                |                  |               |               |    |
| ปร                      | ะเภทงบ                                | งบประมาณ                                                                        |                                     |                |                 |                           |                |                |                  |               |               |    |
| งบบุคลากร               |                                       | 0.00 บาท                                                                        |                                     |                |                 |                           |                |                |                  |               |               |    |
| งบด่าเนินงา             | าน                                    | 2,943,200.00 บาท                                                                |                                     |                |                 |                           |                |                |                  |               |               |    |
| งบลงทุน                 |                                       | 0.00 บาท                                                                        |                                     |                |                 |                           |                |                |                  |               |               |    |
| งบเงินอุดห              | պո                                    | 0.00 บาท                                                                        |                                     |                |                 |                           |                |                |                  |               |               |    |
| งบรายจ่ายไ              | อ็น                                   | 0.00 บาท                                                                        |                                     |                |                 |                           |                |                |                  |               |               |    |
| งบกลาง                  |                                       | 0.00 บาท                                                                        |                                     |                |                 |                           |                |                |                  |               |               |    |
| งบประมาย                | ณทั้งหมด                              | ארע 2,943,200.00                                                                |                                     |                |                 |                           |                |                |                  |               |               |    |
| รูปแบบในค               | การวางแผนใช้จ                         | จ่าย : รายเดือน                                                                 |                                     |                |                 |                           |                |                |                  |               |               |    |

รูปที่ 5 แสดงหน้าจอข้อมูลโครงการ

# 2.2 การเรียกดูข้อมูลของกิจกรรมย่อย

|    |          |                                         |               | ົ້                |          |               |                                        |
|----|----------|-----------------------------------------|---------------|-------------------|----------|---------------|----------------------------------------|
|    | ν<br>ν   | ひ ち ち ち ち ち ち ち ち ち ち ち ち ち ち ち ち ち ち ち | ละ            | ē                 | a d 0    | 9             | ~                                      |
| 1  | 001000   | ຕາຍພັດໄດຮ                               | 100501M0 1005 | 00001010          | 000000   | 100100000     | CUNICAL OF LOOF                        |
|    | ו מגוויי | 2 12121012012                           |               |                   | สถาทจาก. | בוזופוזגרג ג  | 21 1 1 1 1 1 1 2 1 1 2 1 1 2 1 2 1 2 1 |
| ÷. | 1100111  | 0 10 000110                             |               | 0 11 1 10 10 1 11 |          | 0 0 0011 0110 |                                        |

| <u>ต</u> ิวาง | แผนงาน/โครงการ                                                           |                                                                                                    |               |                  |                         |            |           |   |
|---------------|--------------------------------------------------------------------------|----------------------------------------------------------------------------------------------------|---------------|------------------|-------------------------|------------|-----------|---|
|               |                                                                          |                                                                                                    |               | พบที่            | ไ้งหมด <b>13</b> งาน/โค | เรงการ     |           | ] |
| ลำดับที่      | งาน/โครงการ                                                              | หน่วยงานผู้ดำเนินการ                                                                                                    | ระหว่างวันที่ | จำนวน<br>กิจกรรม | งบประมาณ                | วางแผนแล้ว | แผนงานที่ |   |
| 1             | โครงการส่งเสริมและพัฒนา<br>อาชีพเพื่อแก้ไขปัญหาที่ดินทำ<br>กินของเกษตรกร | 61 หน่วยงาน<br>• สำนักงานสหกรณ์จังหวัด<br>กระบี<br>• สำนักงานสหกรณ์จังหวัด<br>กาญจนบุรี<br>• สำนักงานสหกรณ์จังหวัด<br>กาฟสินธุ์<br>• สำนักงานสหกรณ์จังหวัด<br>กำแพงเพชร<br>• สำนักงานสหกรณ์จังหวัด<br>ขอนแก่น<br><u>ดูทั้งหมด</u> | 01/10/2562    | 4                | 2,943,200               | 2,735,900  | 5         |   |

รูปที่ 6 แสดงหน้าจอวางแผนงาน/ โครงการ

2. คลิกที่ชื่อของกิจกรรมเพื่อเรียกดูข้อมูล

|          |                                                                                                    |                                                                                                    |                               | พบ                       | ทั้งหมด <b>4</b> กิจกร | รม         |           |  |
|----------|----------------------------------------------------------------------------------------------------|----------------------------------------------------------------------------------------------------|-------------------------------|--------------------------|------------------------|------------|-----------|--|
| ลำดับที่ | กิจกรรม                                                                                                    | หน่วยงานผู้ดำเนินการ                                                                                                    | ระหว่างวันที่                 | จำนวน<br>กิจกรรม<br>ย่อย | งบประมาณ               | วางแผนแล้ว | แผนงานที่ |  |
| 1        | บูรณาการงานส่งเสริมและ<br>พัฒนาอาชีพภายใต้โครงการจัด<br>ที่ดินทำกินให้ชุมชนในพื้นที่<br>โครงการตามนโยบายรัฐบาล                                                                       | 61 หน่วยงวน<br>• สำนักงานสหกรณ์จังหวัดกระบี<br>• สำนักงานสหกรณ์จังหวัด<br>กาญจนบุรี<br>• สำนักงานสหกรณ์จังหวัด<br>ภาฟสินธุ์<br>• สำนักงานสหกรณ์จังหวัด<br>กำแพงเพชร<br>• สำนักงานสหกรณ์จังหวัด<br>ขอนแก่น<br>ดูทั้งหมด | 01/10/2562<br>-<br>30/09/2563 | -                        | 1,923,100              | 0          | 5         |  |
| 2        | เกษตรกรได้รับประโยชน์จาก<br>การส่งเสริมและพัฒนาอาชีพ นำ<br>ข้อมูลมาจากแบบสรุปรายงาน<br>แผน/ผลกรปฏิบัติงาน ตาม<br>โครงการส่งเสริมและพัฒนา<br>อาชีพ ภายใต้คทช.<br>ปีงบประมาณ พ.ศ. 2563 | 61 หน่วยงาน<br>• สำนักงานสหกรณ์จังหวัดกระบี<br>• สำนักงานสหกรณ์จังหวัด<br>กาญจนบุรี<br>• สำนักงานสหกรณ์จังหวัด<br>ภาพสินซ์<br>• สำนักงานสหกรณ์จังหวัด<br>กำแพงเพชร<br>• สำนักงานสหกรณ์จังหวัด<br>ขอนแก่น               | 01/10/2562<br>30/09/2563      | -                        | 0                      | 0          | 5         |  |

รูปที่ 7 แสดงหน้าจอรายชื่อกิจกรรม

 ระบบจะแสดงข้อมูลทั่วไปของกิจกรรม ในส่วนนี้สามารถคลิกดูข้อมูลอื่นๆ ได้ไม่ว่า จะเป็น ข้อมูลหน่วยงานที่เกี่ยวข้อง, ข้อมูลการกำหนดค่าเป้าหมายให้หน่วยงาน, ข้อมูลจัดสรรงบประมาณให้หน่วยงาน, ข้อมูลอนุมัติโครงการ, สถานะการวางแผน, ผลการดำเนินงาน, สถานะแผนเบิกจ่าย, ผลการเบิกจ่าย

| ข้อมูลทั่วไป                                               | หน่วยงานที่เกี่ยวข้อง กำหนดดำเป้าหมาย<br>ให้หน่วยงาน                                           | จัดสรรงบประมาณ<br>ให้หน่วยงาน | อนุมัติโครงการ                        |   |
|------------------------------------------------------------|------------------------------------------------------------------------------------------------|-------------------------------|---------------------------------------|---|
| ายละเอียดของ                                               | ก็จกรรม                                                                                        |                               |                                       | J |
| da ta annu                                                 | กิจกรรมบูรณาการงานส่งเสริมและพัฒ                                                               | เนาอาชีพภายใต้โครงการจั       | งัดที่ดินทำกินให้ชุม                  | บ |
| ขอกจกรรม                                                   | นโยบายรัฐบาล                                                                                   |                               |                                       | _ |
| วัตถุประสงค์<br>สถามหถารใช่งาม                             | กำลังกำเห็นการ                                                                                 |                               |                                       |   |
| งถานอการเขงาน<br>เจ้าของโครงการ:                           |                                                                                                |                               |                                       |   |
| หมายเหตุ                                                   |                                                                                                |                               |                                       |   |
| ะยะเวลา                                                    |                                                                                                |                               |                                       |   |
| เริ่มต้น                                                   | 01/10/2562                                                                                     |                               |                                       |   |
| สิ้นสุด                                                    | 30/09/2563                                                                                     |                               |                                       |   |
| าจกรรม ปังบประมาถ                                          | 2563                                                                                           |                               |                                       |   |
|                                                            | แผนงาน: แผนงานบูรณาการพัฒนาและส                                                                | ส่งเสริมเศรษฐกิจฐานราก        |                                       |   |
|                                                            | เป้าหมายการให้บริการหน่วยงาน :                                                                 |                               |                                       |   |
| ำจกรรมนี้อยู่ภายใต้                                        | ผลผลิต: โครงการส่งเสริมและพัฒนาอาร์                                                            | ชีพเพื่อแก้ไขบัญหาที่ดินทำกิน | นของเกษตรกร                           |   |
|                                                            | กิจกรรมหลัก: ส่งเสริมและพัฒนาอาชีพร                                                            | กายใต้โครงการจัดที่ดินตามน'   | โยบายรัฐบาล                           | _ |
|                                                            | งาน/โครงการ: โครงการสงเสรมและพล                                                                | มนาอาชพเพอแก้เขบญหาทด         | จนทากนของเกษตรก                       | 5 |
|                                                            | ชื่อปริมาณงาน                                                                                  | ประเภทเป้าหมาย                | เป้าหมา                               | ы |
| จัดประชุมเจ้าหน้าที่เ<br>เสริมและพัฒนาอาชี                 | มู่ประสานงานหน่วยงานภายใต้คณะอนุกรรมการส่ง<br>พระดับจังหวัด                                    | เชิงปริมาณ                    | 183.00                                |   |
| การจัดประชมครั้งที่                                        | 1 กำหนดเป้าหมาย/แผนปฏิบัติการรายหน่วยงาน                                                       | เชิงปริมาณ                    | 1,830.00                              |   |
| การจัดประชมครั้งที่                                        | 2 ติดตามผลการดำเนินงาน                                                                         | เชิงปริมาณ                    | 1.830.00                              |   |
| การจัดประชุมครั้งที่                                       | 3 สรุปผลการดำเนินงาน/ปัญหาอุปสรรค/กำหนด                                                        | เชิงปริมาณ                    | 1,830,00                              |   |
| แผนระยะต่อไป                                               |                                                                                                |                               | 2,050100                              |   |
| แนะนำ ส่งเสริม บูรถ<br>ดิดตามการส่งเสริมแ                  | เาการร่วมกันระหว่างหน่วยงานที่เกี่ยวข้อง และ<br>ละพัฒนาอาชีพภายใต้โครงการ คทช. จำนวนพื้นที่    | เชิงปริมาณ                    | 166.00                                |   |
| คทช.                                                       |                                                                                                |                               |                                       |   |
| แนะนำ ส่งเสริม บูรถ<br>ดิดตามการส่งเสริมแ<br>ที่ปฏิบัติงาน | เาการร่วมกันระหว่างหน่วยงานที่เกี่ยวข้อง และ<br>ละพัฒนาอาชีพภายใต้โครงการ คทช. จำนวนครั้ง<br>– | เชิงปริมาณ                    | 1,660.00                              |   |
|                                                            |                                                                                                |                               | · · · · · · · · · · · · · · · · · · · |   |
|                                                            |                                                                                                |                               |                                       |   |
| งบประมาณ                                                   |                                                                                                |                               |                                       |   |
| ประเภทงบ                                                   | งบประมาณ                                                                                       |                               |                                       |   |
| งบบุคลากร                                                  | 0.00 ארע                                                                                       |                               |                                       |   |
| งบด่าเนินงาน                                               | 1,923,100.00 אורע                                                                              |                               |                                       |   |
| งบลงทุน                                                    | 0.00 אורע                                                                                      |                               |                                       |   |
| งบเงินอุดหนุน                                              | 0.00 มาท                                                                                       |                               |                                       |   |
| งบรายจ่ายอื่น                                              | 0.00 ארע                                                                                       |                               |                                       |   |
| งบกลาง                                                     | 0.00 ארע 0.00                                                                                  |                               |                                       |   |
| งบประมาณทั้งหม                                             | ล 1,923,100.00 บาท                                                                             |                               |                                       |   |
| รูปแบบในการวางแ                                            | ผนใช้จ่าย : รายเดือน                                                                           |                               |                                       |   |

รูปที่ 8 แสดงหน้าจอข้อมูล

#### 3. รายงานความก้าวหน้า

#### 3.1 รายงานผลงาน/ โครงการ/กิจกรรม

#### 3.1.1 การบริหารปัจจัยเสี่ยง งาน/ โครงการ

1. คลิกเมนู รายงานความก้าวหน้า >> รายงานผลงาน/ โครงการ

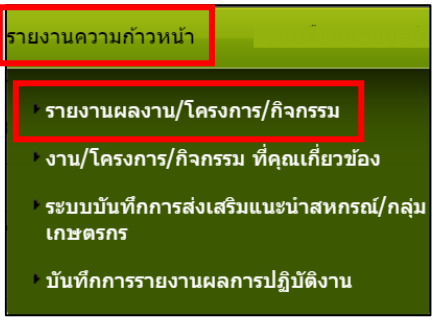

รูปที่ 9 แสดงหน้าจอรายงานความก้าวหน้า

- 3.1.1.1 การกำหนดปัจจัยเสี่ยง
- ค้นหารายชื่อโครงการที่ต้องการ จากนั้นคลิกที่ปุ่ม 🥙 รายชื่อของโครงการที่ ต้องการ

| 📋 รายงานผลงาน/โครงกา  | าร            |            |                   |            |                          |            |        |           |
|-----------------------|---------------|------------|-------------------|------------|--------------------------|------------|--------|-----------|
| กระดานข้อความส่วนกลาง |               |            |                   | พบที่      | า้ังหมด <b>1</b> งาน/โคร | รงการ test | :      |           |
| งาน/โครงการ           | ระหว่างวันที่ | จำนวน      | ดวามคืบหน้า       | ง          | บประมาณ                  |            | แผนงาน |           |
|                       |               | กจกรรม     | เนการดาเนน<br>งาน | ทั้งหมด    | ผลการเบิกจ่าย            | % ทั้งปี   | ท      |           |
| 1. test ระบบ          | 01/10/2560    | 3          | 0                 | 375,000.00 | 0.00                     | 0          | 6      | 🎺 🛯 🗝 🛛 🎊 |
|                       | 30/09/2561    |            | 0.00%             |            |                          | 0%         |        | ka 🖓 📓    |
|                       |               | รวมทุกงาน/ | โครงการในหน้า 1   | 375,000.00 | 0.00                     | 0.00%      |        |           |

รูปที่ 10 แสดงหน้าจอรายงานผลงาน/ โครงการ

 ระบบจะแสดงหน้าจอปัจจัยเสี่ยงขึ้น ในครั้งแรกจะไม่มีข้อมูลเนื่องจากยังไม่มีการ กำหนดปัจจัยเสี่ยง

| ปัจจัยเสี่ยง                           | รายงานความคืบหน้า          |                          |
|----------------------------------------|----------------------------|--------------------------|
| ปัจจัยเสี่ยง<br>โครงการผลการปฏิบัติงาน | การประชุม อบรม สัมมนา งาน/ | โครงการ ประจำปี2561      |
|                                        | งาน/โครงการนี้ ไม่มี       | การกำหนดปัจจัยความเสี่ยง |

รูปที่ 11 แสดงหน้าจอปัจจัยเสี่ยง

#### 3.1.1.2 การรายงานความคืบหน้าในการจัดการปัจจัยเสี่ยง

 ค้นหารายชื่อโครงการที่ต้องการ จากนั้นคลิกที่ปุ่ม 🥙 รายชื่อของโครงการที่ ต้องการ

| 📋 รายงานผลงาน/โครงการ | ī             |            |                   |            |                          |            |        |        |
|-----------------------|---------------|------------|-------------------|------------|--------------------------|------------|--------|--------|
| กระดานข้อความส่วนกลาง |               |            |                   | พบที่      | าั้งหมด <b>1</b> งาน/โคร | รงการ test |        |        |
| งาน/โครงการ           | ระหว่างวันที่ | จำนวน      | ดวามดืบหน้า       | <b>ئ</b>   | บประมาณ                  |            | แผนงาน |        |
|                       |               | กจกรม      | เนการดาเนน<br>งาน | ทั้งหมด    | ผลการเบิกจ่าย            | % ทั้งปี   | ท      |        |
| 1. test ระบบ          | 01/10/2560    | 3          | 0                 | 375,000.00 | 0.00                     | 0          | 6      | 🍻 🖃 🔛  |
|                       | 30/09/2561    |            | 0.00%             |            |                          | 0%         |        | 47 🖓 🛃 |
|                       |               | รวมทุกงาน/ | โครงการในหน้า 1   | 375,000.00 | 0.00                     | 0.00%      |        |        |

รูปที่ 12 แสดงหน้าจอรายงานผลงาน/ โครงการ

 คลิกที่แท็บ รายงานความคืบหน้า จากนั้นคลิกที่ปุ่ม รายเดือน หรือรายไตรมาส

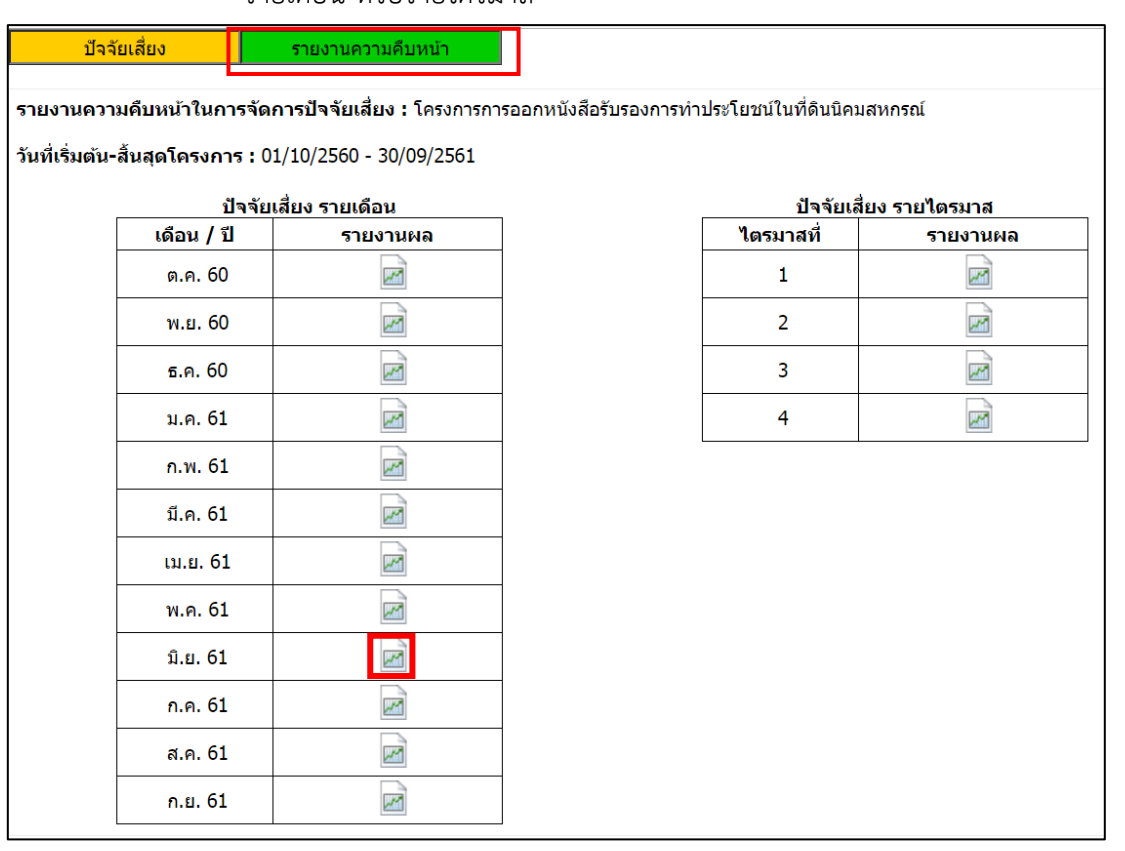

รูปที่ 13 แสดงหน้าจอรายงานความคืบหน้าในการจัดการปัจจัยเสี่ยง

#### 3. แสดงหน้าจอรายงานความคืบหน้า ในการจัดการปัจจัยเสี่ยง ประจำเดือน มิถุนายน 2561

| ปัจจัยเสี่ยง                                                                                                    | รายงานความคืบหน้า |                                       |  |  |  |  |  |  |  |  |  |
|----------------------------------------------------------------------------------------------------|-------------------|---------------------------------------|--|--|--|--|--|--|--|--|--|
| รายงานความคืบหน้า ในการจัดการปัจจัยเสี่ยง ประจำเดือน มิถุนายน 2561                                                                  |                   |                                       |  |  |  |  |  |  |  |  |  |
| งาน/โครงการ : โครงการการออกหนังสือรับรองการทำประโยชน์ในที่ดินนิคมสหกรณ์<br>หน่วยงานที่ทำการรายงานผล : สำนักงานสหกรณ์จังหวัดจันทบุรี |                   |                                       |  |  |  |  |  |  |  |  |  |
|                                                                                                    | งาน/โครงการนี้ ไ  | .ม่มีปัจจัยที่ยังมีความเสี่ยงรายเดือน |  |  |  |  |  |  |  |  |  |

รูปที่ 14 แสดงหน้าจอรายงานความคืบหน้าในการจัดการปัจจัยเสี่ยง

#### 3.1.2 กระดานข้อความ

1. คลิกเมนู รายงานความก้าวหน้า >> รายงานผลงาน/ โครงการ

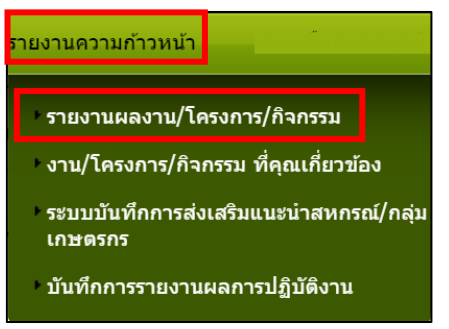

รูปที่ 15 แสดงหน้าจอรายงานความก้าวหน้า

- 3.1.2.1 การส่งข้อความติดตาม
  - 1. กรณีที่ต้องการส่งข้อความติดตาม งาน/ โครงการ ให้คลิกปุ่ม 🖾 ตาม

#### รายชื่อโครงการที่ต้องการ

หากต้องการส่งข้อความส่วนกลาง ให้คลิกที่ กระดานข้อความส่วนกลาง

| 📋 รายงานผลงาน/โครงกา  | าร            |            |                   |            |                          |           |        |        |
|-----------------------|---------------|------------|-------------------|------------|--------------------------|-----------|--------|--------|
| กระดานข้อความส่วนกลาง |               |            |                   | พบที่      | าั้งหมด <b>1</b> งาน/โคร | งการ test | :      |        |
| งาน/โครงการ           | ระหว่างวันที่ | จำนวน      | ดวามคืบหน้า       | ง          | บประมาณ                  |           | แผนงาน |        |
|                       |               | กจกรรม     | เนการดาเนน<br>งาน | ทั้งหมด    | ผลการเบิกจ่าย            | % ทั้งปี  | ท      |        |
| 1. test ระบบ          | 01/10/2560    | 3          | 0                 | 375,000.00 | 0.00                     |           | 6      | 🔬 🖂 🧌  |
|                       | 30/09/2561    |            | 0.00%             |            |                          | 0%        |        | 43 👪 🖹 |
|                       |               | รวมทุกงาน/ | โครงการในหน้า 1   | 375,000.00 | 0.00                     | 0.00%     |        | -<br>  |

รูปที่ 16 แสดงหน้าจอรายงานผลงาน/ โครงการ

3. จากนั้นคลิกปุ่ม **ส่งข้อความติดตาม** 

| ເລັງຈາວ,ຈະຊັງຈາວ | ( <b>A</b> 21)     | ລ່ວນ                   | คอมอ่าสุด                          |
|------------------|--------------------|------------------------|------------------------------------|
| 1412000320       | ดยบ                | e 114                  | ตยบด เด่ต                          |
| 2                |                    |                        |                                    |
|                  | เจ้าของหัวข้อ<br>ว | เจ้าของหัวข้อ ตอบ<br>ว | <u>เจ้าของหัวข้อ ตอบ อ่าน</u><br>อ |

รูปที่ 17 แสดงหน้าจอกระดานข้อความส่วนกลาง

4. กรอกรายละเอียดการส่งข้อความติดตามลงไป แล้วคลิกปุ่ม **บันทึก** 

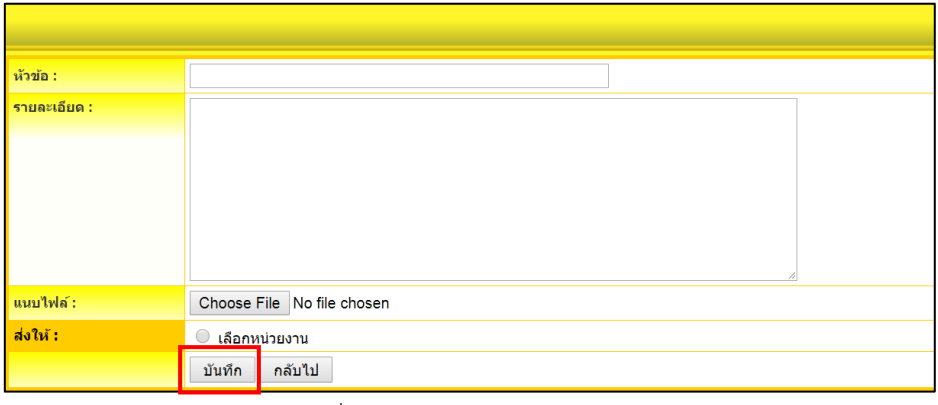

รูปที่ 18 แสดงหน้าจอส่งข้อความติดตาม

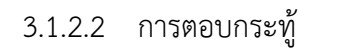

1. คลิกที่ 🖾 กระดานข้อความ

| 📋 รายงานผลงาน/โครงกา  | 15                            |                 |                   |            |                         |           |          |                                                     |
|-----------------------|-------------------------------|-----------------|-------------------|------------|-------------------------|-----------|----------|-----------------------------------------------------|
| กระดานข้อความส่วนกลาง |                               |                 |                   | พบที่      | โ้งหมด <b>1</b> งาน/โคร | งการ test | :        |                                                     |
| งาน/โครงการ           | ระหว่างวันที่                 | จำนวน           | ดวามดีบหน้า       | ง          | บประมาณ                 |           | แผนงาน   |                                                     |
|                       |                               | กจกรรม          | เนการดำเนน<br>งาน | ทั้งหมด    | ผลการเบิกจ่าย           | % ทั้งปี  | ท        |                                                     |
| 1. test ระบบ          | 01/10/2560<br>-<br>30/09/2561 | 3               | 0.00%             | 375,000.00 | 0.00                    | 0%        | 6        | <mark>∮</mark> ⊇ <mark>-6     \$}</mark><br>23 23 ≣ |
|                       |                               | โครงการในหน้า 1 | 375,000.00        | 0.00       | 0.00%                   |           | <u>^</u> |                                                     |

รูปที่ 19 แสดงหน้าจอรายงานผลงาน/ โครงการ

2. จากนั้นคลิกที่หัวข้อกระทู้ที่ต้องการ

| ระบบกระดานข้อความ    |                                   |     |      | 🕒 ส่งข้อความติดตาม |
|----------------------|-----------------------------------|-----|------|--------------------|
| งาน/โครงการtest ระบบ |                                   |     |      |                    |
| ห้วข้อ               | เจ้าของหัวข้อ                     | ดอบ | อ่าน | ตอบล่าสุด          |
| 🔲 ทดสอบ              | prov_jan prov_jan<br>ผู้ใช้ทั่วไป | 0   | 1    | -                  |

รูปที่ 20 แสดงหน้าจอบริหารจัดการข้อความ

 พิมพ์ข้อความที่ต้องการตอบลงในช่องรายละเอียด สามารถแนบไฟล์ได้ โดยคลิกปุ่ม Browse เพื่อเลือกไฟล์ จากนั้นคลิกปุ่ม ตอบกลับ

| • 🔯 <u>งาน/โครงการtest ระบบ</u> > ทดสอ |                                                         |         |      |
|----------------------------------------|---------------------------------------------------------|---------|------|
| 🗋 หัวข้อ: ทดสอบ (อ่าน 1 ครั้ง)         |                                                         |         |      |
|                                        | « uia : 14/06/2561 11:15 IP Address : 134.236.242.170 » | 🛐 แก้ไข | 🔕 ລນ |
| prov_jan prov_jan<br>ຍຸໃຊ້ກ່າງປ        | ีส่งให้หน่วยงาน :                                       |         |      |
| 📄 ส่งข้อความดอม                        |                                                         |         |      |
| รายละเอียด :                           |                                                         |         |      |
| แนบไฟล์เอกสาร                          | Choose File No file chosen<br>ตอบกลับ กลับไป            |         |      |

รูปที่ 21 แสดงหน้าจอส่งข้อความตอบ

#### 3.1.3 รายงานผลการดำเนินงานตามตัวชี้วัด

1. คลิกเมนู รายงานความก้าวหน้า >> รายงานผลงาน/ โครงการ/ กิจกรรม

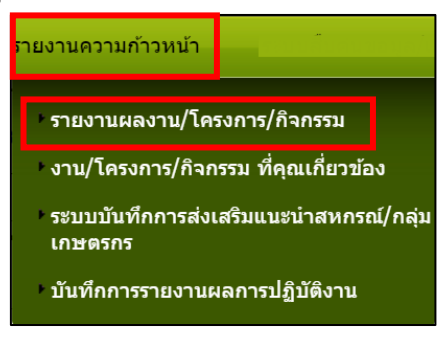

รูปที่ 22 แสดงหน้าจอรายงานความก้าวหน้า

 ให้คลิกปุ่ม <sup>------</sup>ตามรายชื่อโครงการที่ต้องการรายงานผลการดำเนินงานตาม ตัวชี้วัด

| 📋 รายงานผลงาน/โครงก   | าร                            |                  |                    |            |                         |           |        |                                     |
|-----------------------|-------------------------------|------------------|--------------------|------------|-------------------------|-----------|--------|-------------------------------------|
| กระดานข้อความส่วนกลาง |                               |                  |                    | พบที่      | โ้งหมด <b>1</b> งาน/โคร | งการ test |        |                                     |
| งาน/โครงการ           | ระหว่างวันที่                 | จำนวน            | ดวามดืบหน้า        | Û.         | บประมาณ                 |           | แผนงาน |                                     |
|                       |                               | עככוזפוז         | เนก เวต แนน<br>งาน | ทั้งหมด    | ผลการเบิกจ่าย           | % ทั้งปี  | ท      |                                     |
| 1. test ระบบ          | 01/10/2560<br>-<br>30/09/2561 | 3                | 0.00%              | 375,000.00 | 0.00                    | 0%        | 6      | <mark>∕∳⊠</mark> === 9/1<br>⊲a ⊲a ≡ |
|                       | 1                             | ้โครงการในหน้า 1 | 375,000.00         | 0.00       | 0.00%                   |           |        |                                     |

รูปที่ 23 แสดงหน้าจอรายงานผลงาน/ โครงการ/ กิจกรรม

# จากนั้นคลิกปุ่ม โต่อรายงานผลการดำเนินงานตามตัวชี้วัด/ งาน/ กิจกรรม ราย เดือน หรือรายไตรมาส

| รายงานผลการดำเนิน                                     | งานผลการดำเนินงานตามตัวชี้วัด : โครงการtest ระบบ                                     |                         |                                       |  |  |  |  |  |  |  |  |  |  |  |
|-------------------------------------------------------|--------------------------------------------------------------------------------------|-------------------------|---------------------------------------|--|--|--|--|--|--|--|--|--|--|--|
| เที่เริ่มดัน-สิ้นสุดโครงการ : 01/10/2560 - 30/09/2561 |                                                                                      |                         |                                       |  |  |  |  |  |  |  |  |  |  |  |
| ตัวร่                                                 | <b>ดัวชี้วัด/งาน/กิจกรรม รายเดือน</b> ( รายงานผลการปฏิบัดิงานได้ โดยไม่ต้องกรอกแผน ) |                         |                                       |  |  |  |  |  |  |  |  |  |  |  |
|                                                       | เดือน / ปี                                                                           | รายงานผล                | หมายเหตุ                              |  |  |  |  |  |  |  |  |  |  |  |
|                                                       | ต.ค. 60                                                                              |                         | ขณะนี้เลยกำหนดส่งรายงาน<br>แล้ว       |  |  |  |  |  |  |  |  |  |  |  |
|                                                       | พ.ย. 60                                                                              |                         | ขณะนี้เลยกำหนดส่งรายงาน<br>แล้ว       |  |  |  |  |  |  |  |  |  |  |  |
|                                                       | ธ.ค. 60                                                                              |                         | ขณะนี้เลยกำหนดส่งรายงาน<br>แล้ว       |  |  |  |  |  |  |  |  |  |  |  |
|                                                       | ม.ค. 61                                                                              |                         | ขณะนี้เลยกำหนดส่งรายงาน<br>แล้ว       |  |  |  |  |  |  |  |  |  |  |  |
|                                                       | ก.พ. 61                                                                              |                         | ขณะนี้เลยกำหนดส่งรายงาน<br>แล้ว       |  |  |  |  |  |  |  |  |  |  |  |
|                                                       | มี.ค. 61                                                                             |                         | ขณะนี้เลยกำหนดส่งรายงาน<br>แล้ว       |  |  |  |  |  |  |  |  |  |  |  |
|                                                       | เม.ย. 61                                                                             |                         | ขณะนี้เลยกำหนดส่งรายงาน<br>แล้ว       |  |  |  |  |  |  |  |  |  |  |  |
|                                                       | พ.ค. 61                                                                              | (บันทึกข้อมูลเรียบร้อย) | ขณะนี้เลยกำหนดส่งรายงาน<br>แล้ว       |  |  |  |  |  |  |  |  |  |  |  |
|                                                       | มิ.ย. 61                                                                             |                         | รายงานได้ภายในวันที่<br>28 มิ.ย. 2561 |  |  |  |  |  |  |  |  |  |  |  |
|                                                       | ก.ค. 61                                                                              | ₽ 🔣                     | ยังไม่ถึงกำหนดส่งรายงาน               |  |  |  |  |  |  |  |  |  |  |  |
|                                                       | ส.ค. 61                                                                              | ho 🖾                    | ยังไม่ถึงกำหนดส่งรายงาน               |  |  |  |  |  |  |  |  |  |  |  |
|                                                       | ก.ย. 61                                                                              |                         | ยังไม่ถึงกำหนดส่งรายงาน               |  |  |  |  |  |  |  |  |  |  |  |

รูปที่ 24 แสดงหน้าจอรายงานผลการดำเนินงานตามตัวชี้วัด

#### กรอกข้อมูลผลการดำเนินงานตามตัวชี้วัดลงไป แล้วคลิกปุ่ม บันทึก

| $\begin{split} uuusruusvuusen nyksen nyksen sään valka valka valk$                                                                                                    |                                  |                           |                                                                |                                                               |                                                        |                                                   |                                 |                      |                        |                     |                       |                   |            |                   |           |
|----------------------------------------------------------------------------------------------------|----------------------------------|---------------------------|----------------------------------------------------------------|---------------------------------------------------------------|--------------------------------------------------------|---------------------------------------------------|---------------------------------|----------------------|------------------------|---------------------|-----------------------|-------------------|------------|-------------------|-----------|
| ประจำปรับประมาณ พ.ศ. 2561 ( แบบรายงานร <u>ายเดือน</u> ดามค่าอธิบายที่กองแผนงานแจ่ง )<br>แหนงาน: แขนงานรูสถางกรรัดกรมัญหาที่ดินทำกับ<br>เป้าแมายการให้มักราหม่วยงาน :<br>โรงกรร: test ระบบ<br>ประจำปดือน มีถุนายน 2561<br>พว่ายงานที่ทำการรายงานคล : ส่ามีกรามสางกรณ์จึงหรัดจันทมุรี<br>กำหแต่งรายงานกายในวันที่ : 28 กิ.น. 2561<br><b>ด้าวนี้ว้องาน</b><br>Hanrsdinillusานโครงการ : test ระบบ<br>1. test สำสิโล 7 ครั้ง<br>โลกเป้าหมาย = 0<br>(โลกเป้าหมาย = 0<br>(โลกเป้าหมาย = 0<br>(โลกเป้าหมาย = 0)<br>(โลกเป้าหมาย = 0<br>(โลกเป้าหมาย = 0)<br>(โลกเป้าหมาย = 0<br>(โลกเป้าหมาย = 0)<br>(โลกเป้าหมาย = 0) |                                  |                           |                                                                |                                                               |                                                        |                                                   |                                 | แบ                   | บรายงา                 | านแผน/              | ผลการปฏิบัติง         | าน                |            |                   |           |
| unary unary unary faith and faith and the faith and the f                                                                                                    |                                  |                           |                                                                | ประจ                                                          | จำปึงบ                                                 | ประมา                                             | ณ พ.ศ                           | . 2561               | (แบบ                   | รายงาเ              | เ <u>รายเดือน</u> ตาม | เคำอธิบ           | มายที่ก    | องแผน             | งานแจ้ง ) |
| ประรำเดือน มิถุนายน 2561<br>หม่วยงามที่ทำการรายงานผล : สำมักรามสมกรณ์จังหวัดจับทบรี<br>กำหมอส่งรายงามกายในวันที่ : 28 มิ.ย. 2561<br><b>รัวนี้ว้องาน</b><br>แลการดำเนินงานโครงการ : test ระบบ<br>1. test สำสิวัก 7 ครั้ง<br>1. test สำสิวัก 7 ครั้ง<br>1. test สำสิง 1. test 1. test 1. test 4. test 1. test 1                                                                                                    | ี แผนงาน:<br>เป้าหมาย<br>โครงการ | แผนงา<br>การให้<br>: test | านบูรณา<br>ับริการเ<br>ระบบ                                    | เการจัดก<br>หน่วยงา                                           | ารปัญห<br>เน :                                         | าที่ดินทำ                                         | ากิน                            |                      |                        |                     |                       |                   |            |                   |           |
| หม่านจางที่ทำการรานงานผล       สำนักงานสงกรณ์จึงหวัดจับหวัด         ตั้วนี้วัดงาน         แลการสำนนี้บงานโครงการ : test ระบบ         1. test สำวัติว 7 ครั้ง         ไม่ค่านป้าหมาย = 0         เมาบน       ล.ค. พ.ผ. ธ.ค. พ.ศ. ธ.ค. พ.ศ. ธ.ค. พ.ศ. พ.ค. ก.ศ. ส.ค. ก.ศ. ส.ค. ก.ผ. สะสม<br>ตั้ง <u>ผล 0 0 0 0 0 0 0 0 0 0 0 0 0 0 0 0 0 0 0</u>                                                                                                    | ประจำเดีย                        | วน มิถุ                   | นายน                                                           | 2561                                                          |                                                        |                                                   |                                 |                      |                        |                     |                       |                   |            |                   |           |
| กามแสลงราบงานภามในรับที่ : 28 ม.ย. 2561<br><b>ด้วนี้วัดงาน</b><br>Hannsดำเนินงานโครงการ : test ระบบ<br>1. test ดำชิ้าดี 7 คริ้ง<br>โปล่านป้างนาน = 0<br><u>พนาน ด.ด. พ.ย. ธ.ค. ม.ค. ก.พ. มี.ค. เม พ.ค. มี.ย. 61 ก.ค. ส.ค. ก.ย. สะสม</u><br><u>คริ้ง แผน 0 0 0 0 0 0 0 0 0 0 0 0 0 0 0 0 0 0 0</u>                                                                                                    | หน่วยงาน                         | ที่ทำก                    | ารรายง                                                         | านผลุ :                                                       | สำนักงา                                                | านสหกร                                            | ณ์จังหวัด                       | จจันทบุรี            |                        |                     |                       |                   |            |                   |           |
| <b>ดัวนี้วัดงาน</b><br><b>наการถ่าเนินงานโครงการ</b> : test ระบบ<br><b>1. test ถ้านี้วัด 7 ครั้ง</b><br>ได้ตานใหมนบ = 0<br><u>พม่าน <u>๑.60 60 60 61 61 61 61 61 61 61 10.0 0000000000</u></u>                                                                                                    | กำหนดสง                          | รายงา                     | นภายใ                                                          | นวันที่ :                                                     | 28 มี.ะ                                                | ı. 2561                                           |                                 |                      |                        |                     |                       |                   |            |                   |           |
| Hannsainuluvulasyons : test ระบบ         1. test ดัวชีวัด 7 ครัง         ได้กาเป้าหมาย = 0         พับชั่น แสน 0 0 0 0 0 0 0 0 0 0 0 0 0 0 0 0 0 0 0                                                                                                    | <u>ตัวชี้วัเ</u>                 | ดงาน                      | Ī                                                              |                                                               |                                                        |                                                   |                                 |                      |                        |                     |                       |                   |            |                   |           |
| 1. test ดำชิวัต 7 ครัง         ได้ค่าเป้าหมาย = 0         พม่าย       60       60       60       61       61       61       61       61       61       61       61       61       61       61       61       61       61       61       61       61       61       61       61       61       61       61       61       61       61       61       61       61       61       61       61       61       61       61       61       61       61       61       61       61       61       61       61       61       61       61       61       61       61       61       61       61       61       61       61       61       61       61       61       61       61       61       61       61       61       61       61       61       61       61       61       61       61       61       61       61       61       61       61       61       61       61       61       61       61       61       61       61       61       61       61       61       61       61       61       61       61       61       61       61       61                                                                                                    | ผลการดำ                          | เเนินงา                   | นโครงเ                                                         | การ : te                                                      | st ระบบ                                                | I                                                 |                                 |                      |                        |                     |                       |                   |            |                   |           |
| ใต้คำเป้าพมาย = 0         พม่าย       ๑.ค. พ.ย. ธ.ค. พ.ศ. ถึง ธิ่า       ธิ่า                                                                                                    | _1. tes                          | t ตัวชี้ว้                | ัด 7 คร้                                                       | ึง                                                            |                                                        |                                                   |                                 |                      |                        |                     |                       |                   |            |                   |           |
| พม่วย       ค.ค.       พ.ย.       ร.ค.       ม.ค.       ก.พ.       มี.ค.       เม.ย.       พ.ค.       มี.ย.       เม.ย.       ค.ค.       ส.ค.       ก.ย.       สะสม         ครั้ง       แผน       0       0       0       0       0       0       0       0       0       0       0       0       0       0       0       0       0       0       0       0       0       0       0       0       0       0       0       0       0       0       0       0       0       0       0       0       0       0       0       0       0       0       0       0       0       0       0       0       0       0       0       0       0       0       0       0       0       0       0       0       0       0       0       0       0       0       0       0       0       0       0       0       0       0       0       0       0       0       0       0       0       0       0       0       0       0       0       0       0       0       0       0       0       0       0       0       0                                                                                                    | ได้ค่าเ1้                        | ไาหมาย                    | = 0                                                            |                                                               |                                                        |                                                   |                                 |                      |                        |                     |                       |                   |            |                   |           |
| ครั้ง แผน 0 0 0 0 0 0 0 0 0 0 0 0 0 0 0 0 0 0 0                                                                                                    | หน่วย                            |                           | ต.ค.<br>60                                                     | พ.ย.<br>60                                                    | ธ.ค.<br>60                                             | ม.ค.<br><b>61</b>                                 | ก.พ.<br><b>61</b>               | มี.ค.<br>61          | เม.ย.<br>61            | พ.ค.<br>61          | ນີ.ຍ. <b>61</b>       | ก.ค.<br><b>61</b> | ส.ค.<br>61 | ก.ย.<br><b>61</b> | สะสม      |
| คำถามเมื่อคีย์ที่ดัวนี้วัด *: เอกสารประกอบการรายงาน<br>เอกสาร<br>แอกสาร ชื่อ<br>Choose File No file chosen  มายเหตุ:  1. ระบบรองรับเฉพาะไฟล์<br>                                                                                                    |                                  | แผน                       | 0                                                              | 0                                                             | 0                                                      | 0                                                 | 0                               | 0                    | 0                      | 0                   | 0                     | 0                 | 0          | 0                 | 0         |
| ตำกามเมื่อคืยที่ด้วชี้วัด * :<br>เอกสารประกอบการรายงาน<br>เอกสาร<br>แอกสาร<br>แอกสาร ชื่อ ↓<br>Choose File No file chosen<br>หมายเหตุ:<br>1. ระบบรองรับเฉพาะไฟล์<br>txt;.html;.doc;.docx;.xls;.jpg:.gif;.png;.ppt;.pptx;.pdf;.xlsx<br>เง่านั้น<br>2. ขนาดไฟล์ต้องไม่เกิน 10,000 Kbytes<br>3. สำหรับไฟล์นามสกุล docx, xlsx, pptx จำเป็นต่องใช้โปรแกรม<br>Office 2007 ชื่นไปในการเปิด                                                                                                    | 620                              | ผล                        | 0                                                              | 0                                                             | 0                                                      | 0                                                 | 0                               | 0                    | 0                      | 0                   | 0                     | 0                 | 0          | 0                 | 0         |
| <ul> <li>คำถามเมื่อคีย์ที่ตัวชี้วัด * :</li> <li>เอกสารประกอบการรายงาน<br/>เอกสาร</li> <li>เอกสาร</li> <li>ชื่อ</li> <li>Choose File No file chosen</li> <li>เระบบรองรับเฉพาะไฟล์<br/>.txt;.html;.doc;.docx;.xls;.jpg:.gif;.png;.ppt;.pptx;.pdf;.xlsx<br/>เท่านั้น</li> <li>เระบบรองรับเฉพาะไฟล์<br/>.txt;.html;.doc;.docx;.xls;.jpg:.gif;.png;.pptx;.pdf;.xlsx<br/>เท่านั้น</li> <li>เระบบรองรับเฉพาะไฟล์<br/>.txt;.html;.doc;.docx;.xls;.jpg:.gif.png;.pptx;.pdf;.xlsx</li> <li>เระบบรองรับเฉพาะไฟล์<br/>.txt;.html;.doc;.docx;.xls;.jpg:.gif.png;.pptx;.pdf;.xlsx</li> <li>เระบบรองรับเฉพาะไฟล์</li> <li>.txt;.html;.doc;.docx;.xls;.jpg:.gif.png;.pptx;.pdf;.xlsx</li> <li>บันทึก</li> </ul>                                                                                                    |                                  |                           |                                                                |                                                               |                                                        |                                                   |                                 |                      |                        |                     |                       |                   |            |                   |           |
| <pre>คำถามเมื่อคีย์ที่ดัวชี้วัด * :<br/>เอกสารประกอบการรายงาน<br/>เอกสาร ชื่อ ♥<br/>Choose File No file chosen<br/>************************************</pre>                                                                                                    |                                  |                           |                                                                |                                                               |                                                        |                                                   |                                 |                      |                        |                     |                       |                   |            |                   |           |
| เอกสารประกอบการรายงาน<br>เอกสาร<br>เอกสาร ชื่อ<br>Choose File No file chosen<br>พมายเหตุ:<br>1. ระบบรองรับเฉพาะไฟล์<br>.txt;.html:.doc;.docx;.xls;.jpg;.gif;.png;.ppt;.pptx;.pdf;.xlsx<br>เท่านั้น<br>2. ขนาดไฟล์ต้องไม่เกิน 10,000 Kbytes<br>3. สำหรับไฟล์นามสกุล docx, xlsx, pptx จ่าเป็นต้องใช่โปรแกรม<br>Office 2007 ขึ้นไปในการเปิด                                                                                                    | ดำถามเมื่ะ                       | อดีย์ที่ต่                | ัวชี้วัด <sup>เ</sup>                                          | *                                                             |                                                        |                                                   |                                 |                      |                        |                     |                       |                   |            |                   |           |
| เอกสารประกอบการรายงาน<br>เอกสาร<br>โอกสาร ชื่อ<br>Choose File No file chosen<br>พมายเหตุ:<br>1. ระบบรองรับเฉพาะไฟล์<br>.txt;.html;.doc;.docx;.xls;.jpg;.gif;.png;.ppt;.pptx;.pdf;.xlsx<br>เห่านั้น<br>2. ขนาดไฟล์ด้องไม่เกิน 10,000 Kbytes<br>3. สำหรับไฟล์นามสกุล docx, xlsx, pptx จำเป็นต้องใช่โปรแกรม<br>Office 2007 ขึ้นไปในการเปิด                                                                                                    |                                  |                           |                                                                |                                                               |                                                        |                                                   |                                 |                      |                        |                     |                       |                   |            |                   |           |
| เอกสารประกอบการรายงาน<br>เอกสาร ชื่อ ♥<br>Choose File No file chosen<br>พมายเหตุ:<br>1. ระบบรองรับเฉพาะไฟล์<br>.txt;.html;.doc;.docx;.xls;.jpg;.gif;.png;.ppt;.pptx;.pdf;.xlsx<br>เท่านั้น<br>2. ขนาดไฟล์ต้องไม่เกิน 10,000 Kbytes<br>3. สำหรับไฟล์นามสกุล docx, xlsx, pptx จำเป็นต้องใช่โปรแกรม<br>Office 2007 ขึ้นไปในการเปิด                                                                                                    |                                  |                           |                                                                |                                                               |                                                        |                                                   |                                 |                      |                        |                     |                       |                   |            |                   |           |
| เอกสารประกอบการรายงาน<br>เอกสาร<br>Choose File No file chosen<br>พมายเหตุ:<br>1. ระบบรองรับเฉพาะไฟล์<br>.txt;.html;.doc;.docx;.xls;.jpg;.gif;.png;.ppt;.pptx;.pdf;.xlsx<br>เท่านั้น<br>2. ขนาดไฟล์ต้องไม่เกิน 10,000 Kbytes<br>3. สำหรับไฟล์ต้องไม่เกิน 10,000 Kbytes<br>3. สำหรับไฟล์นามสกุล docx, xlsx, pptx จ่าเป็นต้องใช่โปรแกรม<br>Office 2007 ขึ้นไปในการเปิด                                                                                                    |                                  |                           |                                                                |                                                               |                                                        |                                                   |                                 |                      |                        |                     |                       |                   |            |                   |           |
| <ul> <li>เอกสาร ชื่อ</li> <li>Choose File No file chosen</li> <li>หมายเหตุ:         <ol> <li>ระบบรองรับเฉพาะไฟล์<br/>.txt;.html;.doc;.docx;.xls;.jpg;.gif;.png;.ppt;.pptx;.pdf;.xlsx<br/>เท่านั้น</li> <li>ขนาดไฟล์ต้องไม่เกิน 10,000 Kbytes</li> <li>สำหรับไฟล์บามสกุล docx, xlsx, pptx จำเป็นต้องใช่โปรแกรม<br/>Office 2007 ขึ้นไปในการเปิด</li> </ol> </li> </ul>                                                                                                    | เอกสารปร                         | ระกอบเ                    | าารราย                                                         | งาน                                                           |                                                        |                                                   |                                 |                      |                        |                     |                       |                   |            |                   |           |
| Choose File No file chosen                                                                                                    |                                  |                           | เอกสาร                                                         |                                                               |                                                        |                                                   | ชื่อ                            |                      | ÷                      |                     |                       |                   |            |                   |           |
| <ul> <li>หมายเหตุ:         <ol> <li>ระบบรองรับเฉพาะไฟล์<br/>.txt;.html;.doc;.docx;.xls;.jpg;.gif;.png;.ppt;.pptx;.pdf;.xlsx<br/>เท่านั้น</li> <li>บนาดไฟล์ต้องไม่เกิน 10,000 Kbytes</li> <li>สำหรับไฟล์นามสกุล docx, xlsx, pptx จำเป็นต้องใช่โปรแกรม<br/>Office 2007 ขึ้นไปในการเปิด</li> </ol> </li> </ul>                                                                                                    | Choose I                         | File No                   | o file ch                                                      | osen                                                          |                                                        |                                                   |                                 |                      | ×                      |                     |                       |                   |            |                   |           |
| หมายเหตุ:<br>1. ระบบรองรับเฉพาะไฟล์<br>.txt;.html;.doc;.docx;.xls;.jpg;.gif;.png;.ppt;.pptx;.pdf;.xlsx<br>เท่านั้น<br>2. ขนาดไฟล์ต้องไม่เกิน 10,000 Kbytes<br>3. ส่าหรับไฟล์นามสกุล docx, xlsx, pptx จำเป็นต้องใช้โปรแกรม<br>Office 2007 ขึ้นไปในการเปิด                                                                                                    | •                                |                           |                                                                |                                                               |                                                        |                                                   |                                 |                      | ▼<br>►                 |                     |                       |                   |            |                   |           |
| บันทึก                                                                                                    | หมายเหต                          | 1 <b>:</b>                | 1. ระบบ<br>.txt;.l<br>เท่านั้<br>2. ขนาด<br>3. สำหรั<br>Office | รองรับเฉ<br>html;.do<br>น<br>ไฟล์ต้อง<br>บไฟล์นา<br>อ 2007 ช่ | พาะไฟล<br>bc;.doc><br>บไม่เกิน<br>เมสกุล c<br>ขึ้นไปใน | ล์<br>k;.xls;.jj<br>10,000<br>docx, xl<br>การเปิด | pg;.gif;.<br>Kbytes<br>sx, pptx | png;.pp<br>: จำเป็นต | ot;.pptx;<br>ต้องใช้โป | .pdf;.xls<br> รแกรม | x                     |                   |            |                   |           |
|                                                                                                    | i                                |                           |                                                                |                                                               |                                                        |                                                   |                                 |                      |                        |                     |                       |                   |            |                   |           |

รูปที่ 25 แสดงหน้าจอแบบรายงานแผน/ ผลการปฏิบัติงาน

#### 3.1.4 รายงานผลการใช้จ่ายงบประมาณ

1. คลิกเมนู รายงานความก้าวหน้า >> รายงานผลงาน/ โครงการ/ กิจกรรม

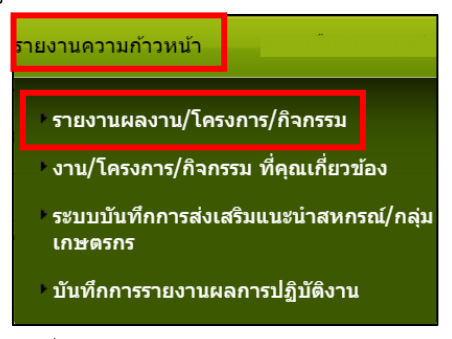

รูปที่ 26 แสดงหน้าจอรายงานความก้าวหน้า

# ให้คลิกปุ่ม <sup>(1)</sup>ตามรายชื่อโครงการที่ต้องการรายงานผลการใช้จ่ายงบประมาณ

| 📋 รายงานผลงาน/โครงกา  | 5             |            |                   |            |                          |           |        |                                                                                                    |
|-----------------------|---------------|------------|-------------------|------------|--------------------------|-----------|--------|----------------------------------------------------------------------------------------------------|
| กระดานข้อความส่วนกลาง |               |            |                   | พบที่      | า้ังหมด <b>1</b> งาน/โคร | งการ test | :      |                                                                                                    |
| งาน/โครงการ           | ระหว่างวันที่ | จำนวน      | ดวามคืบหน้า       | ง          | บประมาณ                  |           | แผนงาน |                                                                                                    |
|                       |               | กจกรรม     | เนการดาเนน<br>งาน | ทั้งหมด    | ผลการเบิกจ่าย            | % ทั้งปี  | ท      |                                                                                                    |
| 1. test ระบบ          | 01/10/2560    | 3          | 0                 | 375,000.00 | 0.00                     |           | 6      | 🎺 🖂 🗲 🏨                                                                                                    |
|                       | 30/09/2561    |            | 0.00%             |            |                          | 0%        |        | / di a construction de la construcción de la construcción de la constr |
|                       |               | รวมทุกงาน/ | โครงการในหน้า 1   | 375,000.00 | 0.00                     | 0.00%     |        |                                                                                                    |

รูปที่ 27 แสดงหน้าจอรายงานผลงาน/ โครงการ/ กิจกรรม

#### 3. เลือกหน่วยงานจาก List box จากนั้นคลิกปุ่ม **รายงานผล**

| รายงานผ      | ายงานผลใช้จ่ายงาน/โครงการ:test ระบบ            |                            |                              |            |            |           |                          |                            |          |               |  |  |  |  |
|--------------|------------------------------------------------|----------------------------|------------------------------|------------|------------|-----------|--------------------------|----------------------------|----------|---------------|--|--|--|--|
| เลือกงเ      | เลือกงบประมาณที่ต้องการรายงานผลการใช้จ่าย      |                            |                              |            |            |           |                          |                            |          |               |  |  |  |  |
| โดยหน่ว      | โดยหน่วยงาน : สำนักงานสหกรณ์จังหวัดกาญจนบุรี ▼ |                            |                              |            |            |           |                          |                            |          |               |  |  |  |  |
| ลำดับ<br>ที่ | ชื่องบประมาณ                                   | งบประมาณที<br>ได้รับจัดสรร | งบประมาณที่<br>ได้รับโอนแล้ว | ผลเบิกจ่าย | คงเหลือ    | %เบิกจ่าย | สถานะ                    | สถานะ                      | เลือก    |               |  |  |  |  |
| 1            | งบลงทุน                                        | 300,000.00                 | 300,000.00                   | 0.00       | 0.00       | 0.00      | วางแผนแล้ว 1<br>หน่วยงาน | รายงานผลแล้ว<br>1 หน่วยงาน | รายงานผล | P             |  |  |  |  |
| 2            | งบเงินอุดหนุน                                  | 75,000.00                  | 75,000.00                    | 0.00       | 0.00       | 0.00      | วางแผนแล้ว 1<br>หน่วยงาน | รายงานผลแล้ว<br>1 หน่วยงาน | รายงานผล | $\mathcal{P}$ |  |  |  |  |
|              | รวม                                            | 375,000.00                 | 375,000.00                   | 0.00       | 375,000.00 | 0.00      |                          |                            |          |               |  |  |  |  |
| โครงก        | ารที่ดูแล โครงก                                | าารของหน่วยเรา             |                              |            |            |           |                          |                            |          |               |  |  |  |  |

รูปที่ 28 แสดงหน้าจอเลือกงบประมาณที่ต้องการรายงานผลงาน/ โครงการ

# 4. ระบบจะแสดงหน้าจอรายงานผลการใช้จ่ายงบประมาณ ให้คลิกปุ่ม 🏾 🎉

| รายงานผลการใช                                                                   | ช้จ่ายงบประมาณ งาน/โครง                                                                            | การtest ระบบ                     |                   |            |      |
|---------------------------------------------------------------------------------|----------------------------------------------------------------------------------------------------|----------------------------------|-------------------|------------|------|
| แผน                                                                             | งาน: แผนงานบูรณาการจัดก                                                                            | ารปัญหาที่ดินทำกิน               |                   |            |      |
| นีอยู่ภายใต้ เป้าเ                                                              | <b>มมายการให้บริการหน่วยง</b> า                                                                    | าน:                              |                   |            |      |
| วันที่เริ่มตัน-สิ้นสุ<br>หน่วยงานที่ทำกา<br>งบลงทุน ที่ได้รับ<br>รูปแบบในการวาง | ิลโตรงการ : 01/10/2560 -<br>เรวางแผน : สำนักงานสหกรเ<br>= 300,000.00 บาห<br>มแผนใช้จ่าย : รายเดือน | 30/09/2561<br>ณ์จังหวัดกาญจนบุรี |                   |            |      |
| เดือน / ปี                                                                      | สถานะ                                                                                              | รายงานผลใช้จ่าย                  | รายงานล่าสุดเมื่อ | แผน        | ผล   |
| ต.ค. 60                                                                         |                                                                                                    | 3                                |                   | 0.00       | 0.00 |
| พ.ย. 60                                                                         |                                                                                                    | ŝ                                |                   | 0.00       | 0.00 |
| ธ.ค. 60                                                                         |                                                                                                    | ŝ                                |                   | 0.00       | 0.00 |
| ม.ค. 61                                                                         |                                                                                                    | <u>i</u>                         |                   | 0.00       | 0.00 |
| ก.พ. 61                                                                         |                                                                                                    | 3                                |                   | 0.00       | 0.00 |
| มี.ค. 61                                                                        |                                                                                                    | 3                                |                   | 0.00       | 0.00 |
| เม.ย. 61                                                                        |                                                                                                    | ŝ                                |                   | 0.00       | 0.00 |
| พ.ค. 61                                                                         | รายงานผลแล้ว 1 ครั้ง                                                                               | ŝ                                | 28/05/2561 21:12  | 0.00       | 0.00 |
| มิ.ย. 61                                                                        |                                                                                                    | ŝ                                |                   | 0.00       | 0.00 |
| ก.ค. 61                                                                         |                                                                                                    | ŝ                                |                   | 0.00       | 0.00 |
| ส.ค. 61                                                                         |                                                                                                    | )                                |                   | 300,000.00 | 0.00 |
| ก.ย. 61                                                                         |                                                                                                    | Š                                |                   | 0.00       | 0.00 |
|                                                                                 | - J                                                                                                |                                  | รวม               | 300,000.00 | 0.00 |

รูปที่ 29 แสดงหน้าจอรายงานผลการใช้จ่ายงบประมาณ

#### 5. กรอกข้อมูลผลการใช้จ่ายงบประมาณลงไป แล้วคลิกปุ่ม **บันทึก**

| รายงานผลการใช้จ่ายงบประมาณ : งาน/โครงการtest ระบบ<br>วันที่เริ่มตัน-สิ้นสุดโครงการ : 01/10/2560 - 30/09/2561<br>หน่วยงานที่ทำการวางแผน : สำนักงานสหกรณ์จังหวัดกาญจนบุรี<br>งบลงทุน ที่ได้รับ = 300,000.00 บาท<br>รอบในการรายงานผลเบิกจ่าย : รายเดือน |                   |             |
|----------------------------------------------------------------------------------------------------|-------------------|-------------|
| เดือน ส.ค. 61                                                                                                    |                   |             |
| แผน 300,000.00                                                                                                    |                   |             |
|                                                                                                    |                   |             |
|                                                                                                    |                   |             |
| รายละเอียดผลการใช้จ่ายงบประมาณ เดือน ส.ด. :                                                                                                    |                   |             |
| ครั้งที่เบิกจ่าย วันที่ ประเภทงบ                                                                                                    | รายการ / คำอธิบาย | จำนวนเงิน 🕂 |
| ₩ <u>12</u> ▼                                                                                                    |                   | ×           |
| หมายเหตุ                                                                                                    |                   |             |
|                                                                                                    |                   |             |
| เอกสารประกอบการรายงาน                                                                                                    |                   |             |
| เอกสาร                                                                                                    | วันที่ 🛉          |             |
| Choose File No file chosen เรื่อง                                                                                                    | 772 🚳 💥           |             |
| บันทึก กลับไป                                                                                                    |                   |             |

รูปที่ 30 แสดงหน้าจอรายงานผลการใช้จ่ายงบประมาณ

\*\*\* หมายเหตุ สามารถรายงานผลการใช้จ่ายงบประมาณได้มากกว่า 1 ครั้ง

#### 3.1.5 การรายงานผลการปฏิบัติงานตามผลผลิต/ โครงการ

- 1. คลิกเมนู รายงานความก้าวหน้า >> รายงานผลงาน/ โครงการ/ กิจกรรม
- 2. ให้คลิกปุ่ม 🧮 ตามรายชื่อโครงการที่ต้องการ

| 📋 รายงานผลงาน/โครงกา                            | 5              |        |                                   |            |                          |            |   |  |  |  |
|-------------------------------------------------|----------------|--------|-----------------------------------|------------|--------------------------|------------|---|--|--|--|
| กระดานข้อความส่วนกลาง                           |                |        |                                   | พบที่      | า้ังหมด <b>1</b> งาน/โคร | รงการ test |   |  |  |  |
| งาน/โครงการ                                     | ระหว่างวันที่  | จำนวน  | ความคืบหน้า<br>ในการดำเนิน<br>งาน | ง          | บประมาณ                  | แผนงาน     |   |  |  |  |
|                                                 |                | กจกรรม |                                   | ทั้งหมด    | ผลการเบิกจ่าย            | % ทั้งปี   | ท |  |  |  |
| 1. test ระบบ                                    | 01/10/2560<br> | 3      | 0.00%                             | 375,000.00 | 0.00                     | 0%         | 6 |  |  |  |
| รวมทุกงาน/โครงการในหน้า 1 375,000.00 0.00 0.00% |                |        |                                   |            |                          |            |   |  |  |  |

รูปที่ 31 แสดงหน้าจอรายงานผลงาน/ โครงการ

3. เลือกแบบรายงานที่ต้องการดูข้อมูล

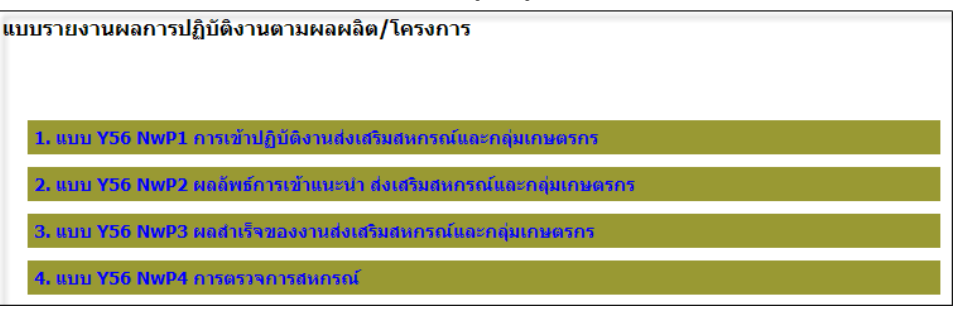

รูปที่ 32 แสดงหน้าจอแบบรายงานผลการปฏิบัติงานตามผลผลิต/ โครงการ

4.

| คลิกป่ม 🐨 | เพื่อแสดงข้อมลแบบ | รายงานผลการปฏิบัติงานต | ามผลผลิต/ โครงการ |
|-----------|-------------------|------------------------|-------------------|
| 9         | 91                | <i>5</i> 4             |                   |

| แบบรายงานผลการปฏิบัติงานตามผลเ                                                                                                    | บบรายงานผลการปฏิบัติงานตามผลผลิต/โครงการ |          |  |  |  |  |  |  |
|----------------------------------------------------------------------------------------------------|------------------------------------------|----------|--|--|--|--|--|--|
| แผนงาน: แผนงานบูรณาการจัดการปัญหาที่ดินทำกิน<br>เป้าหมายการให้บริการหน่วยงาน :<br>โครงการ: test ระบบ<br>แบบ Y56 NwP1 การเข้าปฏิบัติงานส่งเสริมสหกรณ์และกลุ่มเกษตรกร<br><< กลับไป |                                          |          |  |  |  |  |  |  |
| เดือน                                                                                                    | วันที่บันทึกล่าสุด                       | จัดการ   |  |  |  |  |  |  |
| ตุลาคม                                                                                                    |                                          | $\sim$   |  |  |  |  |  |  |
| พฤศจิกายน                                                                                                    |                                          | $\sim$   |  |  |  |  |  |  |
| ธันวาคม                                                                                                    |                                          | $\sim$   |  |  |  |  |  |  |
| มกราคม                                                                                                    |                                          | $\sim$   |  |  |  |  |  |  |
| กุมภาพันธ์                                                                                                    |                                          | $\sim$   |  |  |  |  |  |  |
| มีนาคม                                                                                                    |                                          | $\sim$   |  |  |  |  |  |  |
| เมษายน                                                                                                    |                                          | $\sim$   |  |  |  |  |  |  |
| พฤษภาคม                                                                                                    |                                          | $\sim$   |  |  |  |  |  |  |
| มิถุนายน                                                                                                    |                                          | <b>+</b> |  |  |  |  |  |  |
| กรกฎาคม                                                                                                    |                                          |          |  |  |  |  |  |  |
| สิงหาคม                                                                                                    |                                          |          |  |  |  |  |  |  |
| กันยายน                                                                                                    |                                          |          |  |  |  |  |  |  |

รูปที่ 33 แสดงหน้าจอแบบรายงานผลการปฏิบัติงานตามผลผลิต/ โครงการ

# แสดงแบบรายงานผลการปฏิบัติงานตามผลผลิต/โครงการ กรอกรายละเอียดให้ ครบถ้วน จากนั้นคลิกปุ่ม บันทึกข้อมูล

| าหมายการให้บริการหน่วยงาน :<br>รงการ: test ระบบ<br>บ Y56 NwP1 การเข้าปกิบัติงานส่งเสริมสหกร                                                                        | ณ์และ                           | ะกลุ่มเกษตรศ                                       | าร ประจำเดือ                                                             | น <mark>มิถนา</mark>                           | ายน                                             |                                                                                                   |                                |                                               |                                                                                                   |
|----------------------------------------------------------------------------------------------------|---------------------------------|----------------------------------------------------|--------------------------------------------------------------------------|------------------------------------------------|-------------------------------------------------|---------------------------------------------------------------------------------------------------|--------------------------------|-----------------------------------------------|---------------------------------------------------------------------------------------------------|
|                                                                                                    | 3                               | านส่งเสริมทั่ว                                     | งไป (แห่ง)                                                               | งาเ                                            | เ ดก. พระราง                                    | ชดำริ (แห่ง)                                                                                      | งา                             | านโครงการห                                    | ลวง (แห่ง)                                                                                        |
| ดำเนินกิจการของสหกรณ์/กลุ่มเกษตรกร (ผลรวม<br>เป้าหมายเท่ากับชื่อที่ปรากฏในทะเบียน)<br>แยกตามสถาบะเป็น                                                              |                                 | สหกรณ์                                             | กลุ่ม<br>เกษตรกร                                                         |                                                | สหกรณ์                                          | กลุ่ม<br>เกษตรกร                                                                                  |                                | สหกรณ์                                        | กลุ่ม<br>เกษตรกร                                                                                  |
|                                                                                                    | รวม                             | 0                                                  | 0                                                                        | รวม                                            | 0                                               | 0                                                                                                 | รวม                            | 0                                             | 0                                                                                                 |
| 1.1 ที่ดำเนินกิจการ                                                                                                    | 1.1                             | 0                                                  | 0                                                                        | 1.1                                            | 0                                               | 0                                                                                                 | 1.1                            | 0                                             | 0                                                                                                 |
| 1.2 ที่จัดทะเบียนจัดตั้งใหม่ปี 2556                                                                                                    | 1.2                             | 0                                                  | 0                                                                        | 1.2                                            | 0                                               | 0                                                                                                 | 1.2                            | 0                                             | 0                                                                                                 |
| 1.3 ที่จัดตั้งก่อนปี 2556 และยังไม่เริ่มดำเนิน<br>กิจการ                                                                                                    | 1.3                             | 0                                                  | 0                                                                        | 1.3                                            | 0                                               | 0                                                                                                 | 1.3                            | 0                                             | 0                                                                                                 |
| 1.4 ที่หยุดดำเนินกิจการ                                                                                                    | 1.4                             | 0                                                  | 0                                                                        | 1.4                                            | 0                                               | 0                                                                                                 | 1.4                            | 0                                             | 0                                                                                                 |
| 1.5 ที่อยู่ระหว่างกระบวนการเลิก /ช่าระบัญชี<br>(รวมถึงอยู่ระหว่างด่าเนินคดี ถูกฟ้องล้มละลาย<br>และหาข้อมูลไม่พบ)                                                   | 1.5                             | 0                                                  | 0                                                                        | 1.5                                            | 0                                               | 0                                                                                                 | 1.5                            | 0                                             | 0                                                                                                 |
| ทุกบระเภท                                                                                                    |                                 | สหกรณ์                                             | กลุ่ม                                                                    |                                                | สหกรณ์                                          | กลุ่ม                                                                                             |                                | สหกรณ์                                        | กล่ม                                                                                              |
|                                                                                                    |                                 |                                                    | เกษตรกร                                                                  | 1                                              | •                                               | เกษตรกร                                                                                           |                                |                                               | เกษตรกร                                                                                           |
| <b>2.4</b> × 1 11 × 11 × 12 × 1                                                                                                    | รวม                             | 0                                                  | <u>เกษตรกร</u><br>0                                                      | รวม                                            | 0                                               | <u>เกษตรกร</u><br>0                                                                               | รวม                            | 0                                             | <u>เกษตรกร</u><br>0                                                                               |
| 2.1 เข้าร่วมประชุมได้ ในเดือนนี้                                                                                                    | รวม<br>2.1                      | 0                                                  | เกษตรกร<br>0<br>0                                                        | รวม<br>2.1                                     | 0                                               | เกษตรกร<br>0<br>0                                                                                 | รวม<br>2.1                     | 0                                             | <u>เกษตรกร</u><br>0<br>0                                                                          |
| <ol> <li>2.1 เข้าร่วมประชุมได้ ในเดือนนี้</li> <li>2.2 ไม่สามารถเข้าร่วมประชุมได้ ในเดือนนี้</li> </ol>                                                            | รวม<br>2.1<br>2.2               | 0                                                  | เกษตรกร<br>0<br>0<br>0                                                   | รวม<br>2.1<br>2.2                              | 0<br>0<br>0                                     | 0<br>0<br>0                                                                                       | รวม<br>2.1<br>2.2              | 0<br>0<br>0                                   | <u>เกษตรกร</u><br>0<br>0<br>0                                                                     |
| 2.1 เข้าร่วมประชุมได้ ในเดือนนี้<br>2.2 ไม่สามารถเข้าร่วมประชุมได้ ในเดือนนี้<br>2.3 ไม่ได้จัดประชุมประจำเดือน ในเดือนนี้                                          | รวม<br>2.1<br>2.2<br>2.3        | 0<br>0<br>0<br>0                                   | เกษตรกร<br>0<br>0<br>0<br>0                                              | รวม<br>2.1<br>2.2<br>2.3                       | 0<br>0<br>0<br>0                                | 0<br>0<br>0<br>0<br>0                                                                             | รวม<br>2.1<br>2.2<br>2.3       | 0<br>0<br>0<br>0                              | เกษตรกร<br>0<br>0<br>0<br>0                                                                       |
| 2.1 เข้าร่วมประชุมได้ ในเดือนนี้<br>2.2 ไม่สามารถเข้าร่วมประชุมได้ ในเดือนนี้<br>2.3 ไม่ได้จัดประชุมประจำเดือน ในเดือนนี้<br>                                      | รวม<br>2.1<br>2.2<br>2.3        | 0<br>0<br>0<br>0<br>านส่งเสริมทั่ว                 | เกษตรกร<br>0<br>0<br>0<br>0<br>0<br>10<br>0<br>11 (แห่ง)                 | ] รวม<br>] 2.1<br>] 2.2<br>] 2.3               | 0<br>0<br>0<br>0                                | <pre>เกษตรกร 0 0 0 0 0 0 0 0 0 0 0 0 0 0 0 0 0 0</pre>                                            | รวม<br>2.1<br>2.2<br>2.3       | 0<br>0<br>0<br>0                              | <u>เกษตรกร</u><br>0<br>0<br>0<br>0<br>ลวง (แห่ง)                                                  |
| <ol> <li>2.1 เข้าร่วมประชุมได้ ในเดือนนี้</li> <li>2.2 ไม่สามารถเข้าร่วมประชุมได้ ในเดือนนี้</li> <li>2.3 ไม่ได้จัดประชุมประจำเดือน ในเดือนนี้</li> <li></li></ol> | ⊽ຈາມ<br>2.1<br>2.2<br>2.3       | 0<br>0<br>0<br>0<br>านส่งเสริมทั่ว<br>สหกรณ์       | เกษตรกร<br>0<br>0<br>0<br>0<br>0<br>0<br>111 (แห่ง)<br>กลุ่ม<br>เกษตรกร  | ] รวม<br>] 2.1<br>] 2.2<br>] 2.3               | 0<br>0<br>0<br>0<br>8 คก. พระรา:<br>สหกรณ์      | เกษตรกร<br>0<br>0<br>0<br>0<br>0<br>ขดำริ (แห่ง)<br>กลุ่ม<br>เกษตรกร                              | รวม<br>2.1<br>2.2<br>2.3       | 0<br>0<br>0<br>0<br>มนโครงการห<br>สหกรณ์      | <pre>เกษตรกร 0 0 0 0 0 0 0 0 0 0 0 0 0 0 0 0 0 0</pre>                                            |
| <ul> <li>2.1 เข้าร่วมประชุมได้ ในเดือนนี้</li> <li>2.2 ไม่สามารถเข้าร่วมประชุมได้ ในเดือนนี้</li> <li>2.3 ไม่ได้จัดประชุมประจำเดือน ในเดือนนี้</li> <li></li></ul> | รวงม<br>2.1<br>2.2<br>2.3<br>งา | 0<br>0<br>0<br>0<br>-านส่งเสริมทั่ว<br>สหกรณ์<br>0 | เกษตรกร<br>0<br>0<br>0<br>0<br>10<br>111 (แห่ง)<br>กลุ่ม<br>เกษตรกร<br>0 | ] รวม<br>] 2.1<br>] 2.2<br>] 2.3<br>งาน<br>งาน | 0<br>0<br>0<br>0<br>ม คก. พระรา:<br>สหกรณ์<br>0 | เกษตรกร<br>0<br>0<br>0<br>0<br>0<br>0<br>0<br>0<br>0<br>0<br>0<br>0<br>0<br>0<br>0<br>0<br>0<br>0 | รวม<br>2.1<br>2.2<br>2.3<br>งา | 0<br>0<br>0<br>0<br>มนโครงการห<br>สหกรณ์<br>0 | เกษตรกร<br>0<br>0<br>0<br>0<br>0<br>0<br>0<br>0<br>0<br>0<br>0<br>0<br>0<br>0<br>0<br>0<br>0<br>0 |

รูปที่ 34 แสดงหน้าจอรายละเอียดแบบรายงานผลการปฏิบัติงานตามผลผลิต/ โครงการ

## 3.2 งาน/โครงการ/กิจกรรม ที่คุณเกี่ยวข้อง

#### 3.2.1 การเรียกดูข้อมูลของโครงการ

1. คลิกเมนู รายงานความก้าวหน้า >> งาน/โครงการ/กิจกรรม ที่คุณเกี่ยวข้อง

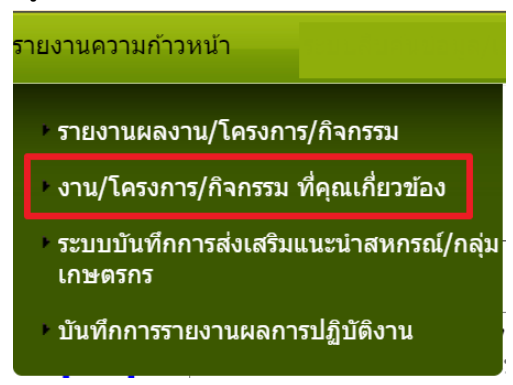

รูปที่ 35 แสดงหน้าจอรายงานความก้าวหน้า

2. ค้นหารายชื่อโครงการที่ต้องการ จากนั้นคลิกที่ชื่อของโครงการเพื่อดูรายละเอียด

| พบทั้งหมด 13 งาน/โครงการ |                                                                                                    |                               |              |             |                                      |              |          |    |  |
|--------------------------|----------------------------------------------------------------------------------------------------|-------------------------------|--------------|-------------|--------------------------------------|--------------|----------|----|--|
| ลำดับที่                 | งาน/โครงการ                                                                                                    | ระหว่างวันที่                 | จำนวนกิจกรรม | งบประมาณ    | หน่วยงานของ<br>ท่าน<br>ได้รับโอนแล้ว | การแจ้งเตือน |          |    |  |
| 1                        | โครงการช่วยเหลือด้านหนี้สิน<br>สมาชิกสหกรณ์/กลุ่มเกษตรกร<br>( <u>กำลังดำเนินการ</u> )                                                                                 | 01/10/2562<br>-<br>30/09/2563 | 2            | 280,000,000 | 150,352.30                           |              | -        | 92 |  |
| 2                        | แบบ 3 ผลการกำกับ ดูแล ดรวจ<br>สอบและคุ้มครองระบบสหกรณ์ [ผล<br>งานจากสหกรณ์เป้าหมายทุกแห่ง<br>ทั้งเป้าหมายดามแผนงานพื้นฐาน<br>และแผนงานยุทธศาสตร์]<br>(กำลังดำเนินการ) | 01/10/2562<br>-<br>30/09/2563 | 8            | 12,101,500  | 159,100.00                           |              | <b>-</b> |    |  |
| 3                        | แบบ 4 ผลการพัฒนาความเข้มแข็ง<br>ของสหกรณ์ [ไม่นับรวมสหกรณ์ใน<br>พื้นที่โครงการหลวงและโครงการอัน<br>เนื่องมาจากพระรวชดำริ]<br>(ถ้าจังคำเบินควร)                        | 01/10/2562<br>-<br>30/09/2563 | 6            | 0           | 0.00                                 |              | -        |    |  |

รูปที่ 36 แสดงหน้าจอวางแผนงาน/ โครงการ

 ระบบจะแสดงข้อมูลทั่วไปของโครงการ ในส่วนนี้สามารถคลิกดูข้อมูลอื่นๆ ได้ไม่ว่า จะเป็น ข้อมูลหน่วยงานที่เกี่ยวข้อง, ข้อมูลการกำหนดเป้าหมายให้หน่วยงาน, ข้อมูล จัดสรรงบประมาณให้หน่วยงาน, ข้อมูลอนุมัติโครงการ, สถานะการวางแผน, ผล การดำเนินงาน, สถานะแผนเบิกจ่าย, ผลการเบิกจ่าย, ปิดงาน/ โครงการ

| ข้อมูล                                  | ทั่วไป ห                                                 | น่วยงานที่เกี่ยวข้อง กำหนดค่าเป้าหมาย จัด<br>ให้หน่วยงาน                                       | สรรงบประมาณ<br>ให้หน่วยงาน | อนุมัติโครงการ | สถานะการวางแผน  | ผลการดำเนินงาน | สถาบะแผนเบิกจ่าย | ผลการเบิกจ่าย | ปีดงาน/โครงการ |
|-----------------------------------------|----------------------------------------------------------|------------------------------------------------------------------------------------------------|----------------------------|----------------|-----------------|----------------|------------------|---------------|----------------|
| รายละเอีย                               | ยดของงาน/                                                | (โครงการ                                                                                       |                            |                |                 |                | 1                | 1             |                |
| ชื่องาน/โค                              | รงการ                                                    | โครงการตนย์เรียบรัการเพิ่มประสิทธิภาพการ                                                       | เผลิตสินด้าเกษตร           | ์ศพก.1         |                 |                |                  |               |                |
| วัตถุประสงศ                             | í                                                        | · · · · · ·                                                                                    |                            |                |                 | -              |                  |               |                |
| สถานะการใ                               | ช้งาน                                                    | กำลังดำเนินการ                                                                                 |                            |                |                 |                |                  |               |                |
| เจ้าของโคร                              | รงการ:                                                   |                                                                                                |                            |                |                 |                |                  |               |                |
| หมายเหตุ                                |                                                          |                                                                                                |                            |                |                 |                |                  |               |                |
| ระยะเวลา<br>เชื่นดับ                    | 01/10                                                    | /2560                                                                                          |                            |                |                 |                |                  |               |                |
| เรมตน<br>สิ้นสุด                        | 30/09/                                                   | 2560                                                                                           |                            |                |                 |                |                  |               |                |
| โครงการ ปีง                             | ulsiupe 2561                                             | 2301                                                                                           |                            |                |                 |                |                  |               |                |
| 191307113 110.                          | 11364 Rt 230.                                            |                                                                                                |                            |                |                 | _              |                  |               |                |
| โครงการนี้อย                            | ม่ภายใต้                                                 | แฟนงาน: แผนงานบูรณาการการพฒนาศกษรกา<br>เป้าหมายคารให้บริการหม่ายงาน :                          | ALI DMONTH INITIZAT        | 1              |                 |                |                  |               |                |
|                                         |                                                          |                                                                                                |                            |                |                 |                |                  |               |                |
|                                         |                                                          | ชื่อด้วขี้วัด                                                                                  | ประเภทเป้าหมาย             | เป้าหมาย       | หน่วยนับ        |                |                  |               |                |
| ศูนย์เรียนรู้ก<br>ศักยภาพใน<br>ในระเยาต | ารเพิ่มประสิทธิ:<br>การถ่ายทอดอง                         | ภาพการผลิตสินค้าเกษตรได้รับการพัฒนา<br>ค์ความรู้ด้านการรวมกลุ่มและการดำเนินธุรกิจ              | เชิงปริมาณ                 | 882.00         | ศูนย์           |                |                  |               |                |
| 18370778                                | NILIZER                                                  |                                                                                                |                            |                |                 |                |                  |               |                |
|                                         |                                                          | ข้อมูลกิจกรรม ภายใ                                                                             | ใต้งาน/โครงกา              | 5              |                 |                |                  |               |                |
| ลำดับที่                                | กิจกรรม                                                  |                                                                                                | ระหว่างวั                  | นที่ จำนวนด้ว  | ชี้วัด งบประมาณ |                |                  |               |                |
| 1.                                      | สนับสนุนวิทย<br>บริหารจัดการย                            | ากรถ่ายทอดความรู้เรื่องการสหกรณ์ การรวมกลุ่ม ก<br>เล่นใบรายแบบสหกรณ์                           | 15 01/10/                  | 2560 3         |                 | 0              |                  |               |                |
|                                         |                                                          |                                                                                                | 30/09/                     | 2561           |                 |                |                  |               |                |
| 2.                                      | <ol> <li>สนับสนุนสื่อการเรียบรู้ด้านการสหกรณ์</li> </ol> |                                                                                                |                            | 2560 1         |                 | 0              |                  |               |                |
|                                         |                                                          |                                                                                                | 30/09/2                    | 2561           |                 |                |                  |               |                |
| 3.                                      | ศูนย์การเรียน                                            | รู้[ศพก.]ที่ได้รับสนับสนุนกิจกรรมกลุ่ม                                                         | 01/10/                     | 2560 3         |                 | 0              |                  |               |                |
|                                         |                                                          |                                                                                                | 30/09/                     | 2561           |                 |                |                  |               |                |
| 4.                                      | กล่มที่ได้รับก                                           | ารสนับสนนกิจกรรมรวมกลุ่มมีการจัดทำแผนธรกิจ                                                     | 01/10/                     | 2560 3         |                 | 0              |                  |               |                |
|                                         |                                                          |                                                                                                | 20/00/                     | 2561           |                 |                |                  |               |                |
| 5                                       | ວວດແຜນຮຸດຄື                                              | บกิดการเชื่อบโยบดรือข่ายความร่างบือระหว่าง ศพร                                                 | ວບ/ບອ/.<br>ວບ/ບອ/.         | 2560 3         |                 | 0              |                  |               |                |
| 5.                                      | สหกรณ์/หน่วย                                             | เงานอื่น                                                                                       |                            | 2500 5         |                 | 0              |                  |               |                |
|                                         |                                                          |                                                                                                | 30/09/                     | 2561           |                 | 0              |                  |               |                |
| 0.                                      | ผลของความร                                               | รวมมอทเกดขนระหวาง ศพก. กบ สหกรณทว เบ                                                           | 01/10/                     | 2560 15        |                 | 0              |                  |               |                |
|                                         |                                                          |                                                                                                | 30/09/                     | 2561           |                 |                |                  |               |                |
| 7.                                      | ผลของความร                                               | ร่วมมือระหว่าง ศพก. กับ ศูนย์เรียนรู้การสหกรณ์ [ ศะ                                            | 55.] 01/10/                | 2560 15        |                 | 0              |                  |               |                |
|                                         |                                                          |                                                                                                | 30/09/2                    | 2561           |                 |                |                  |               |                |
| 8.                                      | ผลของความร                                               | ร่วมมือระหว่าง ศพก. กับ หน่วยงานอื่น ๆ                                                         | 01/10/                     | 2560 15        |                 | 0              |                  |               |                |
|                                         |                                                          |                                                                                                | 30/09/2                    | 2561           |                 |                |                  |               |                |
| 9.                                      | การร่วมประชุม<br>Field day และ                           | มเครือข่าย ศพก. สนับสนุนการจัดงานวันถ่ายทอดคว<br>สนับสนุนครรัดบิงธรฐการเพื่อแผนเพร่าไรชาวรับพั | ามรู้ 01/10/               | 2560 6         |                 | 0              |                  |               |                |
|                                         | การสหกรณ์                                                | พนอลนุนการจดนทรรคการเพอเพอแพรบรรยาสมพ                                                          | 30/09/                     | 2561           |                 |                |                  |               |                |
| 10.                                     | ศูนย์เรียนรู้กา<br>สมครณ์ของ ศ                           | รสหกรณ์ [ศรร.] ได้รับการรับรองเป็นศูนย์เครือข่ายด่<br>พร                                       | nu 01/10/                  | 2560 1         |                 | 0              |                  |               |                |
|                                         | WHITH DEC P                                              |                                                                                                | 30/09/                     | 2561           |                 |                |                  |               |                |
| -                                       |                                                          |                                                                                                |                            |                |                 |                |                  |               |                |
| งบประมา                                 | ณ                                                        |                                                                                                |                            |                |                 |                |                  |               |                |
| , le                                    | ะเภทงบ                                                   | งเประมาณ                                                                                       |                            |                |                 |                |                  |               |                |
| งบบุคลากร                               |                                                          | 0.00 มาท                                                                                       |                            |                |                 |                |                  |               |                |
| งบด่าเนินงา                             | น                                                        | 9,176,600.00 บาท                                                                               |                            |                |                 |                |                  |               |                |
| งบลงทุน                                 |                                                          | 0.00 ארע                                                                                       |                            |                |                 |                |                  |               |                |
| งบเงินอุดหา                             | ųu                                                       | 0.00 ארע                                                                                       |                            |                |                 |                |                  |               |                |
| งบรายจ่ายอื่                            | iu                                                       | 0.00 ארע                                                                                       |                            |                |                 |                |                  |               |                |
| งบกลาง                                  | เน้อยเอ                                                  | 0.00 บาท<br>9 176 600 00 เวรษ                                                                  |                            |                |                 |                |                  |               |                |
| งบบระมาย                                | ынуный                                                   | 5,170,000.00 U IN                                                                              |                            |                |                 |                |                  |               |                |
| รูปแบบในก                               | ารวางแผนใช้                                              | จ่าย : รายเดือน                                                                                |                            |                |                 |                |                  |               |                |

รูปที่ 37 แสดงหน้าจอข้อมูลทั่วไปของโครงการ

#### 3.2.2 การรายงานผลการดำเนินงานโครงการ

1. ค้นหารายชื่อโครงการที่ต้องการ จากนั้นคลิกที่ปุ่ม 믁 ตามรายชื่อโครงการที่

ต้องการ

| 📋 งาน    | 💼 งาน/โครงการที่คุณเกี่ยวข้อง และผ่านการอนุมัติ<br>พบทั้งหมด 13 งาน/โครงการ                                                                                           |                               |              |             |                                      |              |               |  |  |  |  |
|----------|----------------------------------------------------------------------------------------------------|-------------------------------|--------------|-------------|--------------------------------------|--------------|---------------|--|--|--|--|
| ลำดับที่ | งาน/โครงการ                                                                                                    | ระหว่างวันที่                 | จำนวนกิจกรรม | งบประมาณ    | หน่วยงานของ<br>ท่าน<br>ได้รับโอนแล้ว | การแจ้งเตือน |               |  |  |  |  |
| 1        | โครงการช่วยเหลือด้านหนี้สิน<br>สมาชิกสหกรณ์/กลุ่มเกษตรกร<br>( <u>กำลังดำเนินการ</u> )                                                                                 | 01/10/2562<br>-<br>30/09/2563 | 2            | 280,000,000 | 150,352.30                           |              | -5            |  |  |  |  |
| 2        | แบบ 3 ผลการกำกับ ดูแล ดรวจ<br>สอบและคุ้มครองระบบสหกรณ์ [ผล<br>งานจากสหกรณ์เป้าหมายทุกแห่ง<br>ทั้งเป้าหมายตามแผนงานพื้นฐาน<br>และแผนงานยุทธศาสตร์]<br>(กำลังดำเนินการ) | 01/10/2562<br>-<br>30/09/2563 | 8            | 12,101,500  | 159,100.00                           |              | <b>-</b> 5 \$ |  |  |  |  |

รูปที่ 38 แสดงหน้าจอวางแผนงาน/ โครงการ

2. จากนั้นคลิกปุ่ม 🖾 เพื่อรายงานผลการดำเนินงานตามตัวชี้วัด/ งาน/ กิจกรรม ราย เดือน หรือรายไตรมาส

| รายงานผลการดำเนิน         | งานตามตัวชี้วัด : | โครงการช่วยเหลือด้านหนี้สิ     | นสมาชิกสหกรณ์/กลุ่มเกษตรกร            |
|---------------------------|-------------------|--------------------------------|---------------------------------------|
| วันที่เริ่มต้น-สิ้นสุดโคร | รงการ : 01/10/25  | 62 - 30/09/2563                |                                       |
|                           |                   | ตัวชี้วัด/งาน/กิจกรรม          | รายเดือน                              |
|                           | เดือน / ปี        | รายงานผล                       | หมายเหตุ                              |
|                           | ด.ค. 62           |                                | ขณะนี้เลยกำหนดส่งรายงาน<br>แล้ว       |
|                           | พ.ย. 62           |                                | ขณะนี้เลยกำหนดส่งรายงาน<br>แล้ว       |
|                           | ธ.ค. 62           |                                | ขณะนี้เลยกำหนดส่งรายงาน<br>แล้ว       |
|                           | ม.ค. 63           |                                | ขณะนี้เลยกำหนดส่งรายงาน<br>แล้ว       |
|                           | ก.พ. 63           |                                | ขณะนี้เลยกำหนดส่งรายงาน<br>แล้ว       |
|                           | มี.ค. 63          | 🔎 選<br>(บันทึกข้อมูลเรียบร้อย) | ขณะนี้เลยกำหนดส่งรายงาน<br>แล้ว       |
|                           | เม.ย. 63          | 🔎 試<br>(บันทึกข้อมูลเรียบร้อย) | ขณะนี้เลยกำหนดส่งรายงาน<br>แล้ว       |
|                           | พ.ค. 63           | (บันทึกข้อมูลเรียบร้อย)        | ขณะนี้เลยกำหนดส่งรายงาน<br>แล้ว       |
|                           | มิ.ย. 63          |                                | รายงานได้ภายในวันที่<br>25 มิ.ย. 2563 |
|                           | ก.ค. 63           |                                | ยังไม่ถึงกำหนดส่งรายงาน               |
|                           | ส.ค. 63           |                                | ยังไม่ถึงกำหนดส่งรายงาน               |
|                           | ก.ย. 63           |                                | ยังไม่ถึงกำหนดส่งรายงาน               |
|                           |                   |                                |                                       |

รูปที่ 39 แสดงหน้าจอรายงานผลการดำเนินงานตามตัวชี้วัด

### กรอกข้อมูลผลการดำเนินงานตามตัวชี้วัดลงไป แล้วคลิกปุ่ม บันทึก

| นงาน<br>หมา<br>รงกา<br>จำเดื<br>เนดส่<br>เนดส่                                                 | : แผนงา<br>ยการให้                                                                                        |                                                                                                    |                                                                                                    |                                                                                                   |                             |                                                                                                    |                                                                                                   |                                                                                                    |                                     |                                         |                      |                      |                     |                            |
|------------------------------------------------------------------------------------------------|----------------------------------------------------------------------------------------------------|----------------------------------------------------------------------------------------------------|----------------------------------------------------------------------------------------------------|---------------------------------------------------------------------------------------------------|-----------------------------|----------------------------------------------------------------------------------------------------|---------------------------------------------------------------------------------------------------|----------------------------------------------------------------------------------------------------|-------------------------------------|-----------------------------------------|----------------------|----------------------|---------------------|----------------------------|
| นงาน<br>หมาย<br>รงกา<br>จำเดื<br>ของาร<br>หมดส่<br>ข <b>ณี้ว</b> ั                             | :: แผนงา<br>ยการให้                                                                                       |                                                                                                    | ประจ                                                                                                    | จำปังบ                                                                                            | ประมา                       | ณพ.ศ                                                                                                    | ແນ<br>. 2563                                                                                      | บรายงา<br>(แบบ                                                                                                    | านแผน,<br>เรายงาา                   | /ผลการปฏิบัติง<br>แ <u>รายเดือน</u> ตาม | าน<br>เค่าอธิบ       | ายที่ก               | องแผน               | เงานแจ้ง )                 |
| รงการ<br>จำเดี<br>ของาร<br>หมดส่<br>ข <b>ณี้ว</b> ั                                            | an is cu                                                                                                  | านยุทธศ                                                                                                    | <b>กาสตร์เพื่</b>                                                                                                    | อสนับส                                                                                            | นุนด้านก                    | าารสร้าง                                                                                                    | โอกาสแ                                                                                            | ละความ                                                                                                    | เสมอภาด                             | ทางสังคม                                |                      |                      |                     |                            |
| ล่าเดี<br>เยงาเ<br>เนดส่<br><b>เชิ้วั</b>                                                      | ร: ช่วยเห                                                                                                 | มรการ<br>หลือด้า                                                                                                    | นหนี้สิน                                                                                                    | น.<br>สมาชิก                                                                                      | สหกรถ                       | น์/กลุ่ม                                                                                                    | เกษตรก                                                                                            | 15                                                                                                    |                                     |                                         |                      |                      |                     |                            |
| ายจ ก<br>เนตส่<br>เขี้วั                                                                       | อน มิถุ<br>เสีย่อออ                                                                                       | นายน                                                                                                    | 2563                                                                                                    | da 1 a 1                                                                                          |                             |                                                                                                    |                                                                                                   |                                                                                                    |                                     |                                         |                      |                      |                     |                            |
| าชี้ว้                                                                                         | งรายงา                                                                                                    | นภายใ                                                                                                    | นวันที่ :                                                                                                    | 25 A.L                                                                                            | I. 2563                     | 3                                                                                                    | ตบคนุร                                                                                            |                                                                                                    |                                     |                                         |                      |                      |                     |                            |
|                                                                                                | ้ดงวน                                                                                                    |                                                                                                    |                                                                                                    |                                                                                                   |                             |                                                                                                    |                                                                                                   |                                                                                                    |                                     |                                         |                      |                      |                     |                            |
| าารด่                                                                                          | ำเนินงา                                                                                                   | :<br>นโครงเ                                                                                                    | การ:ช่                                                                                                    | วยเหลือ                                                                                           | ด้านหนี้ผู                  | สินสมาชิ                                                                                                    | กสหกระ                                                                                            | น์/กลุ่มเก                                                                                                    | าษตรกร                              |                                         |                      |                      |                     |                            |
|                                                                                                |                                                                                                    |                                                                                                    |                                                                                                    | a                                                                                                 |                             |                                                                                                    |                                                                                                   |                                                                                                    |                                     |                                         |                      |                      |                     |                            |
| . สห<br>เาชีพ<br>ด้ค่าเ                                                                        | กรณ/ก<br>เการเกษ<br>ป้าหมาย                                                                               | เลุ่มเกษ<br>เตรแก่ส<br>= 5 (                                                                                                    | เตรกรท<br>สมาชิกส<br>ข้อนี้บังศ์                                                                                                    | มหนเงา<br>เหกรณ์<br>เบวางแต                                                                       | มฏิเนวะ<br>/กลุ่มแ<br>งน หา | <b>กษตรก</b><br>กษตรก<br>เกไม่ได้:                                                                                                    | งคเพอ<br>5 1,162<br>มาง จะก                                                                       | การเกษต<br>2 แห่ง<br>รอกผลไม                                                                                                    | ตรไดรบ<br>ม่ได้ )                   | การลดภาระดอก                            | เบยและ               | ຈດຕນາ                | ุ่นเนกา             | รประกอบ                    |
| หน่ว                                                                                           | и                                                                                                    | ต.ค.<br>62                                                                                                    | พ.ย.<br>62                                                                                                    | ธ.ค.<br>62                                                                                        | ม.ค.<br>63                  | ก.พ.<br>63                                                                                                    | มี.ค.<br>63                                                                                       | เม.ย.<br>63                                                                                                    | พ.ค.<br>63                          | มิ.ย. 63                                | ก.ค.<br>63           | ส.ค.<br>63           | ก.ย.<br>63          | 412 4131                   |
| แห่ง                                                                                           | แผน                                                                                                    | 0                                                                                                    | 0                                                                                                    | 0                                                                                                 | 0                           | 0                                                                                                    | 0                                                                                                 | 5                                                                                                    | 0                                   | 0                                       | 0                    | 0                    | 0                   | 5                          |
|                                                                                                |                                                                                                    | -                                                                                                    | -                                                                                                    |                                                                                                   |                             | -                                                                                                    | -                                                                                                 |                                                                                                    |                                     |                                         |                      |                      | -                   |                            |
| . สม<br>ระกเ<br>ล้ค่าเ                                                                         | าชิกสห<br>อบอาชีท<br>ป่าหมาย                                                                              | กรณ์/r<br>งการเก<br>= 437                                                                                                    | าลุ่มเกษ<br>เษตร 37<br>7 ( ข้อนี้ม                                                                                                    | ตรกรที่<br>'5,708<br>มังคับวา                                                                     | มีหนี้เงิ<br>ราย<br>งแผน    | นกู้ในวัด<br>หากไม่                                                                                                    | <b>าถุประส</b><br>ใด้วาง จ                                                                        | งค์เพื่อก<br>ะกรอกผ                                                                                                    | า <mark>ารเกษ</mark> เ<br>ลไม่ได้ ) | ารได้รับการลดภา                         | าระดอก               | เบียและ              | ะลดต้น <i>ห</i>     | ุ่นในการ                   |
| หน่ว                                                                                           | и                                                                                                    | ต.ค.<br>62                                                                                                    | พ.ย.                                                                                                    | ธ.ค.<br>62                                                                                        | ม.ด.<br>63                  | п.พ.<br>63                                                                                                    | มี.ด.<br>63                                                                                       | เม.ย.<br>63                                                                                                    | พ.ด.                                | มี.ย. 63                                | ก.ด.<br>63           | ส.ด.<br>63           | ก.ย.<br>63          | สะสม                       |
| ราย                                                                                            | แผน                                                                                                    | 0                                                                                                    | 0                                                                                                    | 0                                                                                                 | 0                           | 0                                                                                                    | 0                                                                                                 | 437                                                                                                    | 0                                   | 0                                       | 0                    | 0                    | 0                   | 437                        |
|                                                                                                | ผล                                                                                                    | 0                                                                                                    | 0                                                                                                    | 0                                                                                                 | 0                           | 0                                                                                                    | 0                                                                                                 | 437                                                                                                    | 0                                   | 0                                       | 0                    | 0                    | 0                   | 437                        |
|                                                                                                |                                                                                                    |                                                                                                    |                                                                                                    |                                                                                                   |                             |                                                                                                    |                                                                                                   |                                                                                                    |                                     |                                         |                      |                      |                     |                            |
| <u>กร</u>                                                                                      | <u>รมงา</u>                                                                                               | <u>น</u>                                                                                                    |                                                                                                    |                                                                                                   |                             |                                                                                                    |                                                                                                   |                                                                                                    |                                     |                                         |                      |                      |                     |                            |
| <b>เลกา</b><br>ดรกร                                                                            | รดาเนิน<br>สมาชิกที                                                                                       | เงานกจ<br>ที่เข้าร่วม                                                                                                    | เกรรม :<br>เโครงกา                                                                                                    | แนะนาม<br>ร พร้อมจ่                                                                               | เหสหกร<br>จัดทำฐา           | ณ/กลุ่มเ<br>เนข้อมูล                                                                                                    | เกษตรก<br>สมาชิกร                                                                                 | รดรวจสอ<br>ายคนที่ไ                                                                                                    | เบ ยินยน<br>ด้รับการเ               | รายละเอียด/คุณส<br>ชดเชยดอกเบี้ยดา:     | มบดดาม<br>เรปแบบเ    | เงอนไข<br>และวิธีก   | การชดเร<br>ารที่กรม | ชยดอกเบียไห่กับ<br>ฯ กำหนด |
| 1. •                                                                                           | ำนวนส                                                                                                    | หกรณ์                                                                                                    | /กลุ่มเก                                                                                                    | ษตรกร                                                                                             | ที่ผ่านก                    | าารตรวา                                                                                                    | งสอบ ยี                                                                                           | นยันราย                                                                                                    | บละเอียด                            | า∕คุณสมบัติตาม                          | เงื่อนไข             | การชด                | เชยดอก              | าเบี้ยให้                  |
| ับเก<br>ด้ด่าเ                                                                                 | ษตรกรส<br>ป้าหมาย                                                                                         | เมาชิก1<br>= 0                                                                                                    | ทีเข้าร่วง                                                                                                    | าโครงก                                                                                            | กรแล้ว                      | 1,162                                                                                                    | แบ่ง                                                                                              |                                                                                                    |                                     |                                         |                      |                      |                     |                            |
| หน่ว                                                                                           | и                                                                                                    | ຕ.ຄ.                                                                                                    | พ.ย.                                                                                                    | ธ.ค.                                                                                              | ม.ค.                        | n.พ.                                                                                                    | มี.ค.                                                                                             | છ <u>ા</u> .ઘ.                                                                                                    | พ.ค.                                | มิ.ย. 63                                | ก.ค.                 | ส.ค.                 | <u>ก.ย</u> .        | สะสม                       |
| uni                                                                                            | แคน                                                                                                    | 0                                                                                                    | 0                                                                                                    | 0                                                                                                 | 0                           | 0                                                                                                    | 0                                                                                                 | 5                                                                                                    | 0                                   | 0                                       | 0                    | 0                    | 0                   | 5                          |
|                                                                                                | ้ผล                                                                                                    | 0                                                                                                    | 0                                                                                                    | 0                                                                                                 | 0                           | 0                                                                                                    | 0                                                                                                 | 5                                                                                                    | 0                                   | 0                                       | 0                    | 0                    | 0                   | 5                          |
| .2. •                                                                                          | ำนวนข้                                                                                                    | ้อมูลสม                                                                                                    | าชิกรา                                                                                                    | ยคนที่ไ                                                                                           | ด้รับกา                     | รชดเชเ                                                                                                    | บดอกเบื่                                                                                          | โยตามรูง                                                                                                    | ปแบบแส                              | ะวิธีการที่กรมฯ                         | กำหนด                | แบบ ลา               | u.3 375             | 5,708                      |
| าย<br>ด้ค่าเ                                                                                   | ป้าหมาย                                                                                                   | = 0                                                                                                    |                                                                                                    |                                                                                                   |                             |                                                                                                    |                                                                                                   |                                                                                                    |                                     |                                         |                      |                      |                     |                            |
| หน่ว                                                                                           | и                                                                                                    | ต.ค.<br>62                                                                                                    | พ.ย.<br>62                                                                                                    | ธ.ค.<br>62                                                                                        | ม.ต.                        | п.พ.                                                                                                    | มี.ด.<br>62                                                                                       | ы. <u>н</u> .<br>62                                                                                                    | พ.ศ.                                | มี.ย. 63                                | n.ค.                 | ส.ค.                 | n.u.                | สะสม                       |
| ราย                                                                                            | แผน                                                                                                    | 0                                                                                                    | 0                                                                                                    | 0                                                                                                 | 0                           | 0                                                                                                    | 0                                                                                                 | 437                                                                                                    | 0                                   | 0                                       | 0                    | 0                    | 0                   | 437                        |
|                                                                                                | ผล                                                                                                    | 0                                                                                                    | 0                                                                                                    | 0                                                                                                 | 0                           | 0                                                                                                    | 0                                                                                                 | 437                                                                                                    | 0                                   | 0                                       | 0                    | 0                    | 0                   | 437                        |
|                                                                                                |                                                                                                    |                                                                                                    |                                                                                                    |                                                                                                   |                             |                                                                                                    |                                                                                                   |                                                                                                    |                                     |                                         |                      |                      |                     |                            |
| ุกร                                                                                            | รมงา                                                                                                    | น                                                                                                    |                                                                                                    |                                                                                                   |                             |                                                                                                    |                                                                                                   |                                                                                                    |                                     |                                         |                      |                      |                     |                            |
| <b>เลกา</b><br>ทั้งดิด                                                                         | <b>รดำเนิน</b><br>เดามและ                                                                                 | เ <mark>งานกิจ</mark><br>ควบคุม                                                                                                    | เกรรม :<br>เการเบิก:                                                                                                    | เบิกจ่าย<br>ง่ายของ                                                                               | แงินอุดา<br>สหกรณ์          | หนุนเพื่อ<br>/กลุ่มเก:                                                                                                    | ชดเชยด<br>ษตรกรใช                                                                                 | อกเบี้ยใ<br>ห้เป็นไปเ                                                                                                    | ห้แก่สหก<br>ด้วยความ                | รณ์/กลุ่มเกษตรกร<br>เถูกต้องดามแนวท     | แป้าหมา<br>างปฏิบัติ | ยที่ผ่าน/<br>ที่กรมฯ | าารดรวจ<br>กำหนด    | สอบเรียบร้อยแล้ว           |
|                                                                                                | ถ้ามาวน สะ                                                                                                | vosoí                                                                                                    | (0500                                                                                                    | -                                                                                                 | ദീര്ബ                       | 1311201                                                                                                    |                                                                                                   | 2012101                                                                                                    | oporăr                              | ີ່ໃຈຈັນຕ່ອນວະສີດແຄ່                     | 5 1 163              | ) unio               |                     |                            |
| ด้ค่าเ                                                                                         | ป้าหมาย                                                                                                   | = 5 (                                                                                                    | ข้อนี้บังค่                                                                                                    | <b>โบวางแ</b> ต                                                                                   | งน หา                       | ากไม่ได้ว                                                                                                    | าง จะก                                                                                            | รอกผลไม                                                                                                    | ม่ได้ )                             |                                         | ,101                 |                      |                     |                            |
| หน่ว                                                                                           | u                                                                                                    | ด.ค.<br>62                                                                                                    | พ.ย.<br>62                                                                                                    | ธ.ค.<br>62                                                                                        | ม.ค.<br>63                  | ก.พ.<br>63                                                                                                    | มี.ค.<br>63                                                                                       | เม.ย.<br>63                                                                                                    | พ.ค.<br>63                          | มิ.ย. 63                                | ก.ค.<br>63           | ส.ค.<br>63           | ก.ย.<br>63          | สะสม                       |
|                                                                                                | แผน                                                                                                    | 0                                                                                                    | 0                                                                                                    | 0                                                                                                 | 0                           | 0                                                                                                    | 0                                                                                                 | 5                                                                                                    | 0                                   | 0                                       | 0                    | 0                    | 0                   | 5                          |
| шик                                                                                            | ผล                                                                                                    | 0                                                                                                    | 0                                                                                                    | 0                                                                                                 | 0                           | 0                                                                                                    | 0                                                                                                 | 5                                                                                                    | 0                                   | 0                                       | 0                    | 0                    | 0                   | 5                          |
| uvis                                                                                           |                                                                                                    | มาชิกส<br>= 437                                                                                                    | ไหกรถเ์,<br>7 ( ข้อนี้)                                                                                                    | ั <b>กลุ่มเก</b><br>มังคับวา                                                                      | <b>มตรกร</b><br>งแผน        | ร <b>ที่ได้รับ</b><br>หากไม่                                                                                                    | <b>เงินอุด</b> า<br>ใด้วาง จ                                                                      | <b>งนุนเพื่อ</b><br>เชกรอกผ                                                                                                    | <b>ชดเชย</b><br>ลไม่ได้ )           | ลอกเบียแล้ว 375                         | 5,708 ร              | าย                   |                     |                            |
| แห่ง<br>                                                                                       | ใานวนสะ<br>ป้าหมาย                                                                                        |                                                                                                    |                                                                                                    |                                                                                                   | 11.0                        | n.w.                                                                                                    | มี.ค.                                                                                             | 64.61.                                                                                                    | พ.ด.                                | มิ.ย. 63                                | ก.ค.                 | ส.ด.                 | ก.ย.<br>63          | สะสรเ                      |
| แห่ง<br>!.2. =<br>.ดัค่าเ<br>หน่วง                                                             | จำนวนสะ<br>ป่าหมาย<br>ย                                                                                   | ต.ค.<br>62                                                                                                    | 62                                                                                                    | 62                                                                                                | 63                          | 63                                                                                                    | 63                                                                                                | 63                                                                                                    | 00                                  |                                         | 63                   | 63                   |                     |                            |
| แห่ง<br>.2. จ<br>ภัค่าเ<br>งน่วง<br>ราย                                                        | ร้านวนสะ<br>ป้าหมาย<br>ย<br>แผน                                                                           | ต.ศ.<br>62<br>0                                                                                                    | 0<br>0                                                                                                    | 62<br>0                                                                                           | 63<br>0                     | 63<br>0                                                                                                    | 63<br>0                                                                                           | <b>63</b><br>437                                                                                                    | 0                                   | 0                                       | 63<br>0              | 0                    | 0                   | 437                        |
| แห่ง<br>.2. ร<br>ก้คำเ<br>ราย                                                                  | จำนวนสะ<br>ป้าหมาย<br>ย<br>แผน<br>ผล                                                                      | <b>ຕ.ຕ.</b><br>62<br>0                                                                                                    | 0<br>0                                                                                                    | 62<br>0                                                                                           | 63<br>0<br>0                | 63<br>0<br>0                                                                                                    | 63<br>0<br>0                                                                                      | 63<br>437<br>437                                                                                                    | 0                                   | 0                                       | 63<br>0<br>0         | 0<br>0               | 0                   | <b>437</b><br>437          |
| แห่ง<br>.2. ร<br>ดัค่าเ<br>หน่วเ<br>ราย                                                        | <ul> <li>มปลายเ</li> </ul>                                                                                | <b>ต.ค.</b><br>62<br>0<br>0<br>ปิดเพิ่ม                                                                                                    | พ.ย.<br>62<br>0<br>0                                                                                                    | 62<br>0                                                                                           | 63<br>0                     | 63<br>0                                                                                                    | 63<br>0<br>0                                                                                      | 63<br>437<br>437                                                                                                    | 0                                   | 0                                       | 63<br>0<br>0         | 0                    | 0                   | <b>437</b><br>437          |
| แห่ง<br>ราย<br>เวิกา<br>เมาย                                                                   | รำนวนสม<br>ป้าหมาย<br>แผน<br>ผล<br>มปลายเ                                                                 | ต.ค.<br>62<br>0<br>0<br>ปิดเพิ่ม<br>ปูหา/อุร                                                                                                    | 62<br>0<br>0                                                                                                    | 62<br>0<br>0                                                                                      | 63<br>0<br>0                | 63<br>0<br>0                                                                                                    | 63<br>0<br>0                                                                                      | <b>63</b><br>437<br>437                                                                                                    | 0                                   | 0                                       | 63<br>0              | 0                    | 0                   | <b>437</b><br>437          |
| แห่ง<br>2. *<br>ถ้คำเ<br>ราย<br>ราย                                                            | ร้านวนสร<br>ป้าหมาย<br>แผน<br>เพล<br>มปลายเ                                                               | ต.ค.<br>62<br>0<br>ปิดเพิ่ม<br>มูหา/อุง                                                                                                    | พ.ย.<br>62<br>0<br>0<br>0<br>1เดิม<br>ปสรรค :                                                                                                    | 62<br>0<br>0                                                                                      | 63<br>0<br>0                | 63<br>0                                                                                                    | 63<br>0                                                                                           | <b>63</b><br>437<br>437                                                                                                    | 0                                   | 0                                       | 63<br>0<br>0         | 0                    | 0                   | <b>437</b><br>437          |
| แห่ง<br>2.2. ะ<br>เด้ค่าเ<br>หน่วย<br>ราย<br>รำยา:                                             | รำนวนสร<br>ป้าหมาย<br>แผน<br>ผล<br>มปลายเ                                                                 | ต.ค.<br>62<br>0<br>ปิดเพิ่ม<br>มหา/อะ                                                                                                    | พ.ม.<br>62<br>0<br>0                                                                                                    | 62<br>0<br>0                                                                                      | 63<br>0<br>0                | 63<br>0                                                                                                    | <b>63</b><br>0                                                                                    | <b>63</b><br>437<br>437                                                                                                    | 0                                   | 0                                       | 0                    | 0                    | 0                   | <b>437</b><br>437          |
| แห่ง<br>2.2. จ<br>เด้คำเ<br>หน่วม<br>ราย<br>รำกาะ                                              | ร้านวนส<br>ป้าหมาย<br>แผน<br>ผล<br>มปลายเ                                                                 | ต.ค.<br>62<br>0<br>ปิดเพิ่ม<br>ปุหา/อุร                                                                                                    | พ.ย.<br>62<br>0<br>0                                                                                                    | 62<br>0<br>0<br>:                                                                                 | 63<br>0<br>0                | 63<br>0                                                                                                    | 63<br>0                                                                                           | <b>63</b><br>437<br>437                                                                                                    | 0                                   | 0<br>0                                  | <b>63</b><br>0<br>0  | 0                    | 0                   | <b>437</b><br>437          |
| แห่ง<br>2.2. ะ<br>เด้คำเ<br>ราย<br>ร่าถา:<br>สมาย                                              | ระกอบก                                                                                                    | ต.ศ.<br>62<br>0<br>ปิดเพิ่ม<br>มหา/อะ<br>การราย<br>เอกสาร                                                                                                    | <pre>W.D.<br/>62<br/>0<br/>0<br/>0<br/>0<br/>0<br/>0<br/>0<br/>0<br/>0<br/>0<br/>0<br/>0<br/>0<br/>0<br/>0<br/>0<br/>0<br/>0</pre>                                                                                                    | 62<br>0<br>0                                                                                      | 63<br>0<br>0                | 63<br>0<br>0                                                                                                    | 63<br>0<br>0                                                                                      | 63<br>437<br>437                                                                                                    | 0                                   | 0<br>0                                  | <b>63</b><br>0<br>0  | 0                    | 0                   | <b>437</b><br>437          |
| แห่ง<br>2.2. ะ<br>ดัด้าน<br>หน่วม<br>ราย<br>สารป                                               | ระกอบr                                                                                                    | ต.ศ.<br>62<br>0<br>ปิดเพิ่ม<br>มหา/อะ<br>มหา/อะ<br>เอกสาร<br>o file ch                                                                                                    | <u>62</u><br>0<br>0<br>แติม<br>ปสรรค :                                                                                                    | 62<br>0<br>0                                                                                      | 63<br>0<br>0                | 63<br>0<br>0                                                                                                    | 63<br>0                                                                                           | 63<br>437<br>437                                                                                                    | 0                                   | 0<br>0                                  | 63<br>0<br>0         | 0                    | 0                   | 437<br>437                 |
| แห่ง<br>2.2<br>เด้ค่าม<br>ราย<br>ร่ากาะ<br>เจ้ากาะ<br>เจ้ากาะ<br>เจ้ากาะ<br>เจ้ากาะ<br>เจ้ากาะ | ระกอบเร<br>File Nc                                                                                        | ต.ศ.<br>62<br>0<br>ปิดเพิ่ม<br>มหา/อร<br>มหา/อร<br>เอกสาร                                                                                                    | <u>พ.ย.</u><br>62<br>0<br>0<br>0<br>มเดิม<br>ปสรรค :                                                                                                    | 62<br>0<br>0                                                                                      | 63<br>0<br>0                | <b>63</b><br>0<br>0                                                                                                    | 63<br>0                                                                                           | 63<br>437<br>437                                                                                                    | 0                                   |                                         | 63<br>0<br>0         | 0                    | 0                   | 437<br>437                 |
| แห่ง<br>เสารป<br>สารป                                                                          | ระกอบศ<br>File Nc                                                                                         | <ul> <li>ต.ศ.</li> <li>62</li> <li>0</li> <li>0</li> <li>มีอเพิ่ม</li> <li>มหา/อะ</li> <li>มหา/อะ</li> <li>มหา/อะ</li> <li>มหา/อะ</li> <li>มหา/อะ</li> <li>มหา/อะ</li> <li>มหา/อะ</li> <li>มหา/อะ</li> <li>มหา/อะ</li> </ul>                                                                                                    | พ.ย.         62           62         0           0         0           แต้ม                                                                                                    | 62<br>0<br>0<br>:                                                                                 | 63<br>0<br>0                | <b>63</b><br>0<br>0                                                                                                    | 63<br>0<br>0                                                                                      | 63<br>437<br>437                                                                                                    | pdf;.xk                             | 0<br>0                                  | 63<br>0<br>0         | 0                    | 0                   | 437                        |
| แห่ง<br>เสารป<br>เออร์อ<br>แหน่วย<br>เกิดวาย<br>เสารป<br>เออร์อ<br>เม                          | ำนวมสม<br>ป้าหมาย<br>ม<br>มมปลายเป<br>เหตุ ปีกุ<br>ระกอบเก<br>เหตุ ปีกุ<br>ระกอบเก<br>เหตุ ปีกุ<br>2<br>3 | ๑.ค.<br>62<br>0<br>0<br>10<br>10<br>10<br>10<br>10<br>10<br>10<br>10<br>10<br>10<br>10<br>10                                                                                                    | พ.ย.<br>62<br>0<br>0<br>0<br>0<br>0<br>0<br>0<br>0<br>0<br>0<br>0<br>0<br>0<br>0<br>0<br>0<br>0<br>0                                                                                                    | 62<br>0<br>0<br>:<br>:<br>:<br>:<br>:<br>:<br>:                                                   | 63<br>0<br>0<br>0           | fighted for the second second | .png;.pt                                                                                          | 63           437           437           437           500           500           500           500           500           500           500           6100           6100           6100           6100           6100           6100           6100           6100           6100           6100           6100           6100           6100           6100           6100           6100           6100           6100           6100           6100           6100           6100           6100           6100           6100           6100           6100           6100           6100           6100           6100           6100           6100           6100           6100           6100           6100           6100           6100      < |                                     | 0<br>0<br>x                             |                      | <b>63</b><br>0<br>0  | 0                   | 437                        |
| แห่ง<br>2.2. ส<br>เด็ค้าเ<br>ราย<br>ราย<br>ราย<br>ราย<br>เกิดวา<br>สารป                        | ำนาบแม้<br>ป่าหมาย<br>ม<br>มมปลายแ<br>เหตุ ปัญ<br>ระกอบr<br>№<br>                                         | <ul> <li>๓.ศ. 62</li> <li>๐</li> <li>๐</li> <li>๐</li> <li>๐</li> <li>๐</li> <li>๐</li> <li>๐</li> <li>๐</li> <li>๐</li> <li>๐</li> <li>๗</li> <li>๗</li></ul> | <ul> <li>พ.ย.</li> <li>62</li> <li>0</li> <li>0</li> <li>0</li> <li>0</li> <li>0</li> <li>0</li> <li>0</li> <li>0</li> <li>0</li> <li>0</li> <li>0</li> <li>10</li> <li>10</li></ul> | 62<br>0<br>0<br>0<br>:<br>:<br>:<br>:<br>:<br>:<br>:<br>:<br>:<br>:<br>:<br>:<br>:<br>:<br>:<br>: | 63<br>0<br>0                | б3<br>0<br>0<br>0                                                                                                    | 63<br>0<br>0<br>0<br>0<br>0<br>0<br>0<br>0<br>0<br>0<br>0<br>0<br>0<br>0<br>0<br>0<br>0<br>0<br>0 | 63<br>437<br>437<br>437                                                                                                    | pdf;.xls                            | 0<br>0<br>x                             |                      | 0<br>0               | 0                   | 437                        |
| แห่ง<br>เด้คำเ<br>ราย<br>ร่ากา:<br>สารป<br>เออรด<br>มยเพ                                       | ำนวมส์<br>มีวหมาย<br>ม<br>ม<br>มมปลายเ<br>เนเค ปีก<br>File Nc<br>ค; 1<br>2<br>3                           | ค.ศ. 62<br>0<br>0<br>0<br>0<br>0<br>0<br>0<br>0<br>0<br>0<br>0<br>0<br>0<br>0<br>0<br>0<br>0<br>0<br>0                                                                                                    | พ.ม.<br>62<br>0<br>0<br>0<br>0<br>0<br>0<br>0<br>0<br>0<br>0<br>0<br>0<br>0<br>0<br>0<br>0<br>0<br>0                                                                                                    | 62<br>0<br>0<br>:<br>:<br>:<br>:<br>:<br>:<br>:<br>:<br>:<br>:<br>:<br>:<br>:<br>:<br>:<br>:<br>: | 63<br>0<br>0<br>0           | 63<br>0<br>0                                                                                                    | <mark>63</mark><br>0<br>0                                                                         | 63         437           437         437           437         5           รัฐรัฐรัฐรัฐรัฐรัฐรัฐรัฐรัฐรัฐรัฐรัฐรัฐร                                                                                                    | :.pdf;.xk                           | 0<br>0<br>                              |                      | 0                    | 0                   | 437                        |

รูปที่ 40 แสดงหน้าจอแบบรายงานแผน/ ผลการปฏิบัติงาน

#### 3.2.3 การรายงานผลการใช้จ่ายงบประมาณโครงการ

 ค้นหารายชื่อโครงการที่ต้องการ จากนั้นคลิกที่ปุ่ม <sup>3</sup> ตามรายชื่อโครงการที่ ต้องการ

| 🗊 งาน    | 👕 งาน/โครงการที่คุณเกี่ยวข้อง และผ่านการอนุมัติ<br>พบทั้งหมด 13 งาน/โครงการ 📃 🛐                                                                                                |                               |              |             |                                      |              |               |  |  |  |  |
|----------|----------------------------------------------------------------------------------------------------|-------------------------------|--------------|-------------|--------------------------------------|--------------|---------------|--|--|--|--|
| ลำดับที่ | งาน/โครงการ                                                                                                    | ระหว่างวันที่                 | จำนวนกิจกรรม | งบประมาณ    | หน่วยงานของ<br>ท่าน<br>ได้รับโอนแล้ว | การแจ้งเดือน |               |  |  |  |  |
| 1        | โครงการช่วยเหลือด้านหนี้สิน<br>สมาชิกสหกรณ์/กลุ่มเกษตรกร<br>( <u>กำลังดำเนินการ</u> )                                                                                          | 01/10/2562<br>-<br>30/09/2563 | 2            | 280,000,000 | 150,352.30                           |              | -5 🕸          |  |  |  |  |
| 2        | แบบ 3 ผลการกำกับ ดูแล ดรวจ<br>สอบและคุ้มครองระบบสหกรณ์ [ผล<br>งานจากสหกรณ์เป้าหมายทุกแห่ง<br>ทั้งเป้าหมายดามแผนงานพื้นฐาน<br>และแผนงานยุทธศาสดร์]<br>( <u>กำลังดำเนินการ</u> ) | 01/10/2562<br>-<br>30/09/2563 | 8            | 12,101,500  | 159,100.00                           |              | <b>-</b> 6 \$ |  |  |  |  |

รูปที่ 41 แสดงหน้าจอวางแผนงาน/ โครงการ

 จากนั้นคลิกเลือกหน่วยงานที่ต้องการจาก List box แล้วคลิกปุ่ม รายงานผล ตาม หมวดงบประมาณที่ได้รับโอนแล้ว

| รายงานผ      | ายงานผลใช้จ่ายงาน/โครงการ:โครงการช่วยเหลือด้านหนี้สินสมาชิกสหกรณ์/กลุ่มเกษตรกร |                             |                              |            |         |           |                          |                                 |          |   |  |
|--------------|--------------------------------------------------------------------------------|-----------------------------|------------------------------|------------|---------|-----------|--------------------------|---------------------------------|----------|---|--|
| เลือกงเ      | เลือกงบประมาณที่ต้องการรายงานผลการใช้จ่าย                                      |                             |                              |            |         |           |                          |                                 |          |   |  |
| โดยหน่ว      | โดยหน่วยงาน : 🛙 สำนักงานสหกรณ์จังหวัดชลบุรี 🗸                                  |                             |                              |            |         |           |                          |                                 |          |   |  |
| ลำดับ<br>ที่ | ชื่องบประมาณ                                                                   | งบประมาณที่<br>ได้รับจัดสรร | งบประมาณที่<br>ได้รับโอนแล้ว | ผลเบิกจ่าย | คงเหลือ | %เบิกจ่าย | สถานะ                    | สถานะ                           | เลือก    |   |  |
| 1            | งบเงินอุดหนุน                                                                  | 150,352.30                  | 150,352.30                   | 150,352.30 | 0.00    | 100.00    | วางแผนแล้ว 1<br>หน่วยงาน | รายงานผล<br>แล้ว 1 หน่วย<br>งาน | รายงานผล | P |  |
|              | รวม                                                                            | 150,352.30                  | 150,352.30                   | 150,352.30 | 0.00    | 100.00    |                          |                                 |          |   |  |
| โครงกา       | โครงการที่ดูแล โครงการของหน่วยเรา                                              |                             |                              |            |         |           |                          |                                 |          |   |  |

รูปที่ 42 แสดงหน้าจอเลือกงบประมาณที่ต้องการรายงานผลงาน/ โครงการ

# 3. ระบบจะแสดงหน้าจอรายงานผลการใช้จ่ายงบประมาณ ให้คลิกปุ่ม 邁

รายงานผลการใช้จ่ายงบประมาณ งาน/โครงการโครงการช่วยเหลือด้านหนี้สินสมาชิกสหกรณ์/กลุ่มเกษตรกร แผนงาน: แผนงานยุทธศาสตร์เพื่อสนับสนุนด้านการสร้างโอกาสและความเสมอภาคทางสังคม นี้อยู่ภายใต้ เป้าหมายการให้บริการหน่วยงาน :

#### วันที่เริ่มต้น-สิ้นสุดโครงการ : 01/10/2562 - 30/09/2563 หน่วยงานที่ทำการวางแผน : สำนักงานสหกรณ์จังหวัดชลบุรี งบเงินอุดหนุน ที่ได้รับ = **150,352.30** บาท รูปแบบในการวางแผนใช้จ่าย : รายเดือน

| เดือน / ปี            | สถานะ                              | รายงานผลใช้จ่าย | รายงานล่าสุดเมื่อ | แผน        | ผล         |
|-----------------------|------------------------------------|-----------------|-------------------|------------|------------|
| ด <b>.ค. 6</b> 2      | รายงานผลแล้ว 1 ครั้ง               | <u>s</u>        | 21/04/2563 10:16  | 0.00       | 0.00       |
| พ.ย. 62               | รายงานผลแล้ว 1 ครั้ง               | ŝ               | 21/04/2563 10:18  | 0.00       | 0.00       |
| ธ.ค. 62               | รายงานผลแล้ว 1 ครั้ง               | ŝ               | 21/04/2563 10:19  | 0.00       | 0.00       |
| ม.ค. 63               | รายงานผลแล้ว 1 <mark>ค</mark> รั้ง | ŝ               | 21/04/2563 10:19  | 0.00       | 0.00       |
| มี.ค. 63              | รายงานผลแล้ว 1 <mark>ครั้</mark> ง | ŝ               | 21/04/2563 14:30  | 0.00       | 0.00       |
| เม.ย. 63              | รายงานผลแล้ว 1 <mark>ครั้</mark> ง | ß               | 22/04/2563 16:44  | 150,352.30 | 150,352.30 |
| พ.ค. <mark>6</mark> 3 | รายงานผลแล้ว 1 <mark>ครั้</mark> ง | ß               | 25/05/2563 09:50  | 0.00       | 0.00       |
| มิ.ย. 63              |                                    | à               |                   | 0.00       | 0.00       |
| ก.ค. 63               |                                    | <u>s</u>        |                   | 0.00       | 0.00       |
| ส.ค. 63               |                                    | ŝ               |                   | 0.00       | 0.00       |
| ก.ย. 63               |                                    | ŝ               |                   | 0.00       | 0.00       |
|                       |                                    |                 | รวม               | 150,352.30 | 150,352.30 |
| กลับไป                |                                    |                 |                   |            |            |

รูปที่ 43 แสดงหน้าจอรายงานผลการใช้จ่ายงบประมาณ

#### 4. กรอกข้อมูลผลการใช้จ่ายงบประมาณลงไป แล้วคลิกปุ่ม **บันทึก**

| รายงานผลการใช้จั<br>วันที่เริ่มต้น-สิ้นสุดโ<br>หน่วยงานที่ทำการว<br>งบเงินอุดหนุน ที่ได้<br>รอบในการรายงานเ | ายงบประมาณ : งาน/โค<br>เครงการ : 01/10/2562 -<br>ภางแผน : สำนักงานสหก:<br>รับ = 150,352.30 บาท<br>ผลเบิกจ่าย : รายเดือน | เรงการโครงการช่วยเหลื<br>30/09/2563<br>รณ์จังหวัดชลบุรี | iอด้านหนี้สินสมาชิกสหกรณ์/กลุ่มเกษตรกร                   |             |
|----------------------------------------------------------------------------------------------------|----------------------------------------------------------------------------------------------------|---------------------------------------------------------|----------------------------------------------------------|-------------|
| เดือน                                                                                                    | มิ.ย. 63                                                                                                    |                                                         |                                                          |             |
| แผน                                                                                                    | 0.00                                                                                                    |                                                         |                                                          |             |
| ผล                                                                                                    | 0.00                                                                                                    |                                                         |                                                          |             |
| รายละเอียดผลการ                                                                                             | รใช้จ่ายงบประมาณ เดือ                                                                                                   | น มิ.ย. :                                               |                                                          |             |
| ครั้งที่เบิกจ่าย                                                                                            | วันที่                                                                                                    | ประเภทงบ                                                | รายการ / คำอธิบาย                                        | จำนวนเงิน 🕂 |
|                                                                                                    | 8<br>8                                                                                                    | 🗸                                                       |                                                          | ×           |
| หมายเหตุ                                                                                                    |                                                                                                    | <i>ž</i>                                                |                                                          |             |
| เอกสารประกอบกา                                                                                              | เรรายงาน                                                                                                    |                                                         |                                                          |             |
|                                                                                                    | เอกสาร                                                                                                    |                                                         | วันที่ 🚽                                                 |             |
| Choose File No                                                                                              | file chosen t                                                                                                    | รื่อง                                                   | 201 militaria (* 1910) 1910 1910 1910 1910 1910 1910 191 |             |
| บันทึก กลับไป                                                                                               |                                                                                                    |                                                         |                                                          |             |

รูปที่ 44 แสดงหน้าจอวางแผนการใช้จ่ายงบประมาณโครงการรายเดือน

5. เมื่อบันทึกการวางแผนการใช้จ่ายงบประมาณแล้ว ระบบจะแสดงสถานะว่า วางแผน

หน่วยงาน

100.00

งาน

|              |                  | ไม่                         | ลว สามารถ                    | เดูขอมูลการว     | วางแผนเช    | จายงบประ  | ะมาณเดเด     | ยคลกปุ่ม                 |          |   |
|--------------|------------------|-----------------------------|------------------------------|------------------|-------------|-----------|--------------|--------------------------|----------|---|
| รายงานผ      | เลใช้จ่ายงาน/โคร | งการ:โครงการช่              | วยเหลือด้านหนี้สิ            | นสมาชิกสหกรณ์/กล | ลุ่มเกษตรกร |           |              |                          |          |   |
| เลือกงร      | บประมาณที่ตั     | องการรายงา                  | นผลการใช้จ่า                 | าย               |             |           |              |                          |          |   |
| โดยหน่ว      | ยงาน : สำนักงาน  | สหกรณ์จังหวัดชล             | រប្ <sub>2</sub> រី 🗸        |                  |             |           |              |                          |          |   |
| ลำดับ<br>ที่ | ชื่องบประมาณ     | งบประมาณที่<br>ได้รับจัดสรร | งบประมาณที่<br>ได้รับโอนแล้ว | ผลเบิกจ่าย       | คงเหลือ     | %เบิกจ่าย | สถานะ        | สถานะ                    | เลือก    |   |
| 1            | งบเงินอดหนน      | 150,352.30                  | 150,352.30                   | 150,352.30       | 0.00        | 100.00    | วางแผนแล้ว 1 | รายงานผล<br>แล้ว 1 หน่วย | รายงานผล | P |

รวม

โครงการที่ดูแล โครงการของหน่วยเรา

150,352.30

150,352.30

0 4 <u>2</u>5 ด บ

รูปที่ 45 แสดงหน้าจอเลือกดูข้อมูลการวางแผนใช้จ่ายงบประมาณ

0.00

150,352.30

# ระบบจะแสดงข้อมูลการวางแผนการใช้จ่ายงบประมาณที่ได้บันทึก สามารถคลิก รายละเอียด เพื่อดูข้อมูลแต่ละรายเดือนได้

| รายงานเ<br>หน่วยงา<br>งบเงินอุณ<br>รอบในก | รายงานผลการใช้จ่ายงบประมาณ : งาน/โครงการโครงการข่วยเหลือด้านหนี้สิบสมาชิกสหกรณ์/กลุ่มเกษตรกร<br>หน่วยงานที่ทำการรางแผน : สำนักงานสหกรณ์จังหวัดชลบุรี<br>งบเงินอุดหนุนที่ได้รับ = 150,352.30 บาท<br>รอบในการรายงานผลเบิกจ่าย : รายเดือน |            |            |            |            |            |            |            |            |            |            |            |                    |
|-------------------------------------------|----------------------------------------------------------------------------------------------------|------------|------------|------------|------------|------------|------------|------------|------------|------------|------------|------------|--------------------|
|                                           |                                                                                                    |            |            |            |            | บี         | 2563       |            |            |            |            |            |                    |
|                                           | ต.ค.                                                                                                    | พ.ย.       | ธ.ค.       | ม.ค.       | ก.พ.       | มี.ค.      | เม.ย.      | พ.ค.       | ນີ.ຍ.      | ก.ค.       | ส.ค.       | ก.ย.       | รวม                |
| แผนการ<br>ใช้จ่าย                         | 0.00                                                                                                    | 0.00       | 0.00       | 0.00       | 0.00       | 0.00       | 150,352.30 | 0.00       | 0.00       | 0.00       | 0.00       | 0.00       | <b>1</b> 50,352.30 |
| ผลการ                                     | 0.00                                                                                                    | 0.00       | 0.00       | 0.00       | 0.00       | 0.00       | 150.352.30 | 0.00       | 0.00       | 0.00       | 0.00       | 0.00       | 150,352.30         |
| ใช้ล่าย                                   | รายละเอียด                                                                                                    | รายละเอียด | รายละเอียด | รายละเอียด | รายละเอียด | รายละเอียด | รายละเอียด | รายละเอียด | รายละเอียด | รายละเอียด | รายละเอียด | รายละเอียด |                    |
| ถลับไป                                    |                                                                                                    |            |            |            |            |            |            |            |            |            |            |            |                    |

#### รูปที่ 46 แสดงหน้าจอข้อมูลแผนการใช้จ่ายงบประมาณโครงการ

#### 3.2.4 **3.2.4 การเรียกดูข้อมูลกิจกรรมย่อย**

### 1. ค้นหารายชื่อโครงการที่ต้องการ จากนั้นคลิกที่จำนวนกิจกรรมของโครงการ

| 📋 งาน    | 💼 งาน/โครงการที่คุณเกี่ยวข้อง และผ่านการอนุมัติ<br>พบทั้งหมด 13 งาน/โครงการ                                                                                           |                               |              |             |                                      |              |   |
|----------|----------------------------------------------------------------------------------------------------|-------------------------------|--------------|-------------|--------------------------------------|--------------|---|
| ลำดับที่ | งาน/โครงการ                                                                                                    | ระหว่างวันที่                 | จำนวนกิจกรรม | งบประมาณ    | หน่วยงานของ<br>ท่าน<br>ได้รับโอนแล้ว | การแจ้งเดือน |   |
| 1        | โครงการช่วยเหลือด้านหนี้สิน<br>สมาชิกสหกรณ์/กลุ่มเกษตรกร<br>( <u>กำลังดำเนินการ</u> )                                                                                 | 01/10/2562<br>-<br>30/09/2563 | 2            | 280,000,000 | 150,352.30                           |              |   |
| 2        | แบบ 3 ผลการกำกับ ดูแล ดรวจ<br>สอบและคุ้มครองระบบสหกรณ์ [ผล<br>งานจากสหกรณ์เป้าหมายทุกแห่ง<br>ทั้งเป้าหมายตามแผนงานพื้นฐาน<br>และแผนงานยุทธศาสตร์]<br>(กำลังดำเนินการ) | 01/10/2562<br>-<br>30/09/2563 | 8            | 12,101,500  | 159,100.00                           |              | - |

รูปที่ 47 แสดงหน้าจอวางแผนงาน/ โครงการ

#### 2. คลิกที่ชื่อของกิจกรรมเพื่อเรียกดูข้อมูล

| 📋 งาน    | 💼 งาน/โครงการที่คุณเกี่ยวข้อง และผ่านการอนุมัติ ง โครงการช่วยเหลือด้านหนี้สินสมาชิกสหกรณ์/กลุ่มเกษตรกร<br>พบทั้งหมด 2 กิจกรรม                                                                                                    |                               |                  |             |                                      |              |              |
|----------|----------------------------------------------------------------------------------------------------|-------------------------------|------------------|-------------|--------------------------------------|--------------|--------------|
| ลำดับที่ | กิจกรรม                                                                                                    | ระหว่างวันที่                 | จำนวนกิจกรรมย่อย | งบประมาณ    | หน่วยงานของ<br>ท่าน<br>ได้รับโอนแล้ว | การแจ้งเตือน |              |
| 1        | แนะนำให้สหกรณ์/กลุ่มเกษตรกร<br>ตรวจสอบ ยืนยันรายละเอียด/<br>คุณสมบัติตามเงื่อนไขการชดเชย<br>ดอกเบี้ยให้กับเกษตรกรสมาชิกที่<br>เข้าร่วมโครงการ พร้อมจัดทำฐาน<br>ข้อมูลสมาชิกรายคนที่ได้รับการ<br>ชดเชยดอกเบี้ยตามรูปแบบและวิธี<br>การที่กรมฯ กำหนด<br>(กำลังดำเนินการ) | 01/10/2562<br>-<br>30/09/2563 | 0                | 280,000,000 | 0.00                                 |              | - <b>9</b> 🕼 |

รูปที่ 48 แสดงหน้าจอรายชื่อกิจกรรม

 ระบบจะแสดงข้อมูลทั่วไปของกิจกรรม ในส่วนนี้สามารถคลิกดูข้อมูลอื่นๆ ได้ไม่ว่า จะเป็น ข้อมูลหน่วยงานที่เกี่ยวข้อง, ข้อมูลการกำหนดค่าเป้าหมายให้หน่วยงาน, ข้อมูลจัดสรรงบประมาณให้หน่วยงาน, ข้อมูลอนุมัติโครงการ, สถานะการวางแผน, ผลการดำเนินงาน, สถานะแผนเบิกจ่าย, ผลการเบิกจ่าย

| ข้อมูลทั่วไป         | หน่วยงานที่เกี่ยวข้อ                           | ง กำหนดค่าเป้าหมาย<br>ให้หน่วยงาน | จัดสรรงบประมาณ<br>ให้หน่วยงาน | อนุมัติโครงการ | สถานะการวางแผน | ผลการดำเนินงาน | สถานะแผนเบิกจ่าย | ผลการเบิ |
|----------------------|------------------------------------------------|-----------------------------------|-------------------------------|----------------|----------------|----------------|------------------|----------|
| รายละเอียดของ        | าิจกรรม                                        |                                   |                               |                |                |                |                  |          |
| ชื่อกิจกรรม          | กิจกรรมtest 3                                  | 1                                 |                               |                |                |                |                  |          |
| วัดถุประสงค์         |                                                |                                   |                               |                |                |                |                  |          |
| สถานะการใช้งาน       | กำลังดำเนินการ                                 |                                   |                               |                |                |                |                  |          |
| เจ้าของโครงการ:      |                                                |                                   |                               |                |                |                |                  |          |
| หมายเหตุ             |                                                |                                   |                               |                |                |                |                  |          |
| ระยะเวลา             |                                                |                                   |                               |                |                |                |                  |          |
| เริ่มดัน 0           | 1/10/2560                                      |                                   |                               |                |                |                |                  |          |
| สิ้นสุด 3            | 0/09/2561                                      |                                   |                               |                |                |                |                  |          |
| กิจกรรม ปังบประมาณ   | 2561                                           |                                   |                               |                |                |                |                  |          |
|                      | แผนงาน: แผน                                    | งานบูรณาการจัดการปัญเ             | หาที่ดินทำกิน                 |                |                |                |                  |          |
| กิจกรรมนี้อยู่ภายใต้ | เป้าหมายการไ                                   | หับริการหน่วยงาน :                |                               |                |                |                |                  |          |
|                      | งาน/โครงการ                                    | : test ระบบ                       |                               |                |                |                |                  |          |
| ชื่อป                | ชื่อปริมาณจาน ประเภทเป้าหมาย เป้าหมาย หน่วยมับ |                                   | หน่วยนับ                      |                |                |                |                  |          |
|                      |                                                |                                   |                               |                |                |                |                  |          |
| งบประมาณ             |                                                |                                   |                               |                |                |                |                  |          |
| ประเภทงบ             | งบประ                                          | มาณ                               |                               |                |                |                |                  |          |
| งบบุคลากร            |                                                | 0.00 חרע                          |                               |                |                |                |                  |          |
| งบด่าเนินงาน         |                                                | 0.00 וורע                         |                               |                |                |                |                  |          |
| งบลงทุน              |                                                | 0.00 חורע                         |                               |                |                |                |                  |          |
| งบเงินอุดหนุน        |                                                | 0.00 וורע                         |                               |                |                |                |                  |          |
| งบรายจ่ายอื่น        |                                                | 0.00 חורע                         |                               |                |                |                |                  |          |
| งบกลาง               |                                                | 0.00 חורע                         |                               |                |                |                |                  |          |
| งบประมาณทั้งหมด      |                                                | 0.00 חרע                          |                               |                |                |                |                  |          |
| รูปแบบในการวางแต     | เนใช้จ่าย : รายเดือน                           |                                   |                               |                |                |                |                  |          |

รูปที่ 49 แสดงหน้าจอข้อมูลทั่วไปของกิจกรรม

# 4. ระบบสืบค้นข้อมูล/เอกสาร

#### ตัวอย่าง การค้นหาทะเบียนในโครงการ/ผลผลิต/งาน

1. คลิกเมนู ระบบสืบค้นข้อมูล/เอกสาร > ค้นหาทะเบียนในโครงการ/ผลผลิต/งาน

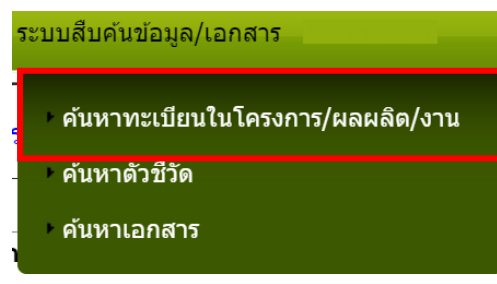

รูปที่ 50 แสดงหน้าจอระบบสืบค้นข้อมูล/เอกสาร

- แสดงหน้าจอระบบสืบค้นทะเบียนในโครงการ/ผลผลิต/งาน ดังรูป สามารถค้นหาข้อมูลโดยกรอก คำค้น แล้วคลิกปุ่ม Search
- 3. การค้นหาแบบพ้องเสียง หรือค้นหาแบบคำเหมือน ให้คลิกที่ Check box จากนั้นคลิกปุ่ม Search
- 4. ระบบจะแสดงข้อมูลโครงการ/ผลผลิต/งานตามที่ค้นหา

| ระบบสืบค้นทะเบียนในโครงการ/ผลผลิต/งาน                                                          |  |
|------------------------------------------------------------------------------------------------|--|
| <ul> <li>เครื่องคันหา</li> <li>Search</li> <li>คันหาแบบพ้องเสียง   คันหาแบบคำเหมือน</li> </ul> |  |
|                                                                                                |  |

รูปที่ 51 แสดงหน้าจอรายงานผลงาน/ โครงการ

#### 5. ระบบรายงาน

เป็นการแสดงรายงานต่าง ๆ ของระบบงานบริหาร และจัดการโครงการ

#### 5.1 รายงานยุทธศาสตร์ แผนงานประจำปี

- 1. คลิกเมนู รายงาน >> รายงานยุทธศาสตร์, แผนงานประจำปี
- 2. ระบบจะเปิดหน้าจอรายงานยุทธศาสตร์ และแผนงานประจำปีงบประมาณปัจจุบัน ในส่วนนี้

สามารถส่งออกข้อมูลเป็น Excel ได้ โดยคลิก 🔀 ส่งออกเป็น Excel

| ยุทธศาสตร์ แผนงาน ประจำปึงบุประมาณ พ.ศ. 2561                                                                                                    |              |
|----------------------------------------------------------------------------------------------------|--------------|
|                                                                                                    | 🔀 ส่งออกเป็น |
| <b>ยุทธศาสตร์:</b> ดำบการสร้างความสามารถในการแข่งขับของประเทศ                                                                                                    |              |
| แผนงานร่ แผนงานที่ขฐานด้านกรแก้ไขปัญหาความเฮาคน ดดความเสื่อมด้ำ และสร้างการเดิมโดจากภายใน                                                                                                    |              |
| พลผลิต: สหกรณ์และกลุ่มเกษตรกรได้รับการแนะนำส่งเสริมและกำกับ                                                                                                    |              |
| กิจกรรมหลัก: ชดเชยบ้านมโตที่เททิ้งเนื่องจากโรงงานผู้รืมชื่อประสบอุทกกับปี 2554                                                                                                    |              |
| กิจกรรมรอง: อุดหนุนเพื่อขดเขยบ้านมโตที่เททั้งเนื่องจากโรงงานผู้สืบขื้อประสบอุทภภัยปี 2554                                                                                                    |              |
| กิจกรรมหลัก: ส่งเสริมและพัฒนาสหกรณ์และกลุ่มเกษตรกร                                                                                                    |              |
| กิจกรรมรอง: ส่งเสริมสทุกรณ์และกลุ่มเกษตรกรตามระบบ CPS                                                                                                    |              |
| งาน/โครงการ: CPS แบบ 1 [การแบะบำ ส่งเสริม]                                                                                                    |              |
| กิจกรรม: วิเคราะห์สถานกาพของสหกรณ์/กลุ่มหษาตรร เพื่อกำหนดกำหนดประเด็นในการเข้าแนะนำส่งเสริม ไม่มันน้ำแห่ง                                                                                                    |              |
| กิจกรรม: การป้อมัณชีของสหกรณ์ที่มีวันสิ้นปีทางบัณชีเดือน ก.ย. 60 - ส.ค. 61 (รัดทำงบการเงินเสร็จ และส่งหนังสือหร้อมเข้ารับการครวจไห้ผลอบบัณชื่นด้ว)                                                                                                    |              |
| กิจกรรม: การปิดบัญชัยองกลมเกษตรที่มีวันสิ้นปีทางบัญชีเดือน ก.ย. 60 - ส.ค. 61 (จัดทำงนการเงินสำเร็จ และส่งหนังสือพร่อมเข้ารับการสวจไท้เคลื่อบบัญชีแล้วไ                                                                                                    |              |
| กิจกรรม: การวันธองมการเงินของสหกรณ์/กลบเกษอรกร ที่มีวันชิ้นปีทางบัณฑิเลือน ก.ย. 60 - ส.ค. 61 โดยผัสอบบัณฑิ (สหกรณ์/กลับเกษอรกรได้รับงบการเงินที่รับรองโดยผัสอบบัณฑิเลรา                                                                                                    |              |
| กิจกรรม: การจัดประชบใหญ่สามัญใบโมบประมาณ 2561 ของสหกรณ์ที่มีวันชิ้นปีทางบัญชี ระหว่างเดือน แ.ย. 60 - มี.ค. 61                                                                                                    |              |
| กิจกรรม: การจัดประชบในเล่ยามัดใบป้อบประมาณ 2561 ของกลัมเกษตรกรที่มีวันตั้งเป็นกวบัฒชี ระหว่างเดือน เม.ย. 60 - มี.ค. 61                                                                                                    |              |
| ຈານ/ໂຄຈາກາ: CPS ແມ່ນ 2 [ທຸດກາຣຄ່າມປິມຈານພວກສາດກູ(/ກຄຸ່ແກນພຣກາ]                                                                                                    |              |
|                                                                                                    |              |
| การกระบาทการกระบาทการการกระบาทการกระบาทการกระบาทการกระบาทการกระบาทการกระบาทการกระบาทการกระบาทการกระบาทการกระบา<br>กระบาทการกระบาทการกระบาทการกระบาทการกระบาทการกระบาทการกระบาทการกระบาทการกระบาทการกระบาทการกระบาทการกระบาทการกระบ                                                                                                    |              |
| การกระทางการการการการการการการการการการการการการก                                                                                                    |              |
| กลากรระ หลายสถารสรรรมการกระบบสุดภาพการกระบบสุดภาพรายามการการสุดภาพการกระบบสายขอยรู้อางสอยากจะรูยเพราะ กระ 00-1<br>กลากรระ หลายสถารสรรรมการกระบบสุดภาพการกระบบสองสุดภาพรายากระบบสายสายสายสอบรู้อางสอยากจะรูยเพราะ กระ 00-1<br>ค.ศ. 1997 - ค.ศ. 1997 - ค.ศ. 1997 - ค.ศ. 1997 - ค.ศ. 1997 - ค.ศ. 1997 - ค.ศ. 1997 - ค.ศ. 1997 - ค.ศ. 1997 - ค.ศ.                                                                                                    |              |
| ດອາການ ແລະ ແມ່ນຄືອາການສາດາວສາກາງການການການການ ແມ່ນກາງ ແມ່ນແມ່ນ ແມ່ນ ແມ່ນ ແມ່ນ ແມ່ນ ແມ່ນ ແມ່ນ                                                                                                    |              |
| กรารรม, หมายสอกทรงและเวลาไม่มาร่างในสุรรรมสุขสารแรงของ (ประมาณสมายและชื่อส่วนประสวจในอย่างมาสุรริจาร์แล้วเป็นหรื<br>กรารรม, หมายสอกทรงและเวลาในประวาณสุรรรมการแรงของ (ประมาณสมายและชื่อส่วนประสวจในอย่างมาสุรริจาร์แล้วเป็นหรือไปในห                                                                                                    |              |
| กลารรม, สมายกลุ่มนายพรรมสามารถรวมสุขาสามารุงานของกรุงานของกรุงานของกรุงานของกรุงานของกรุงานของกรุงานของกรุงานขอ<br>กลารรม, สมายกลุ่มนายพรรมสามารถรวมรู้จากกรุงานของกรุงานของกรุงานของกรุงานของกรุงานของกรุงานของกรุงานของกรุงานของ                                                                                                    |              |
| ກະກວນ, ແມ່ນກາດແມ່ນຂອງການການແຮງ ແມ່ນຮູ້ແມ່ນຂອງການ ແມ່ນ ແມ່ນແມ່ນຂອງການ ແມ່ນ ແມ່ນແມ່ນຂອງການ ແມ່ນ ແມ່ນ ແມ່ນ ແມ່ນ ແມ                                                                                                    |              |
| ກອງການ, ແມ່ ມາກາຊາມເກືອບການແບກ ອາ ແບບອາດານກາຊາມກາຊາມການອາດາ ແມ່ນມີ, ແມ່ນແມ່ນແບບ ແມ່ນອນການ ແມ່ນອາດານການ ແບກ ອາ ແ                                                                                                    |              |
| กรารม เมาตอนขายกระบาทการมายกรายการมารถายกรายสายความสายความสายแสดงเหตุมายกรายนายแสดงเหตุมา                                                                                                    |              |
| กษารรม: การการมารากษารรมแนนของและกรมมาสมองสหกรณฑมผลกามอย่างหนัง มายุกาม 1 พุศาคม 2500 เมษรรม การการมารากษารรมกา<br>การการมะ การการมารากษารรมการการการการการการการการการการการการการก                                                                                                    |              |
| งาน (แหรงการ CFS 2) แก่ การแม่ หรือสอนแทกแม่                                                                                                    |              |
| [แรงสมพรรณสาราชาวาที่สาราชาวาที่สาราชาวาที่สาราชาวาที่สาราชาวาที่สาราชาวาที่สาราชาวาที่สาราชาวาที่สาราชาวาที่สา<br>[แรงสมพรรณสาราชาวาที่สาราชาวาที่สาราชาวาที่สาราชาวาที่สาราชาวาที่สาราชาวาที่สาราชาวาที่สาราชาวาที่สาราชาวาที่สา                                                                                                    |              |
| 1 การการการการการการการการการการการการการก                                                                                                    |              |
| ทุงการมายนั้ง สงเสมและสมมณิ หวันเป็นหรือมายหลังและกรุณภาพการและกรุณภาพการการ<br>                                                                                                    |              |
| งาน) แหรงกระการกระบบสมายหนุมผลสมายการกระบบสนุมผลสมายแก่<br>ส่วนรู้แหรงกระการกระบบสนุมพลสมายการกระบบสนุมผลสมายแก่<br>ส่วนระการกระบบสนุมพลสมายการกระบบสนุมพลสมายการกระการกระว                                                                                                    |              |
| ทศการม. อยากรมงัดของปลุ่ม พระทำ เกาะระบวยแบบพระองปลงหารม กลม                                                                                                    |              |
|                                                                                                    |              |
| กษารายาสาวราชาวายราชาวายราชาวายราชาวายราชาวายราชาวายราชาวายราชาวายราชาวายราชาวายราชาวายราชาวายราชาวายราชาวายราช                                                                                                    |              |
| กษารรม: หลารบทรงสาม เป็นระมาณ                                                                                                    |              |
| งาน/เครงการ: พยมาและพงสมสพรรณุกลุ่มเกษหรารดูเดม                                                                                                    |              |
|                                                                                                    |              |
| Ransel and Alexandree and Alexandree and Ale |              |
|                                                                                                    |              |
| пчтээн, птоличизааны на<br>Ялааны (байынынды) кааларыбалгандынын алаары (байылбалга), 20 Алааны 2012 Алаанынын                                                                                                    |              |
| ראיז איז איז איז איז איז איז איז איז איז                                                                                                    |              |
| การการมะ แมนกรูปรายสุดทางที่เกมารายการติดและกามหารณิตณรรณรองการคุณภาพ ในบนโดหาร Sheet แบบ 1-5] โฟตบานติด, xis, xix                                                                                                    |              |
| การการนะ แมมมญชาวเปอกคุมการหรักรา เกรามการคลเลอกเบนกลุมเกษษรกรรณตร ระบบการและระบบราคุ แบบแต่งาว Sheet แบบ 2/2] ไฟสนามสกุล.Xis,XisX                                                                                                    |              |
| การกรรม: เหล่ายมระการองส่วงส่วนระเบอร์ แล้งผลการต่อเลือกตามกรุ่มกายแกษษรรณิตบ ประมาณ เริ่มประมาณ การกระบบ เรื่อ<br>                                                                                                    |              |
| การกรรม: เหลายงานการยรรมคลเมรรมการกรดดเลือดต่างกัน/กลุ่มกษะตรรด์เด่น ระอบจงหวัด ไฟตนามสุกุล.doc,docx                                                                                                    |              |
| กจกรรมรอง: พลมายกุญภาพการถานของสมหภรณณณรกฎแกษรกรุโ Agendej : สหกรณของการการการการทร                                                                                                    |              |
| งาน/โตรงการ: เสรมสรางศกยภาพการดำเนินธุรกิจ : สหกรณ์ร่านคำ                                                                                                    |              |

รูปที่ 52 แสดงหน้าจอรายงานยุทธศาสตร์ แผนงานประจำปี

- 3. ระบบจะแสดงหน้าจอ File Download
- 4. คลิกปุ่ม Open หากต้องการเปิดดูไฟล์ทันที
- 5. คลิกปุ่ม Save เพื่อจัดเก็บไฟล์ไว้ที่เครื่องคอมพิวเตอร์
- 6. คลิกปุ่ม Cancel หากต้องการยกเลิก

| File Dov                               | File Download 🛛 🔀                                                                                                    |  |  |  |  |  |  |  |
|----------------------------------------|----------------------------------------------------------------------------------------------------|--|--|--|--|--|--|--|
| Do you want to open or save this file? |                                                                                                    |  |  |  |  |  |  |  |
|                                        | Name: report_kpi_budget.xls                                                                                                    |  |  |  |  |  |  |  |
| EE                                     | Type: Microsoft Office Excel 97-2003 Worksheet                                                                                                    |  |  |  |  |  |  |  |
|                                        | From: eproject.cpd.go.th                                                                                                    |  |  |  |  |  |  |  |
|                                        | Open Save Cancel                                                                                                    |  |  |  |  |  |  |  |
| 🗹 Alwa                                 | ✓ Always ask before opening this type of file                                                                                                    |  |  |  |  |  |  |  |
| 2                                      | While files from the Internet can be useful, some files can potentially harm your computer. If you do not trust the source, do not open or save this file. <u>What's the risk?</u> |  |  |  |  |  |  |  |

รูปที่ 53 แสดงหน้าจอ File Download

#### 5.2 แบบรายงานแผนการปฏิบัติงานตามผลผลิต/ โครงการ (Action Plan)

- 1. คลิกเมนู รายงาน >> แบบรายงานแผนการปฏิบัติงาน ตามผลผลิต/ โครงการ

| แบบรายงานแผนการปฏิบัติงาน ตามผลผลิต/โครงการ |                                                   |  |  |  |  |  |
|---------------------------------------------|---------------------------------------------------|--|--|--|--|--|
| โครงการ :<br>หน่วยงาน :                     | ี่<br>สำนักงานสหกรณ์จังหวัดจันทบุรี<br>แสดงข้อมูล |  |  |  |  |  |

รูปที่ 54 แสดงหน้าจอค้นหาแบบรายงานแผนการปฏิบัติงานตามผลผลิต/ โครงการ

3. ระบบจะเปิดหน้าจอแบบรายงานแผนการปฏิบัติงาน ตามผลผลิต/ โครงการ ในส่วน

นี้สามารถส่งออกข้อมูลเป็น Excel ได้ โดยคลิก 🔀 ส่งออกเป็น Excel

|                                                                                                    |                        |                 |            |            |            |                     |                                           |                                         |                      |               |             |            |            | Þ          |             |
|----------------------------------------------------------------------------------------------------|------------------------|-----------------|------------|------------|------------|---------------------|-------------------------------------------|-----------------------------------------|----------------------|---------------|-------------|------------|------------|------------|-------------|
|                                                                                                    |                        |                 |            |            | แบบราม     | ยงานแผ<br>บ<br>สำบั | เนการปฏิบัติ<br>ไระจำปังบปร<br>โองานสนอระ | งาน ตามผล<br>ะมาณ 2561<br>น์จังหวัดจับเ | ผลิต/โด<br>ไ<br>ทบรี | รงการ         |             |            |            |            |             |
| แผนงาน : แผนยุท:                                                                                                    | ธศาสตร์ก               | ารส่งเสริม      | มการดำเห   | นินงานต    | ามแนวท     | างหลักบ             | ไร้ชญาของเศร                              | รษฐกิจพอเพีย                            | 13                   |               |             |            |            |            |             |
| ผลผลิต : โครงการ                                                                                                    | ส่งเสริมก              | ารดำเนินง       | งานอันเนื่ | ้องมาจา    | กพระราช    | ชดำริ               |                                           |                                         |                      |               |             |            |            |            |             |
| กิจกรรมหลัก : การ                                                                                                    | พัฒนาอัน               | เนื่องมาจ       | ากพระรา    | าชดำริ     |            |                     |                                           |                                         |                      |               |             |            |            |            |             |
| กิจกรรมรอง : ส่งเส                                                                                                    | <del>ີ</del> ຈິນແລະพัด | ฒนาสหกร         | รณ์อันเนื่ | องมาจาห    | าพระราช    | <b>เ</b> ด่าริ      |                                           |                                         |                      |               |             |            |            |            |             |
| งาน/โครงการ : โ<br>สยามบรมราชกุม                                                                                                    | ดรงการ:<br>ารี         | อนุรักษ์พ้      | ในธุกรรม   | มพืชอัน    | เนื่องมา   | จากพระ              | ะราชดำริสมเ                               | ด็จพระเทพร้                             | ัตนราชเ              | ุ (ดา ฯ       |             |            |            |            |             |
|                                                                                                    |                        |                 |            |            |            | ι                   | เผนการดำเน็                               | น้านงาน(รายเดื                          | ่อนไม่ใช่            | ยอดสะส        | u)          |            |            |            | 4           |
| ตัวชี้วัด/<br>อิจอรรม/งาม                                                                                                    | หน่วย<br>งังเ          | ด่าเป้า<br>พาวย | ٦          | ตรมาสที่   | 1          |                     | ไตรมาส <i>ท</i> ั                         | 2                                       | ٦                    | ตรมาสที่<br>เ | 3           | ٦          | ตรมาสที่   | 4          | แผนสะสม     |
| 114113337 0 12                                                                                                    | ш                      | импа            | ต.ค.<br>60 | พ.ย.<br>60 | ธ.ค.<br>60 | ม.ค.<br>61          | ก.พ. 61                                   | มี.ค. 61                                | เม.ย.<br>61          | พ.ค.<br>61    | มิ.ย.<br>61 | ก.ค.<br>61 | ส.ค.<br>61 | ก.ย.<br>61 |             |
| ไม่พบตัวชี้วัดงาน/                                                                                                    | /โครงการ               | ::โครงก         | ารอนุรักบ  | ษ์พันธุกร  | รมพืชอัน   | แนื่องมา            | จากพระราชดำ                               | าริสมเด็จพระเ                           | ทพรัตนร              | าชสุดา ฯ      | สยามบ       | รมราชกุร   | มารี       |            |             |
| 0.ส่งเสริมความรู                                                                                                    | ู้การสห <i>ศ</i>       | ารณ์ การ        | เอนุรักษ์  | ึการใช้    | ประโยช     | น์พันธุก            | เรรมพืช                                   |                                         |                      |               |             |            |            |            |             |
| 0.1.แนะนำ ส่ง<br>เสริมความรู้การ<br>สหกรณ์ การ<br>อนุรักษ์ การใช้<br>ประโยชน์<br>พันธุกรรมพืช                                                                                                 | ครั้ง                  | -               | -          | -          | -          | -                   | 1                                         | 1                                       | -                    | 1             | -           | -          | -          |            | <br>3       |
| 0.2. จัดอบรมเพื่อ<br>สร้างจิตส่านึกใน<br>การอนุรักษ์ และ<br>ส่งเสริมการรวม<br>กลุ่ม เพื่อดำเนิน<br>กิจกรรมปลูก<br>แปรรูป เพื่อสร้าง<br>มูลดำเพิ่มให้<br>พันธุกรรมพืชห้อง<br>ถิ่น              | ครั้ง                  | -               | -          | -          | -          | -                   | 1                                         | 2                                       | -                    | -             | -           | -          | -          |            | - 3         |
| 0.3.จำนวนผู้เข้า<br>อบรมเพื่อสร้าง<br>จิดส่านึกในการ<br>อนุรักษ์ และส่ง<br>เสริมการรวมกลุ่ม<br>เพื่อดำเนิน<br>กิจกรรมปลูก<br>แปรรูป เพื่อสร้าง<br>มูลค่าเพิ่มให้<br>พื้นธุกรรมพืชท้อง<br>ถิ่น | ราย                    | -               | -          | -          | -          | -                   | 30                                        | 60                                      | -                    | -             | -           | -          | -          | -          | 90          |
| 0.4.จัดทำแปลง<br>สาธิต เพื่อเป็น<br>แหล่งเรียนรู้<br>สำหรับนักเรียน ผู้<br>สนใจทั่วไป เข้า<br>ศึกษาดูงาน                                                                                      | แปลง                   | -               | -          | -          | -          | -                   | -                                         | 1.00                                    | -                    | -             | -           | -          | -          | -          | -<br>1.00   |
| 0.5.จำนวนพื้นที่<br>ในนิคมสหกรณ์/<br>ศูนย์สาธิด ที่ใช่ใน<br>การจัดทำแปลง<br>สาธิด                                                                                                    | ٦ś                     | -               | -          | -          | -          | -                   | -                                         | 1.00                                    | -                    | -             | -           | -          | -          | -          | -<br>1.00   |
| 0.6.จำนวนพันธุ์<br>พืชภายในแปลง<br>สาธิต                                                                                                    | พันธุ์                 | -               | -          | -          | -          | -                   | -                                         | -                                       | -                    | -             | -           | -          | -          | -          | · ·         |
| 0.7.เกิดการรวบ<br>กลุ่มเพื่อดำเนิน<br>ก็จกรรมอนุรักษ์<br>พันธุกรรม มีการ<br>เก็บรักษาพันธุ์พืช<br>พื้นเมืองมีการนำ<br>พืชที่อนุรักษ์ไป<br>แปรรูปหรือนำไป<br>จำหน่ายเพื่อสร้าง<br>รายได้       | กลุ่ม                  | -               | -          | -          | -          | -                   | -                                         | -                                       | -                    | -             | -           | -          | -          | -          | -           |
| 0.8.สำนักงาน<br>สหกรณ์จังหวัด<br>สนับสนุนการ<br>ดำเนินงานของ<br>นิคมสหกรณ์                                                                                                    | ครั้ง                  | -               | -          | -          | -          | -                   | 1                                         | -                                       | -                    | -             | -           | -          | 1          | -          | 2           |
| 1.งบประมาณ                                                                                                    |                        |                 |            |            |            |                     |                                           |                                         |                      |               |             |            |            |            |             |
| <ol> <li>1.1.ผลการเบิก<br/>จ่ายงบด่าเนินงาน</li> </ol>                                                                                                    | บาท                    | -               | -          |            |            | -                   | 10,150.00                                 | 13,600.00                               | -                    | -             |             |            | -          | -          | - 23,750.00 |

รูปที่ 55 แสดงหน้าจอแบบรายงานแผนการปฏิบัติงานตามผลผลิต/ โครงการ

## 5.3 แบบรายงานแผน/ผลการปฏิบัติงาน ตามผลผลิต/โครงการ

- 1. คลิกเมนู รายงาน >> แบบรายงานแผน/ผลการปฏิบัติงาน ตามผลผลิต/ โครงการ
- 2. จากนั้นคลิกปุ่ม 🛄 เพื่อเลือกผลผลิต/โครงการ แล้วคลิกที่ แสดงข้อมูล

แบบรายงานแผน/ผลการปฏิบัติงาน ตามผลผลิต/โครงการ

| ผลผลิต/โครงการ : |                                                      |  |
|------------------|------------------------------------------------------|--|
| หน่วยงาน :       | <u>้สำนักงานสหกร</u> ณ์จังหวัดจันทบุรี<br>แสดงข้อมูล |  |

รูปที่ 56 แสดงหน้าจอค้นหาแบบรายงานแผน/ผลการปฏิบัติงานตามผลผลิต/ โครงการ

3. ระบบจะเปิดหน้าจอแบบรายงานแผน/ผลการปฏิบัติงาน ตามผลผลิต/ โครงการสามารถ

ส่งออกข้อมูลเป็น Excel ได้ โดยคลิก 🔀 ส่งออกเป็น Excel 🔀 ส่งออกเป็น Ex แบบรายงานแผน/ผลการปฏิบัติงาน ตามผลผลิต/โดรงการ ประจำปังบประมาณ 2561 สำนักงานสหกรณ์จังหวัดจันทบุรี ผนยุทธศาสตร์การส่งเสริมการดำเนินงานตามแนวทางหลักปรัชญาของเศรษฐกิจพอเพียง ผลผลิต: โครงการส่งเสริมการดำเนินงานอันเนื่องมาจากพระราชดำริ กิจกรรมหลัก: การพัฒนาอันเนื่องมาจากพระราชดำริ กิจกรรมรอง: ส่งเสริมและพัฒนาสหกรณ์อันเนื่องมาจากพระราชดำริ งาน/โครงการ : โครงการอนุรักษ์พันธุกรรมพืชอันเนื่องมาจากพระราชดำริสมเด็จพระเทพรัดนราชสุดา ฯ สยามบรมราชกุมารี การดำเนินงาน/ ความก้าวหน้ แผน-ผส **งาน** (รายเดือนไม่ไว เป้า หมาย ด้วขี้วัด/ หน่วย ใดรมาสที่ 1 ไดรมาสที่ 2 ไดรมาสที่ 3 ไดรมาสที่ 4 ยอดสะสม กิจกรรม/งาน นับ ด.ค. พ.ย. ธ.ค. ม.ค. 60 60 60 61 n.w. 61 มี.ค. 61 เม.ย. พ.ค. มิ.ย. ก.ค. ส.ค. 61 61 61 61 61 ก.ย. 61 ้ไม่พบดัวชี้วัดงาน/โครงการ : โครงการอนุรักษ์พันธุกรรมพืชอันเนื่องมาจากพระราชดำริสมเด็จพระเทพรัดนราชสุดา ฯ สยามบรมราชกุมารี ก็จกรรม 1.ส่งเสริมความรู้การสหกรณ์ การอนุรักษ์ การใช้ประโยชน์พันธุกรรมพืช 1.1.แนะน่า ส่ง เสริมความรู้การ สหกรณ์ การ อนรักษ์ การไป ประโยชน์ พันฐกรรมพืช 1.2.รัดอบรม
 1.2.รัดอบรม
 1.2.รัดอบรม
 1.2.รัดอบรม
 1.3.รัดอาเป็น เสริมการรวม
 มุลค้าเพิ่มให้ พันฐกรรมพืช
 1.3.ร่านวนผู้
 เน่ารบรมเพื่อ
 สร้างริตล่านีกใน
 1.3.ร่านบนผู้
 เน่ารบรมเพื่อ
 สร้างริตล่านีกไม่
 สร้างริตล่านีกไม่
 สร้างริตล่านีกไม่
 สร้างริตล่านีกไม่
 สร้างริตล่านีกไม่
 สร้างริตล่านีกไม่
 สร้างริตล่านีกไม่
 สร้างริตล่านีกไม่
 สุดล่าเพิ่มไห้
 พันธุกรรมพื้นไม่
 ห้องกัน 3.00 เผน 2.00 มล ครั้ง 3.00 ผล 3.00 90.00 ราย ผล 60 30 90.00

รูปที่ 57 แสดงหน้าจอแบบรายงานแผน/ผลการปฏิบัติงานตามผลผลิต/ โครงการ

#### 5.4 แบบรายงานแผน/ผลการเบิกจ่าย ผลผลิต/ โครงการ

- 1. คลิกเมนู รายงาน >> แบบรายงานแผน/ผลการเบิกจ่าย ตามผลผลิต/ โครงการ
- 2. จากนั้นคลิกปุ่ม 🛄 เพื่อเลือกโครงการ แล้วเลือกหน่วยงานที่ต้องการแสดงรายงาน,

เลือกการแสดงหน่วย แล้วคลิกที่ **แสดงข้อมูล** 

แบบรายงานแผน/ผลการเบิกจ่าย ตามผลผลิต/โครงการ

| โครงการ :  | โครงการอนุรักษ์พันธุกรรมพืชอันเนื่องมาจากพระราชดำริ               |
|------------|-------------------------------------------------------------------|
| หน่วยงาน : | สำนักงานสหกรณ์จังหวัดจันทบุรี<br>แสดงข้อมูล แสดงหน่วย : ล้านบาท ▼ |
|            |                                                                   |

รูปที่ 58 แสดงหน้าจอค้นหาแบบรายงานแผน/ผลการเบิกจ่ายตามผลผลิต/ โครงการ

3. ระบบจะเปิดหน้าจอแบบรายงานแผน/ผลการเบิกจ่าย ตามผลผลิต/ โครงการ ในส่วนนี้

สามารถส่งออกข้อมูลเป็น Excel ได้ โดยคลิก 🔀 ส่งออกเป็น Excel แบบรายงานแผน/ผลการเบิกจ่าย ตามผลผลิต/โครงการ โครงการอนุรักษ์พันธุกรรมพืชอันเนื่องมาจากพระราชดำริ ... โครงการ : หน่วยงาน : ้สำนักงานสหกรณ์จังหวัดจันทบรี แสดงข้อมูล แสดงหน่วย : ล้านบาท 🔻 🔀 ส่งออกเป็น Exce แบบรายงานแผน/ผลการเบิกจ่าย ตามผลผลิต/โครงการ ประจำปังบประมาณ 2561 สำนักงานสหกรณ์จังหวัดจันทบุรี แผนงาน : แผนยุทธศาสตร์การส่งเสริมการดำเนินงานตามแนวทางหลักปรัชญาของเศรษฐกิจพอเพียง งลผลิต : โครงการส่งเสริมการดำเนินงานอันเนื่องมาจากพระราชดำริ กิจกรรมหลัก : การพัฒนาอันเนื่องมาจากพระราชดำริ กิจกรรมรอง : ส่งเสริมและพัฒนาสหกรณ์อันเนื่องมาจากพระราชดำริ งาน/โครงการ : โครงการอนุรักษ์พันธุกรรมพืชอันเนื่องมาจากพระราชดำริสมเด็จพระเทพรัตนราชสุดา ฯ สยามบรมราชกมารี หน่วย : ล้านบาท แผน-ผลการเบิกจ่าย (รายเดือนไม่ใช่ยอดสะสม) ได้รับ โอน โดรงการ/ กิจกรรม/งาน ใดรมาสที่ 1 ไตรมาสที่ 2 ไดรมาสที่ 3 งบ ใดรมาสที่ 4 ยอด ประมาณ สะสม พ.ย. ธ.ค. 60 60 ก.พ. 61 มี.ด. 61 เม.ย. 61 พ.ค. 61 มิ.ย. 61 ก.ค. 61 ส.ค. 61 ก.ย. 61 ต.ค. 60 ม.ค. 61 1.โครงการ อนุรักษ์พันธุกรร พืชอันเนื่องมา ผล รัตนราชสุดา ฯ สยามบรมราช กุมารี งบลงทุน เล แผน งบเงินอุดหนุน เล แผน งบบคลากร เล แผน งบดำเนินงาน a แผน งบรายจ่ายอื่น a แผน บกลาง

รูปที่ 59 แสดงหน้าจอแบบรายงานแผน/ผลการเบิกจ่าย ตามผลผลิต/ โครงการ

# 5.5 รายงานสรุปผลการปฏิบัติงาน/โครงการ สะสมทั้งปี

- 1. คลิกเมนู รายงาน >> รายงานสรุปผลการปฏิบัติงาน/โครงการ สะสมทั้งปี
- 2. จากนั้นเลือกโครงการที่ต้องการแสดงรายงานจากปุ่ม 🛄
- 3. เลือกรายงานประจำเดือน, เลือกเขตตรวจราชการที่ แล้วคลิกปุ่ม **แสดงข้อมูล**

| รายงานประจำเดือน: ตุลาคม ▼ - กันยายน ▼<br>เขตตรวจราชการที่:แสดงทั้งหมด ▼<br>แสดงข้อมูล | ยงานสรุปผลการปฏิบั<br>ผลผลิต/โครงการ : | ติงาน/โครงการ สะสมทั้งปี<br>                        |
|----------------------------------------------------------------------------------------|----------------------------------------|-----------------------------------------------------|
|                                                                                        | รายงานประจำเดือน:<br>เขตตรวจราชการที่: | ตุลาคม ▼ - กันยายน ▼<br>แสดงทั้งหมด ▼<br>แสดงข้อมูล |
|                                                                                        |                                        |                                                     |

รูปที่ 60 แสดงหน้าจอค้นหารายงานสรุปผลการปฏิบัติงาน/โครงการ สะสมทั้งปี

# ระบบจะแสดงรายงานสรุปผลการปฏิบัติงาน/ โครงการสะสมทั้งปีที่เรียกดู ในส่วนนี้สามารถ ส่งออกข้อมูลเป็น Excel ได้ โดยคลิกที่ ส่งออกเป็น Excel

| รายงานสรุปผ                              | ลกา                     | รปฏิบัติง                                                                                                    | าน/                                             | โครงห                                | การ สะส                                             | <b>เมทั้ง</b>                                                         | 1                                                                                                    |                                                                                 |                                                                                                    |                                    | _                                                                      |                                             |                                                     |                                                                               |                     |                                                               |                                                               |                   |                                                                                           |                                                                  |                                            |                                                                               |       |
|------------------------------------------|-------------------------|----------------------------------------------------------------------------------------------------|-------------------------------------------------|--------------------------------------|-----------------------------------------------------|-----------------------------------------------------------------------|----------------------------------------------------------------------------------------------------|---------------------------------------------------------------------------------|----------------------------------------------------------------------------------------------------|------------------------------------|------------------------------------------------------------------------|---------------------------------------------|-----------------------------------------------------|-------------------------------------------------------------------------------|---------------------|---------------------------------------------------------------|---------------------------------------------------------------|-------------------|-------------------------------------------------------------------------------------------|------------------------------------------------------------------|--------------------------------------------|-------------------------------------------------------------------------------|-------|
| ผลผลิต/โคร<br>รายงานป<br>เขตตรวร         | รงกา<br>ไระจำ<br>จราชเ  | ร: โค<br>เดือน: เม<br>การที่:เ<br>แ                                                                                                    | รงการ<br>ษายน<br>แสดงข<br>สดงข้                 | เส่งเสริ:<br>เ ▼<br>ทั้งหมด<br>้อมูล | มสหกรณ์ใ<br>]-[มิถุนา<br>ๅ▼]                        | นพื้นที่<br>ยน                                                        | โครงการห <b>ะ</b><br>▼                                                                                       | ລວง                                                                             |                                                                                                    |                                    |                                                                        |                                             |                                                     |                                                                               |                     |                                                               |                                                               |                   |                                                                                           |                                                                  |                                            |                                                                               |       |
|                                          |                         |                                                                                                    |                                                 |                                      |                                                     |                                                                       |                                                                                                    |                                                                                 |                                                                                                    |                                    |                                                                        |                                             |                                                     |                                                                               |                     |                                                               |                                                               |                   |                                                                                           |                                                                  | 🗙 ส่งส                                     | ออกเป็น                                                                       | Excel |
|                                          |                         |                                                                                                    |                                                 |                                      |                                                     | Ę                                                                     | รายงานส                                                                                                    | รุปผล <i>เ</i><br>ประ                                                           | การปฏิบั<br>จำปีงบบ                                                                                            | ติงาน/<br> ระมาย                   | /โคร<br>ณ 25                                                           | งการ<br>5 <b>61</b>                         | สะสม                                                | มทั้งปี                                                                       |                     |                                                               |                                                               |                   |                                                                                           |                                                                  |                                            |                                                                               |       |
| แผนงาน : แผง                             | นยุทธ                   | เศาสตร์กา                                                                                                    | รส่งเล                                          | สริมกา                               | รด่าเนินงา                                          | านตาม                                                                 | แนวทางห                                                                                                    | ลักปรับ                                                                         | ชญาของเ                                                                                                    | ศรษฐก                              | กิจพอ                                                                  | เพียง                                       |                                                     |                                                                               |                     |                                                               |                                                               |                   |                                                                                           |                                                                  |                                            |                                                                               |       |
| <mark>ผลผลิต:</mark> โครง                | งการเ                   | พัฒนาพื้นท่                                                                                                    | ที่โคร                                          | งการห                                | ลวง                                                 |                                                                       |                                                                                                    |                                                                                 |                                                                                                    |                                    |                                                                        |                                             |                                                     |                                                                               |                     |                                                               |                                                               |                   |                                                                                           |                                                                  |                                            |                                                                               |       |
| กิจกรรมหลัก:                             | : พัฒ                   | นาโครงกา                                                                                                    | ารหล                                            | 30                                   |                                                     |                                                                       |                                                                                                    |                                                                                 |                                                                                                    |                                    |                                                                        |                                             |                                                     |                                                                               |                     |                                                               |                                                               |                   |                                                                                           |                                                                  |                                            |                                                                               |       |
| กิจกรรมรอง:                              | ส่งเส                   | สริมสหกรถ                                                                                                    | น์ในพื่                                         | ันที่โค                              | รงการหล                                             | 39                                                                    |                                                                                                    |                                                                                 |                                                                                                    |                                    |                                                                        |                                             |                                                     |                                                                               |                     |                                                               |                                                               |                   |                                                                                           |                                                                  |                                            |                                                                               |       |
| งาน/โครงการ                              | ร:โค                    | ารงการส่ง                                                                                                    | เสริง                                           | เสหกา                                | รณ์ในพื้เ                                           | เทีโคร                                                                | งการหละ                                                                                                    | 00                                                                              |                                                                                                    |                                    |                                                                        |                                             |                                                     |                                                                               |                     |                                                               |                                                               |                   |                                                                                           |                                                                  |                                            |                                                                               |       |
|                                          |                         |                                                                                                    |                                                 |                                      |                                                     |                                                                       |                                                                                                    |                                                                                 | ส่งเ                                                                                                    | สริมส                              | หกรต                                                                   | น์ในเ                                       | พื้นที่โ                                            | ครงก                                                                          | ารห                 | เลวง                                                          |                                                               |                   |                                                                                           |                                                                  |                                            |                                                                               | ^     |
| หน่<br>ที่ สังกัด งาร<br>พื้นที่ แส<br>ผ | iวย<br>นที<br>เดง<br>เถ | <ol> <li>สหกร<br/>กลุ่ม<br/>เกษตรก<br/>ได้รับเงื<br/>สนับสนุน<br/>จัดจ้างเ<br/>จักจ้างเ<br/>หน้าที่<br/>สามารถ่<br/>บัญชี แ<br/>ประชุมใเ<br/>ได้<br/>(แห่ง)</li> </ol> | ณ์/<br>รที่<br>เพื่อ<br>จ้า<br>ปิด<br>ละ<br>หญ่ | 2. สา<br>ค<br>เกม<br>ผ่าน<br>มา(เ    | หกรณ์/<br>าลุ่ม<br>⊮ตรกร<br>แกณฑ์<br>ตรฐาน<br>แห่ง) | 3. ส<br>ใช้ปั<br>หรื<br>มูด<br>จา<br>อุดน<br>สนับ<br>รู่<br>อุปศ<br>( | เหกรณ์<br>ระโยชน์<br>อสร้าง<br>ค่าเพิ่ม<br>เกเงิน<br>เหนเพื่อ<br>สนุนการ<br>เดหา<br>เรณ์การ<br>มถิต<br>แห่ง) | 4. สบ<br>ศ<br>เกษ<br>จัดห<br>ผลิต<br>ผลิต<br>ตลา<br>โยงบ<br>ห<br>โคช<br>ห<br>(เ | หกรณ์ /<br>กลุ่ม<br>ตรกร มี<br>เนการ<br>เป็นกร<br>เละการ<br>และการ<br>และการ<br>เลวง<br>รงการ<br>เลวง<br>แห่ง) | 5.<br>สห<br>เกษ<br>โค<br>หล<br>ได้ | สมาร<br>เกรถ<br>กลุ่ม<br>เตรก<br>พื้นที่<br>เรงมีร<br>(พื่มรู<br>[ราย] | ชิก<br>ม์/<br>รใน<br>กร<br>กาย<br>ขึ้น<br>) | 6. ส<br>สห<br>เกษเ<br>า<br>โค<br>หถุว<br>ได้เ<br>(1 | สมาขิ<br>กรณ์<br>กรณ์<br>ตุรกร<br>จึนที<br>รงกา<br>งงมีรา<br>เพิ่มขึ้<br>บาท) | iก<br>(/<br>ใน<br>ร | 7. สม<br>สหก<br>เกษตร<br>พี่เ<br>โครง<br>หลวง<br>ออมเท<br>(รา | เาชิก<br>รณ์/<br>เม<br>เกรใน<br>เกร<br>มีเงิน<br>มีเงิน<br>ย) | א<br>ור<br>ע<br>ם | 3. สมา<br>สหกระ<br>กลุ่ม<br>าษตรศ<br>พื้นบ<br>พื้นบ<br>โครงศ<br>เถวงมี<br>อมเพื่ะ<br>(บาง | เชิก<br>ณ์/<br>ม<br>เรใน<br>ร่าง<br>เงิน<br>มขึ้น<br>มขึ้น<br>1) | 9. ส<br>เกร<br>ช่ว<br>สมา<br>คว<br>อะ<br>( | หกรณ์/<br>กลุ่ม<br>⊌ตรกร<br>ยเหลือ<br>ซิกให้มี<br>ามเป็น<br>ยู่ดีขึ้น<br>ราย) | -     |
|                                          | 1                       | แผน ผล                                                                                                    | ร้อย<br>ละ                                      | แผน                                  | ผล ร้อย<br>ละ                                       | แผน                                                                   | ผล ร้อย<br>ละ                                                                                                | แผน                                                                             | ผล ร้อย<br>ละ                                                                                                  | แผน                                | ผล                                                                     | ร้อย<br>ละ                                  | แผน                                                 | ผล                                                                            | ร้อย<br>ละ          | แผน ผ                                                         | ล ร้อย<br>ละ                                                  | นม เ              | เน ผล                                                                                     | ร้อย<br>ละ                                                       | แผน                                        | ผล ร้อเ<br>ละ                                                                 | 9<br> |
| 4                                        |                         |                                                                                                    |                                                 |                                      |                                                     |                                                                       |                                                                                                    |                                                                                 |                                                                                                    |                                    |                                                                        |                                             |                                                     |                                                                               |                     |                                                               |                                                               |                   |                                                                                           |                                                                  |                                            |                                                                               | ۱.    |
|                                          |                         |                                                                                                    |                                                 |                                      |                                                     |                                                                       |                                                                                                    |                                                                                 |                                                                                                    |                                    |                                                                        |                                             |                                                     |                                                                               |                     |                                                               |                                                               |                   |                                                                                           |                                                                  |                                            |                                                                               |       |

รูปที่ 61 แสดงหน้าจอรายงานสรุปผลการปฏิบัติงาน/โครงการ สะสมทั้งปี

#### 5.6 สรุปการส่งรายงาน รายหน่วยงาน

- 1. คลิกเมนู รายงาน >> สรุปการส่งรายงาน รายหน่วยงาน
- 2. เลือกปีงบประมาณ, เลือกหน่วยงาน, เลือกรายงานประจำเดือน แล้วคลิกปุ่ม **ค้นหา**
- 3. ระบบจะแสดงรายงานสรุปการส่งรายงาน (เฉพาะแต่ละหน่วยงาน) ที่เรียกดู
- 4. ในส่วนนี้สามารถส่งออกข้อมูลเป็น Excel ได้ โดยคลิกที่ ส่งออกเป็น Excel

|                                                                     | สรุปการส่งรายงาน (เฉพาะแต่ละหน่วยงาน)                                              |                    |
|---------------------------------------------------------------------|------------------------------------------------------------------------------------|--------------------|
| ปึงบประมาณ:<br>หน่วยงาน :<br>รายงานประจำเดือน:                      | 2561 ▼<br>กลุ่มพัฒนาระบบบริหาร ▼<br>ดุลาคม ▼ - กันยายน ▼<br>คับหา                  |                    |
| สรุปการส่งรายงาน (เฉพาะแต่ละหน่ว<br>ของหน่วยงาน กลุ่มพัฒนาระบบบริหา | ยยงาน) ประจำปังบประมาณ พ.ศ. 2561<br>เร                                             | 🔀 ส่งออกเป็น Excel |
|                                                                     |                                                                                    |                    |
| ลำดับ โครงการ                                                       | สถานะการส่งรายงาน                                                                  |                    |
|                                                                     | ด.ค. 60 พ.ย. 60 ธ.ค. 60 ม.ค. 61 ก.พ. 61 มี.ค. 61 เม.ย. 61 พ.ค. 61 มิ.ย. 61 ก.ค. 61 | ส.ค. 61 ก.ย. 61    |
|                                                                     |                                                                                    |                    |

รูปที่ 62 แสดงหน้าจอสรุปการส่งรายงาน (เฉพาะแต่ละหน่วยงาน)

#### 5.7 รายงานสรุปผลเบิกจ่ายงบประมาณสะสม รายหน่วยงาน

- 1. คลิกเมนู รายงาน >> รายงานสรุปผลเบิกจ่ายงบประมาณสะสม รายหน่วยงาน
- 2. เลือกปีงบประมาณ, เลือกหน่วยงาน แล้วคลิกปุ่ม **ค้นหา**
- 3. ระบบจะแสดงรายงานสรุปผลเบิกจ่ายงบประมาณสะสม รายหน่วยงานที่เรียกดู
- 4. ในส่วนนี้สามารถส่งออกข้อมูลเป็น Excel ได้ โดยคลิกที่ ส่งออกเป็น Excel

|       | ป้งบประมาณ: 2561 ▼<br>หน่วยงาน : สำนักงานส่งเสริมสหกรณ์ กรุงเทพ<br>ต้นหา                    | มหานคร พื้นที่ 1 | •          |                       |                                       |                                 |                                   |             |            |             |            | _           |                |
|-------|---------------------------------------------------------------------------------------------|------------------|------------|-----------------------|---------------------------------------|---------------------------------|-----------------------------------|-------------|------------|-------------|------------|-------------|----------------|
|       |                                                                                             |                  |            | รายงาน<br>ของหน่วยงาเ | สรุปผลเบิกจ่ายง:<br>เ สำนักงานส่งเสรี | บประมาณสะสม ร<br>ไมสหกรณ์ กรงเท | รายหน่วยงาน<br>เพมหานคร พื้นที่ 1 |             |            |             |            | E           | 🕊 ส่งออกเป็น B |
|       |                                                                                             |                  |            |                       |                                       |                                 |                                   |             |            |             |            |             |                |
| ลำดับ | โครงการ                                                                                     | งบอ              | งทุน       | งบเงินอุ              | ดหนุน                                 | งบนุด                           | าลากร                             | งบต่าเป     | นินงาน     | งบราย       | เจ่ายอื่น  | ຣາ          | и              |
|       |                                                                                             | งบที่ได้รับ      | ผลเบิกจ่าย | งบที่ได้รับ           | ผลเบิกจ่าย                            | งบที่ได้รับ                     | ผลเบิกจ่าย                        | งบที่ได้รับ | ผลเบ็กจ่าย | งบที่ได้รับ | ผลเบ็กจ่าย | งบที่ได้รับ | ผลเบิกจ่าย     |
| 1)    | ผลการปฏิบัติงาน การประชุม อบรม สัมมนา งาน/<br>โครงการ ประจำปี2561                           | 0.00             | 0.00       | 0.00                  | 0.00                                  | 0.00                            | 0.00                              | 0.00        | 0.00       | 0.00        | 0.00       | 0.00        | 0.00           |
| 2)    | พัฒนาและส่งเสริมสหกรณ์/กลุ่มเกษตรกรสู่ดีเด่น                                                | 0.00             | 0.00       | 0.00                  | 0.00                                  | 0.00                            | 0.00                              | 0.00        | 0.00       | 0.00        | 0.00       | 0.00        | 0.00           |
| 3)    | ศูนย์เรียนรู้การเพิ่มประสิทธิภาพการผลิตสินค้า<br>เกษตร[ศพก.]                                | 0.00             | 0.00       | 0.00                  | 0.00                                  | 0.00                            | 0.00                              | 22,300.00   | 821.00     | 0.00        | 0.00       | 22,300.00   | 821.00         |
| 4)    | โครงการส่งเสริมการสหกรณ์ตามโครงการอันเนื่องมา<br>จากพระราชดำริ                              | 0.00             | 0.00       | 0.00                  | 0.00                                  | 0.00                            | 0.00                              | 0.00        | 0.00       | 0.00        | 0.00       | 0.00        | 0.00           |
| 5)    | โครงการคลินิกเกษตรเคลื่อนที่ในพระราชานุเคราะห์<br>สมเด็จพระบรมโอรสาชีราช ฯ สยามมกุฎราชกุมาร | 0.00             | 0.00       | 0.00                  | 0.00                                  | 0.00                            | 0.00                              | 0.00        | 0.00       | 0.00        | 0.00       | 0.00        | 0.0            |
| 6)    | โครงการส่งเสริมสหกรณ์ตามพระราชดำริ สมเด็จพระ<br>เทพรัตนราชสุดา ฯ สยามบรมราชกุมารี           | 0.00             | 0.00       | 0.00                  | 0.00                                  | 0.00                            | 0.00                              | 0.00        | 0.00       | 0.00        | 0.00       | 0.00        | 0.0            |
| 7)    | เสริมสร้างศักยภาพการด่าเนินธุรกิจ : สหกรณ์ร้านค้า                                           | 0.00             | 0.00       | 0.00                  | 0.00                                  | 0.00                            | 0.00                              | 0.00        | 0.00       | 0.00        | 0.00       | 0.00        | 0.0            |
| 8)    | เสริมสร้างศักยภาพการดำเนินธุรกิจ : สหกรณ์บริการ                                             | 0.00             | 0.00       | 0.00                  | 0.00                                  | 0.00                            | 0.00                              | 0.00        | 0.00       | 0.00        | 0.00       | 0.00        | 0.0            |
| 9)    | โครงการระบบส่งเสริมการเกษตรแบบแปลงใหญ่                                                      | 0.00             | 0.00       | 0.00                  | 0.00                                  | 0.00                            | 0.00                              | 0.00        | 0.00       | 0.00        | 0.00       | 0.00        | 0.0            |
| 10)   | พัฒนากลุ่มอาขีพในสถาบันเกษตรกรเพื่อสร้างมูลค่า<br>เพิ่ม                                     | 0.00             | 0.00       | 156,400.00            | 92,400.00                             | 0.00                            | 0.00                              | 16,200.00   | 16,687.00  | 0.00        | 0.00       | 172,600.00  | 109,087.0      |
| 11)   | เสริมสร้างศักยภาพการด่าเนินธุรกิจ : สหกรณ์เครดิด<br>ยูเนียน                                 | 0.00             | 0.00       | 0.00                  | 0.00                                  | 0.00                            | 0.00                              | 0.00        | 0.00       | 0.00        | 0.00       | 0.00        | 0.0            |
| 12)   | CPS แบบ 1 [การแนะนำ ส่งเสริม]                                                               | 0.00             | 0.00       | 0.00                  | 0.00                                  | 0.00                            | 0.00                              | 0.00        | 0.00       | 0.00        | 0.00       | 0.00        | 0.0            |
| 13)   | CPS แบบ 2 [ผลการดำเนินงานของสหกรณ์/กลุ่ม<br>เกษตรกร]                                        | 0.00             | 0.00       | 0.00                  | 0.00                                  | 0.00                            | 0.00                              | 0.00        | 0.00       | 0.00        | 0.00       | 0.00        | 0.0            |
|       |                                                                                             |                  |            |                       |                                       |                                 |                                   |             |            |             |            |             |                |

รูปที่ 63 แสดงหน้าจอรายงานสรุปผลเบิกจ่ายงบประมาณสะสม รายหน่วยงาน

## 5.8 รายงานเบิกจ่ายต่องบประมาณเปรียบเทียบกับ % แผนการใช้จ่ายเงินต่อวงเงิน

#### งบประมาณ

- คลิกเมนู รายงาน >> รายงานเบิกจ่ายต่องบประมาณเปรียบเทียบกับ % แผนการใช้ จ่ายเงินต่อวงเงินงบประมาณ
- ระบบจะเปิดหน้าจอรายงานเบิกจ่ายต่องบประมาณเปรียบเทียบกับ % แผนการใช้จ่ายเงิน ต่อวงเงินงบประมาณ สามารถส่งออกข้อมูลเป็น Excel ได้ โดยคลิกที่ ส่งออกเป็น Excel

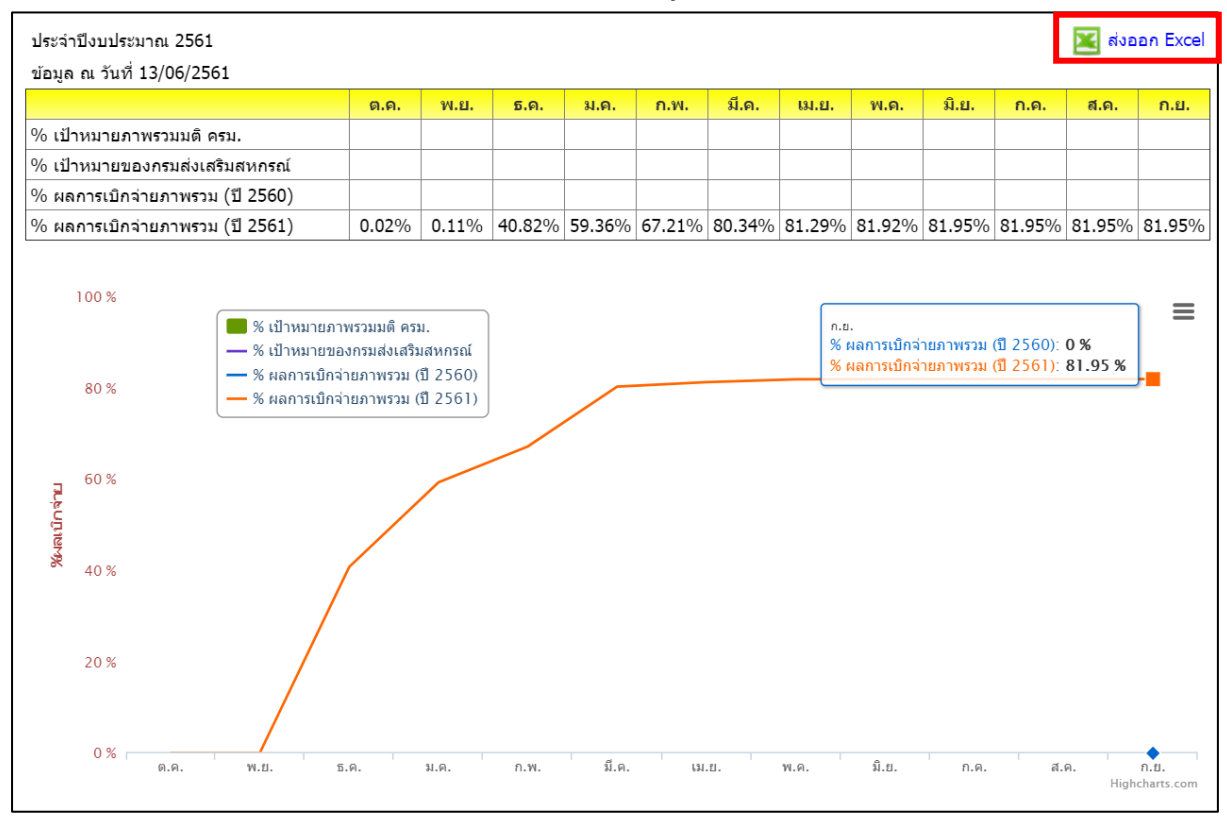

รูปที่ 64 แสดงหน้าจอรายงานเบิกจ่ายต่องบประมาณเปรียบเทียบกับ % แผนการใช้จ่ายเงินต่อวงเงินงบประมาณ

#### 5.9 ผลการเบิกจ่ายภาพรวม กรมส่งเสริมสหกรณ์ (แยกตามประเภทงบรายจ่าย)

- คลิกเมนู รายงาน >> ผลการเบิกจ่ายภาพรวม กรมส่งเสริมสหกรณ์ (แยกตามประเภทงบ รายจ่าย)
- ระบบจะแสดงรายงานผลการเบิกจ่ายภาพรวม กรมส่งเสริมสหกรณ์ (แยกตามประเภทงบ รายจ่าย) สามารถส่งออกข้อมูลเป็น Excel ได้ โดยคลิกที่ ส่งออกเป็น Excel

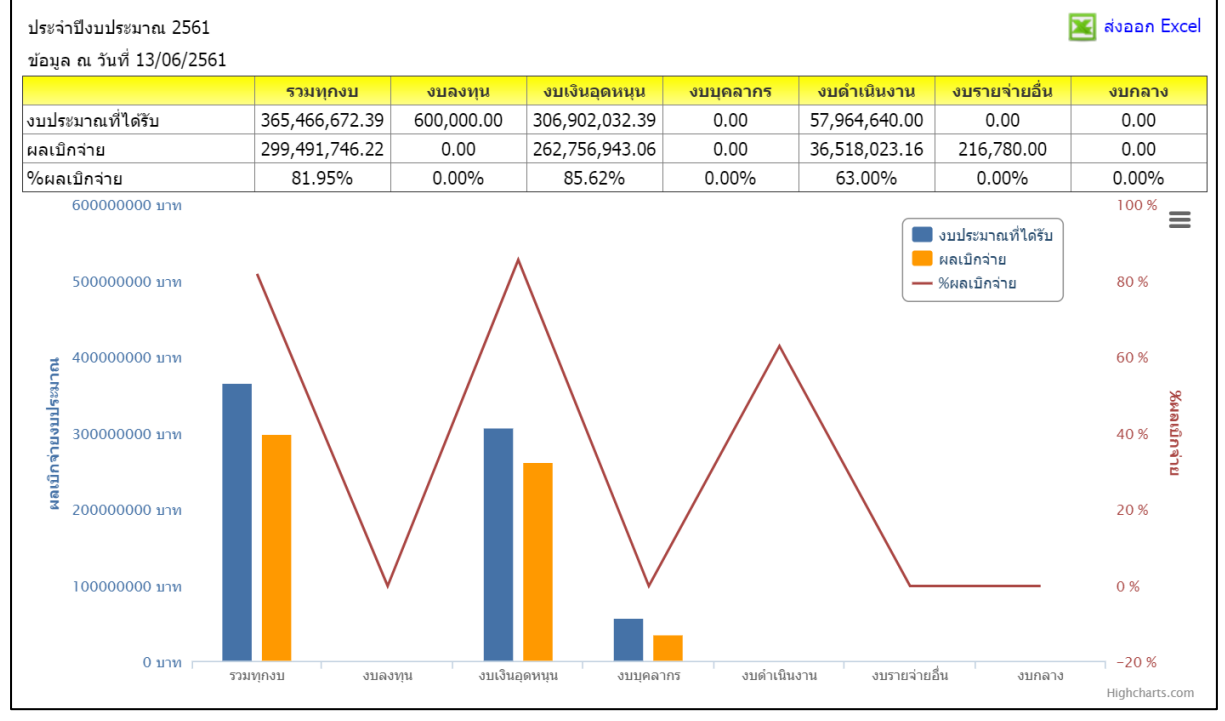

รูปที่ 65 แสดงหน้าจอรายงานผลการเบิกจ่ายภาพรวมกรมส่งเสริมสหกรณ์ (แยกตามประเภทงบรายจ่าย)

#### 5.10 สรุป % ผลการเบิกจ่ายรายหน่วยงาน

- 1. คลิกเมนู รายงาน >> สรุป % ผลการเบิกจ่ายรายหน่วยงาน
- ระบบจะแสดงรายงานสรุป % ผลการเบิกจ่ายรายหน่วยงาน สามารถส่งออกข้อมูลเป็น Excel ได้ โดยคลิกที่ ส่งออกเป็น Excel

| <b>ৱ</b> র্ম %    | ผลการเบิกจ่ายรายหน่วยงาน                       |                |
|-------------------|------------------------------------------------|----------------|
| ประจำปี           | บบประมาณ 2561<br>. ชันชี้ 12/06/2561           | 🔀 ส่งออก Excel |
| ขอมูล ะเ<br>ลำดับ | านที่ 15/06/2361<br>ชื่อศนย์ดับทน              | %ผลเบิกจ่าย    |
| ส่วนกลา           | lý                                             |                |
| 1                 | สำนักงานส่งเสริมสหกรณ์ กรุงเทพมหานคร พื้นที่ 1 | 56.39%         |
| 2                 | สำนักงานส่งเสริมสหกรณ์ กรุงเทพมหานคร พื้นที่ 2 | 66.74%         |
| 3                 | กลุ่มตรวจสอบภายใน                              | 0.00%          |
| 4                 | กลุ่มพัฒนาระบบบริหาร                           | 0.00%          |
| 5                 | กองการเจ้าหน้าที่                              | 0.00%          |
| 6                 | กองคลัง                                        | 0.00%          |
| 7                 | กองประสานงานโครงการพระราชดำริ                  | 0.00%          |
| 8                 | กองแผนงาน                                      | 0.00%          |
| 9                 | กองพัฒนาระบบสนับสนุนการสหกรณ์                  | 0.00%          |
| 10                | กองพัฒนาสหกรณ์ด้านการเงินและร้านค้า            | 0.00%          |
| 11                | กองพัฒนาสหกรณ์ด้านการเงินและร้านค้า            | 0.00%          |
| 12                | กองพัฒนาสหกรณ์ภาคการเกษตรและกลุ่มเกษตร         | 0.00%          |
| 13                | ผู้ตรวจราชการกรม                               | 0.00%          |
| 14                | ผู้บริหารกรมส่งเสริมสหกรณ์                     | 0.00%          |
| 15                | ศูนย์ดันทุนส่วนกลาง                            | 0.00%          |
| 16                | ศูนย์เทคโนโลยีสารสนเทศและการสื่อสาร            | 0.00%          |
| 21                | สำนักพัฒนาและถ่ายทอดเทคโนโลยีการสหกรณ์         | 0.00%          |

รูปที่ 66 แสดงหน้าจอสรุป % ผลการเบิกจ่ายรายหน่วยงาน

# 5.11 สรุปผลการเบิกจ่ายรายหน่วยงาน

- 1. คลิกเมนู รายงาน >> สรุปผลการเบิกจ่ายรายหน่วยงาน
- ระบบจะแสดงรายงานสรุปผลการเบิกจ่ายรายหน่วยงาน สามารถส่งออกข้อมูลเป็น Excel
   ได้ โดยคลิกที่ ส่งออกเป็น Excel

| สรุปผลก  | ารเบิกจ่ายรายหน่วยงาน                                 |                              |               |            |                |
|----------|-------------------------------------------------------|------------------------------|---------------|------------|----------------|
| ประจำปี  | งบประมาณ 2561                                         |                              |               |            | 🔀 ส่งออก Excel |
| ข้อมล ถ  | ม วันที่ 13/06/2561                                   |                              |               |            |                |
| ลำดับ    | ชื่อศูนย์ดันทุน                                       | เงินงบประมาณ<br>ที่ได้รับโอน | ผลการเบิกจ่าย | คงเหลือ    | %ผลเบิกจ่าย    |
| ส่วนกลา  | าง                                                    |                              |               |            |                |
| 1        | สำนักงานส่งเสริมสหกรณ์ กรุงเทพมหานคร พื้นที่ 1        | 389,800.00                   | 219,816.00    | 169,984.00 | 56.39%         |
| 2        | สำนักงานส่งเสริมสหกรณ์ กรุงเทพมหานคร พื้นที่ 2        | 76,800.00                    | 51,258.00     | 25,542.00  | 66.74%         |
| 3        | กลุ่มตรวจสอบภายใน                                     | -                            | -             | -          | 0.00%          |
| 4        | กลุ่มพัฒนาระบบบริหาร                                  | -                            | -             | -          | 0.00%          |
| 5        | กองถวรเจ้าหบ้านี้                                     | -                            | -             | -          | 0.00%          |
| 10       | กองพัฒนาสหกรณ์ด้านการเงินและร้านค้า                   | -                            | -             | -          | 0.00%          |
| 11       | กองพัฒนาสหกรณ์ด้านการเงินและร้านค้า                   | -                            | -             | -          | 0.00%          |
| 12       | กูองพัฒนาสหกรณ์ภาคการเกษตรและกล่มเกษตร                | -                            | -             | -          | 0.00%          |
| 14       | ผู้บริหารกรมส่งเสริมสหกรณ์                            | -                            | -             | -          | 0.00%          |
| 15       | ศูนย์ต้นทุนส่วนกลาง                                   | -                            | -             | -          | 0.00%          |
| 16       | ศูนย์เทคโนโลยีสารสนเทศและการสื่อสาร                   | -                            | -             | -          | 0.00%          |
| 17       | -<br>สถาบันพัฒนาเครื่องจักรกลและพื้นที่สหกรณ์         | -                            | -             | -          | 0.00%          |
| 18       | สำนักงานเฉขานุการกรม                                  | -                            | -             | -          | 0.00%          |
| 19       | สำนักนายทะเบียนและกฎหมาย                              | -                            | -             | -          | 0.00%          |
| 20       | สำนักพัฒนาระบบการบริหารการจัดการสหกรณ์                | -                            | -             | -          | 0.00%          |
| 21       | สำนักพัฒนาและถ่ายทอดเทคโนโลยีการสหกรณ์                | -                            | -             | -          | 0.00%          |
|          | รวมส่วนกลาง                                           | 466,600.00                   | 271,074.00    | 195,526.00 | 58.10%         |
| ศูนย์ถ่า | ยทอดเทคโนโลยีการสหกรณ์ ที่ 1-20                       |                              |               |            |                |
| 1        | ศูนย์ถ่ายทอดเทคโนโลยีการสหกรณ์ที่ 1 จังหวัดปทุมธานี   | -                            | -             | -          | 0.00%          |
| 2        | ศูนย์ถ่ายทอดเทคโนโลยีการสหกรณ์ที่ 2 จังหวัดปทุมธานี   | -                            | -             | -          | 0.00%          |
| 3        | ศูนย์ถ่ายทอดเทคโนโลยีการสหกรณ์ที่ 3 จังหวัดชลบุรี     | -                            | -             | -          | 0.00%          |
| 4        | ศูนย์ถ่ายทอดเทคโนโลยีการสหกรณ์ที่ 4 จังหวัดนครนายก    | -                            | -             | -          | 0.00%          |
| 5        | ศูนย์ถ่ายทอดเทคโนโลยีการสหกรณ์ที่ 5 จังหวัดนครราชสีมา | -                            | -             | -          | 0.00%          |
| 6        | ศูนย์ถ่ายทอดเทคโนโลยีการสหกรณ์ที่ 6 จังหวัดนครราชสีมา | -                            | -             | -          | 0.00%          |
| 7        | ศูนย์ถ่ายทอดเทคโนโลยีการสหกรณ์ที่ 7 จังหวัดขอนแก่น    | -                            | -             | -          | 0.00%          |
| 8        | ศูนย์ถ่ายทอดเทคโนโลยีการสหกรณ์ที่ 8 จังหวัดขอนแก่น    | -                            | -             | -          | 0.00%          |
| 9        | ศูนย์ถ่ายทอดเทคโนโลยีการสหกรณ์ที่ 9 จังหวัดเชียงใหม่  | -                            | -             | -          | 0.00%          |
| 10       | ศูนย์ถ่ายทอดเทคโนโลยีการสหกรณ์ที่ 10 จังหวัดลำปาง     | -                            | -             | -          | 0.00%          |
| 11       | ศูนย์ถ่ายทอดเทคโนโลยีการสหกรณ์ที่ 11 จังหวัดพิษณุโลก  | -                            | -             | -          | 0.00%          |
| 12       | ศูนย์ถ่ายทอดเทคโนโลยีการสหกรณ์ที่ 12 จังหวัดพิษณุโลก  | -                            | -             | -          | 0.00%          |
| 13       | ศูนย์ถ่ายทอดเทคโนโลยีการสหกรณ์ที่ 13 จังหวัดชัยนาท    | -                            | -             | -          | 0.00%          |
| 14       | ศูนย์ถ่ายทอดเทคโนโลยีการสหกรณ์ที่ 14 จังหวัดชัยนาท    | -                            | -             | -          | 0.00%          |
| 15       | ศูนย์ถ่ายทอดเทคโนโลยีการสหกรณ์ที่ 15 จังหวัดเพชรบุรี  | -                            | -             | -          | 0.00%          |
| 16       | ศูนย์ถ่ายทอดเทคโนโลยีการสหกรณ์ที่ 16 จังหวัดเพชรบุรี  | -                            | -             | -          | 0.00%          |
| 17       | ศูนย์ถ่ายทอดเทคโนโลยีการสหกรณ์ที่ 17 จังหวัดสงขลา     | -                            | -             | -          | 0.00%          |
| 18       | ศูนย์ถ่ายทอดเทคโนโลยีการสหกรณ์ที่ 18 จังหวัดสงขลา     | -                            | -             | -          | 0.00%          |

รูปที่ 67 แสดงหน้าจอสรุปผลการเบิกจ่ายรายหน่วยงาน

# 5.12 การจัดการหรือปัญหาที่เกิดในพื้นที่

- 1. คลิกเมนู รายงาน >> การจัดการหรือปัญหาที่เกิดในพื้นที่
- 3. ระบบจะแสดงรายงานการจัดการหรือปัญหาที่เกิดในพื้นที่ตามเงื่อนไขที่เรียกดู
- 4. ในส่วนนี้สามารถส่งออกข้อมูลเป็น Excel ได้ โดยคลิกที่ 🔀 ส่งออกเป็น Excel

|                                                             | การจัดการหรื                                                                                                    | อปัญหาที่เกิดในพื้น                                                                              | เที่ ( สรุปสถานะกา                          | รบริหารจัดการปัจจัยเสี่ยง        | )                 |
|-------------------------------------------------------------|----------------------------------------------------------------------------------------------------|--------------------------------------------------------------------------------------------------|---------------------------------------------|----------------------------------|-------------------|
|                                                             | ปึงบประมาณ: 2561 ▼<br>โครงการ : โครงการอนุรักษ์พัน<br>แสดง : ==ทั้งหมด==<br>รายงานประจำเดือน : พฤษภาคม ▼<br>คันหา                                                                                                    | ธุกรรมพืชอันเนื่องมาจ<br>▼                                                                       | ากพระราชดำริ                                |                                  |                   |
| สรุปสถา<br>แผนง<br>เป้าห<br>ผลผล่<br>กิจกร<br>กิจกร<br>โครง | นะการบริหารจัดการปัจจัยเสี่ยง ประจำปึงบ<br>งาน: แผนยุทธศาสตร์การส่งเสริมการดำเนินงาเ<br>มายการให้บริการหน่วยงาน :<br>ลิต: โครงการส่งเสริมการดำเนินงานอันเนื่องมา<br>รรมหลัก: การพัฒนาอันเนื่องมาจากพระราชดำ<br>รรมรอง: ส่งเสริมและพัฒนาสหกรณ์อันเนื่องมาจากท<br>การ: อนุรักษ์พันธุกรรมพืชอันเนื่องมาจากท | ประมาณ พ.ศ. 256<br>มดามแนวทางหลักปร<br>จากพระราชดำริ<br>ริ<br>จากพระราชดำริ<br>มระราชดำริสมเด็จง | 51<br>รัชญาของเศรษฐกิจง<br>จระเทพรัดนราชสุด | งอเพียง<br>จา ฯ สยามบรมราชกุมารี | 💌ส่งออกเป็น Excel |
| ปัจจัยที่                                                   | ชื่อปัจจัยเสี่ยง                                                                                                    | ระดับความร้าย                                                                                    | จำนวเ                                       | เหน่วยงาน                        | สถานะปัจจุบัน     |
|                                                             | I                                                                                                    | แรง                                                                                              | ที่ยังมีปัจจัยเสียง                         | ที่ไม่มีปัจจัยเสียงแล้ว          |                   |
| ไม่มีข้อมู <i>ล</i>                                         | จปัจจัยเสียง โครงการอนุรักษ์พันธุกรรมพืชอันเ1                                                                                                    | <sup>1</sup> ่องมาจากพระราชดำ                                                                    | ริสมเด็จพระเทพรัดเ                          | เราชสุดา ฯ สยามบรมราชกุม         | 15                |

รูปที่ 68 แสดงหน้าจอรายงานการจัดการหรือปัญหาที่เกิดในพื้นที่

# 5.13 รายงานสถานะโครงการโดยรวม

- 1. คลิกเมนู รายงาน >> รายงานสถานะโครงการโดยรวม
- 2. ระบบจะแสดงรายงานสถานะโครงการโดยรวม และแสดงรายชื่อแผนงาน/ โครงการทั้งหมด

สามารถเรียกดูรายงานผลการดำเนินงานตามตัวชี้วัดโครงการโดยคลิกปุ่ม 🔍 ตามรายชื่อ โครงการที่ต้องการ

 หากต้องการเรียกดูรายงานผลการเบิกจ่ายงบประมาณของโครงการ ให้คลิกปุ่ม 🋎 ตาม รายชื่อโครงการที่ต้องการ

| ดวามคืบหน้าโ                                                                                                    | ดยรวม                                               |                                       |                            |
|----------------------------------------------------------------------------------------------------|-----------------------------------------------------|---------------------------------------|----------------------------|
|                                                                                                    | 40 <sup>50</sup> c0<br>30 70<br>20 80<br>10 90<br>% | 40 50 60<br>20 70<br>10 90<br>%       |                            |
|                                                                                                    | ความคืบหน้าการดำเนินงาน 35.07%                      | ความคืบหน้าการเบิกจ่ายงบประมาณ 76.77% |                            |
| แผนงาน                                                                                                    | 📃 การดำเนินง                                        | เน 🔄 งบประมาณ                         |                            |
| ► แผบงาน<br>พื้นฐานด้าน<br>การแก้ไข<br>ปัญหาความ<br>ยากจน ลด<br>ความเสื่อมล้ำ<br>และสร้างการ<br>เดิบโตจาก<br>ภายใน<br>(งบประมาณที่<br>ไงไป<br>1,087,956.00<br>จาก<br>2,234,500.00<br>บาท) | 0.00%                                               |                                       | ความ<br>สำคัญ<br>=<br>3.00 |
| ► แผน<br>ยุทธศาสตร์<br>การด่าเนิน<br>งานตาม<br>แนวทางหลัก<br>ปรัชยูาของ<br>เศรษฐกิจพอ<br>(พียง<br>(งบประมาณที่<br>ไข่ไป<br>2,524,547.33<br>จาก 0.00 บาท)                                  | 0.00%<br>0% ( 2,524,547.33/0.00 )                   |                                       | ความ<br>สำคัญ<br>3.00      |
| ► แผนงานบู<br>รถเาการขับ<br>เคลื่อนการ<br>แก่ใขปัญหา<br>ในจังหวัด<br>ชายแดนภาค<br>ใต้<br>(งบประมาณที่<br>ใช้ไป 0.00 จาก<br>0.00 มาท)                                                      | 0.00%<br>0% ( 0.00/0.00 )                           |                                       | ความ<br>สำคัญ<br>=<br>3.00 |
| <ul> <li>แผนงานบู<br/>รถเาการ<br/>พัฒนาพื้นที่<br/>เขตเศรษฐกิจ<br/>พิเศษ<br/>(งบประมาณที่<br/>ใช้ไป<br/>13,511,853.84<br/>จาก<br/>20,788,000.00<br/>มาท)</li> </ul>                       | 252.50%<br>65% ( 13,511,853.84/20,788,000.00        | ))                                    | ความ<br>สำคัญ 🔍<br>= S.00  |

รูปที่ 69 แสดงหน้าจอความคืบหน้าโดยรวม

#### 5.14 รายงานสรุปผลการปฏิบัติงานรายเดือน

- 1. คลิกเมนู รายงาน >> รายงานสรุปผลการปฏิบัติงานรายเดือน
- 2. จากนั้นเลือกหน่วยงาน, ด้าน, หัวข้อจาก List box แล้วคลิกปุ่ม **แสดง**
- ระบบจะแสดงรายงานสรุปผลการปฏิบัติงานรายเดือนที่เรียกดู ในส่วนนี้สามารถส่งออกข้อมูล เป็น Excel ได้ โดยคลิกที่ ส่งออกเป็น Excel

| ล็อกหน่า | วยงาน   | ส่านักงา | แสนกรณ์จังหวัดดาก 🔹                                                                                                    |               |         |               |        |    |      |      |     |     |
|----------|---------|----------|----------------------------------------------------------------------------------------------------|---------------|---------|---------------|--------|----|------|------|-----|-----|
| ดีกกล่าง | 4       | โปรดเส   | ian •                                                                                                    |               |         |               |        |    | -    |      |     |     |
| #        | u<br>Ve | -Sulsey! | laan V                                                                                                    |               |         |               |        |    | -    |      |     |     |
| ынила    | 20      | служа    |                                                                                                    |               |         |               |        |    | -    |      |     |     |
|          |         | unoj     |                                                                                                    |               |         |               |        |    |      |      |     |     |
| ส่งออก   | n Excel |          |                                                                                                    |               |         |               | 201.01 |    |      | 0.11 | đe  |     |
| วข้อ     | ข้อ     | ข้อม่อย  | รายการ                                                                                                    | หน่วยนับ      | ยอดสะสม | 40.40.<br>140 | H0.    | NR | M.M. | 48   | 148 | - ' |
|          |         |          | 1.ระบบงานนายทะเบียนสหกรณ์และงานสนับสนุน                                                                                                    |               |         |               |        |    |      |      |     |     |
| 1        |         |          | การจัดตั้งสหกรณ์และกลุ่มเกษตรกร                                                                                                    |               |         |               |        |    |      |      |     | _   |
|          | 1.1     |          | ให้คำแนะนำ ความรู้ เกี่ยวกับหลักการ อุดมการณ์ และวิธีการ<br>สหกรณ์ การดำเนินธุรกิจแก่เกษตรกรทั่วไป และประชาชนทั่วไป<br>ที่สนใจจัดตั้งเป็นสหกรณ์                                                                                                    | ครั้ง         | 0       |               |        |    |      |      |     |     |
|          |         |          | •                                                                                                    | คน            | 0       |               |        |    |      |      |     |     |
|          | 1.3     |          | สหกรณ์และกลุ่มเกษตรกรที่ได้รับการจดทะเบียนจัดตั้ง<br>มึงบประมาณปัจจุบัน สามารถดำเนินการได้ (รวม 1.3.1 และ<br>1.3.2) แยกเป็น                                                                                                    | шиіз          | 0       |               |        |    |      |      |     |     |
|          |         | 1.3.1    | สหกรณ์ ที่ตำเนินการได้ โดยได้จัดประชุมใหญ่สามัญครั้งแรก<br>ตามมาตรา 40 และต้องดำเนินธุรกิจ (ปรากฏในงมทตลอง)<br>อย่างน้อย 1 ประเภทแล้ว                                                                                                    | สหกรณ์        | 0       |               |        |    |      |      |     |     |
|          |         | 1.3.2    | กลุ่มเกษตรกร ที่ดำเนินการได้ โดยได่จัดประชุมใหญ่สามัญครั้ง<br>แรก ตามมาตรา 16 วรรค 1 และต่องดำเนินธุรกิจ (ปรากฏในงบ<br>ทดดอง) อย่างน้อย 1 ประเภทแล้ว                                                                                                    | กลุ่มเกษตรกร  | 0       |               |        |    |      |      |     |     |
|          | 1.4     |          | สหกรณ์และกลุ่มเกษตรกรที่ได้รับการจดทะเบียนจัดตั้ง<br>ปีงบประมาณที่จามัน สามารถดำเนินการได้ โดยใน<br>ปิงบประมาณปัจจุบัน มีการประมุมคณะกรรมการประจำเดือน การ<br>ประมุมใหญ่สามู่ถูกตั้งเรน (ดนายันที่รัณต่าไปปีห้กามมา) การ<br>ประมุมใหญ่สามัญ และต่องดำเป็นธุรกิจ (ปรากฏในงบทดดอง) | шиіз          | 0       |               |        |    |      |      |     |     |
|          |         | 1.4.1    | สหกรณ์ ที่จัดตั้งในปีงบประมาณที่ผ่านมา ดำเนินการได้                                                                                                    | สหกรณ์        | 0       |               |        |    |      |      |     | -   |
|          |         | 1.4.2    | กลุ่มเกษตรกร ที่จัดดังในปีงบประมาณที่ผ่านมา ดำเนินการได้<br>สมุครถใบอากอุ่มเอนอรคร นี่ได้สับอาราคมหายืนเรื่อ รับ                                                                                                    | กลุ่มเกษตรกร  | 0       |               | -      |    |      | -    |     | -   |
|          | 1.2     |          | ปังบประมาณปัจจุบัน (รวม 1.2.1 และ 1.2.2)                                                                                                    | шиіз          | 0       |               |        |    |      |      |     |     |
|          |         | 1.2.1    | สหกรณ์                                                                                                    | สหกรณ์        | 0       |               |        |    |      |      |     |     |
| _        |         | 1.2.2    | กลุ่มเกษตรกร                                                                                                    | กลุ่มเกษตรกร  | 0       |               |        |    |      |      |     |     |
|          | 2.1     |          | การปิดปัญชีและผลการดำเนินงานของสหกรณ์/กลุ่มเกษตรกร<br>สหกรณ์และกลุ่มเกษตรกร (ที่มีวันสิ้นปีทางปัญชีเดือน ก.ย. 54 -                                                                                                    |               |         |               |        |    |      |      |     | -   |
|          | 2.1     |          | ส.ค. 55) ปีดบัญปีใต้ดามคำสั่งนายทะเบียน แยกเป็น                                                                                                    |               |         |               |        |    |      |      |     | -   |
|          |         | 2.1.1    | ปิดบัญชิโด้ ภายใน 30 วัน (นับแต่วันสินปีหางบัญชี)<br>สนอรอโ                                                                                                    | UNJ<br>THOTO( | 0       |               |        |    |      |      |     | -   |
|          |         |          | กลุ่มเกษตรกร                                                                                                    | กลุ่มเกษตรกร  | 0       |               |        |    |      |      |     | -   |
|          |         | 2.1.2    | ปิดบัญชีได้ ภายใน 31 - 150 วัน (นับแต่วันสิ้นปีทางบัญชี)                                                                                                    | แห่ง          | 0       |               |        |    |      |      |     | -   |
|          |         |          | สหกรณ์                                                                                                    | สหกรณ์        | 0       |               |        |    |      |      |     |     |
|          |         |          | กลุ่มเกษตรกร                                                                                                    | กลุ่มเกษตรกร  | 0       |               |        |    |      |      |     |     |
|          |         | 2.1.3    | ปิดบัญชีได้ เกิน 150 วัน แต่ไม่เกิน 1 ปีบัญชี (บับแต่วันสินปีทาง<br>บัญชี)                                                                                                    | шиіз          | 0       |               |        |    |      |      |     |     |
|          |         |          | สหกรณ์                                                                                                    | สหกรณ์        | 0       |               |        |    |      |      |     | -   |
|          |         |          | ດຄຸມເດນອອກກາ                                                                                                    | กลุ่มเกษตรกร  | 0       |               |        |    |      |      |     | -   |
|          | 2.2     |          | ในประบรรม และจุบน และ, และ, เพราะ เพราะงาศ กรุณยาย<br>สหกรณ์/กลุ่มเกษตรกร (ที่มีวันสิ้นปีทางบัญชีเดือน ก.ย. 54 -<br>ส.ค. 55 ) โดยผ่านการรับรองจากผู้สอบบัญชีแต้ว                                                                                                    | แห่ง          | 0       |               |        |    |      |      |     |     |
|          |         | 2.2.1    | สหกรณ์                                                                                                    | สหกรณ์        | 0       |               |        |    |      |      |     | -   |
|          | 2.3     | 2.2.2    | กลุ่มเกษตรกร<br>สหกรณ์และกลุ่มเกษตรกร (ที่มีวันสิ้นปีทางบัญชีเดือน ก.ย. 54 -<br>ส.ศ. 55) มีผลการลำเนินงานตวมงบกระเงินที่ผ่านกรรับรองจาก<br>เรื่องหรือที่เริ่มเรื่องเป็นตรีแต่ เชื่อเรื่อเรื่อเรื่อเรื่อเรื่อเรื่อเรื่อเร                                                         | แห่ง          | 0       |               |        |    |      |      |     | -   |
|          |         |          | มา (วันสิ้นปีทางบัญชีเดือน ก.ย. 53 - ส.ค. 54)                                                                                                    |               |         |               |        |    |      |      |     |     |
|          |         | 2.3.1    | สหกรณ์                                                                                                    | สหกรณ์        | 0       |               |        |    |      |      |     |     |
|          |         | 2.3.2    | กลุ่มเกษตรกร                                                                                                    | กลุ่มเกษตรกร  | 0       |               |        |    |      |      |     | -   |
|          | 2.4     |          | สหกรณและกลุมเกษตรกร (ที่มีวันสินปีทางปัญชีเดือน ก.ย. 54 -<br>ส.ค. 55) มีผลการต่าเนินงานตามงบการเงินที่ผ่านการรับรองจาก<br>ผู้สอบบัญชีแล่ว ขาดทุนลลลง เนื้อเทียบกับวันสิ้บปีทางปัญชีที่<br>ผ่านมา (วันสิ้นปีทางปัญชีเดือน ก.ย. 53 - ส.ค. 54)                                      | шчіз          | 0       |               |        |    |      |      |     |     |
|          |         | 2.4.1    | สหกรณ์                                                                                                    | สหกรณ์        | 0       |               |        |    |      |      |     |     |
|          |         | 2.4.2    | กลุ่มเกษตรกร                                                                                                    | กลุ่มเกษตรกร  | 0       |               |        |    |      |      |     |     |
|          | 2.5     |          | สหกรณ์และกลุ่มเกษสรรร (ที่มีวันสินมีทางบัญชีได้อน ก.ย. 54<br>ส.ค. 55) มีผลการต่าเนินงานตามงบการเงินที่ผ่านการรับธุองจาก<br>ผู้สอบบัญชีแล่ว ขาดทุนเพิ่มขึ้น เมื่อเกียนกับวันสิ้นมีทางบัญชีที่<br>ผ่านมา (วันสิ้นปีทางบัญชีเดือน ก.ย. 53 - ส.ค. 54)                                | ши́э          | 0       |               |        |    |      |      |     |     |
|          |         | 2.5.1    | สหกรณ์                                                                                                    | สหกรณ์        | 0       |               |        |    |      |      |     | -   |
|          |         | 2.5.2    | กรุ่มเกษทรกร<br>กระประชุมใหญ่และสมาชิกมีส่วนร่วมในการประชุมในค่าเคง                                                                                                    | กลุ่มเกษตรกร  | U       |               |        |    |      | -    |     | -   |
| 3        | 24      |          | สหกรณ์/กลุ่มเกษตรกร<br>สหกรณ์ จัดประชุมใหญ่สามัญได้ ในปีงบประมาณปัจจุบัน (1                                                                                                    | uni a         | ~       |               |        |    |      |      |     | -   |
|          | 3.1     | 311      | ด.ค. 54 - 30 ก.ย. 55)แยกเป็น<br>ประชุมใหญ่สามัญ โดยมีวาระพิจารณารับรองงบดุล                                                                                                    | and<br>gueroí | ~       |               |        |    |      |      |     | -   |
|          |         | 3.1.1    | <ul> <li>(1) ภายใน 150 วัน นับแต่วันสิ้นปีทางบัญชี</li> <li>(2) เกิน 150 วัน นับแต่วันสิ้นปีทางบัณชี</li> </ul>                                                                                                    | สหกรณ         | 0       |               |        |    |      |      |     | -   |
|          |         |          | ประชุมใหญ่สามัญ โดยไม่มีวาระพิจารณารับรองงบดล                                                                                                    |               | ~       |               |        |    |      |      |     | -   |
|          |         | 3.1.2    | (1) ดายใน 150 วัน นับแต่วันสิ้นปีทางบัญชี                                                                                                    | สหกรณ         | 0       |               |        |    |      | _    |     |     |
|          |         | -        | (2) เกิน 150 วัน นับแต่วันสิ้นปีทางบัญยี                                                                                                    | สหกรณ์        | 0       |               |        |    |      |      |     | -   |
|          | 3.2     |          | (1 ต.ศ. 54 - 30 ก.ย. 55) แยกเป็น                                                                                                    | ина           | 0       |               |        |    |      |      |     |     |
|          |         | 3.2.1    | มระบุมเทญสามญ เลยมวาระพุจารณารับรองงบคุล<br>(1) ภายใน 150 วัน นับแต่วันสิ้นปีทางปัญปี                                                                                                    | กลุ่มเกษตรกร  | 0       |               |        |    |      |      |     |     |
|          |         |          | (2) ເກີນ 150 วัน นับແຫ່ວັນສົ້ນນີທາงນັญນີ                                                                                                    | กลุ่มเกษตรกร  | 0       |               |        |    |      |      |     |     |

รูปที่ 70 แสดงหน้าจอรายงานสรุปผลการปฏิบัติงานรายเดือน

#### 5.15 รายงานการจัดส่งผลการปฏิบัติงานรายเดือน

- 1. คลิกเมนู รายงาน >> รายงานการจัดส่งผลการปฏิบัติงานรายเดือน
- 2. จากนั้นเลือกด้านที่ต้องการแสดงข้อมูล จาก List box แล้วคลิกปุ่ม **แสดง**
- ระบบจะแสดงรายงานการจัดส่งผลการปฏิบัติงานรายเดือนที่เรียกดู ในส่วนนี้สามารถส่งออก ข้อมูลเป็น Excel ได้ โดยคลิกที่ ส่งออกเป็น Excel

| รายงานการจัดส่งเ                | ผลการปฏิบัติงานร                                  | ายเดือเ                                                               | ı    |      |      |      |       |       |      |       |      |      |      |
|---------------------------------|---------------------------------------------------|-----------------------------------------------------------------------|------|------|------|------|-------|-------|------|-------|------|------|------|
| เลือกด้าน                       | 1.ด้านผลการปฏิบัติ                                | <ol> <li>1.ด้านผลการปฏิบัติงาน</li> <li>         แสดง     </li> </ol> |      |      |      |      |       |       |      |       |      |      |      |
|                                 | แสดง                                              |                                                                       |      |      |      |      |       |       |      |       |      |      |      |
| 🔀 ส่งออก Excel                  |                                                   |                                                                       |      |      |      |      |       |       |      |       |      |      |      |
| d                               |                                                   | สถานะการส่งข้อมูล ปี 2561                                             |      |      |      |      |       |       |      |       |      |      |      |
| ช่อหเ                           | ชื่อหน่วยงาน<br>นักงานส่งเสริมสหกรณ์ กรุงเทพมหานค |                                                                       | พ.ย. | ธ.ค. | ม.ค. | ค.พ. | มี.ค. | เม.ย. | พ.ค. | มิ.ย. | ก.ค. | ส.ค. | ก.ย. |
| สำนักงานส่งเสริมสห<br>พื้นที่ 1 | ่ำนักงานส่งเสริมสหกรณ์ กรุงเทพมหานคร<br>ขึ้นที่ 1 |                                                                       |      |      |      |      |       |       |      |       |      |      |      |
| สำนักงานส่งเสริมสห<br>พื้นที่ 2 | สำนักงานส่งเสริมสหกรณ์ กรุงเทพมหานคร<br>พื้นที่ 2 |                                                                       |      |      |      |      |       |       |      |       |      |      |      |
| สำนักงานสหกรณ์จัง               | สำนักงานสหกรณ์จังหวัดกระบี่                       |                                                                       |      |      |      |      |       |       |      |       |      |      |      |
| สำนักงานสหกรณ์จัง               | สำนักงานสหกรณ์จังหวัดกาญจนบุรี                    |                                                                       |      |      |      |      |       |       |      |       |      |      |      |
| สำนักงานสหกรณ์จัง               | สำนักงานสหกรณ์จังหวัดกาฟัสินธุ์                   |                                                                       |      |      |      |      |       |       |      |       |      |      |      |
| สำนักงานสหกรณ์จังา              | สำนักงานสหกรณ์จังหวัดกำแพงเพชร                    |                                                                       |      |      |      |      |       |       |      |       |      |      |      |
| สำนักงานสหกรณ์จังา              | สำนักงานสหกรณ์จังหวัดขอนแก่น                      |                                                                       |      |      |      |      |       |       |      |       |      |      |      |
| สำนักงานสหกรณ์จัง               | สำนักงานสหกรณ์จังหวัดจันทบุรี                     |                                                                       |      |      |      |      |       |       |      |       |      |      |      |
| สำนักงานสหกรณ์จัง               | สำนักงานสหกรณ์จังหวัดฉะเชิงเทรา                   |                                                                       |      |      |      |      |       |       |      |       |      |      |      |
| สำนักงานสหกรณ์จัง               | สำนักงานสหกรณ์จังหวัดชลบุรี                       |                                                                       |      |      |      |      |       |       |      |       |      |      |      |
| สำนักงานสหกรณ์จัง               | สำนักงานสหกรณ์จังหวัดชัยนาท                       |                                                                       |      |      |      |      |       |       |      |       |      |      |      |
| สำนักงานสหกรณ์จัง               | สำนักงานสหกรณ์จังหวัดชัยภูมิ                      |                                                                       |      |      |      |      |       |       |      |       |      |      |      |
| สำนักงานสหกรณ์จัง               | สำนักงานสหกรณ์จังหวัดชุมพร                        |                                                                       |      |      |      |      |       |       |      |       |      |      |      |
| สำนักงานสหกรณ์จัง               | สำนักงานสหกรณ์จังหวัดเชียงราย                     |                                                                       |      |      |      |      |       |       |      |       |      |      |      |
| สำนักงานสหกรณ์จัง               | สำนักงานสหกรณ์จังหวัดเชียงใหม่                    |                                                                       |      |      |      |      |       |       |      |       |      |      |      |

รูปที่ 71 แสดงหน้าจอรายงานการจัดส่งผลการปฏิบัติงานรายเดือน

#### 5.16 รายงานสรุปผลการปฏิบัติงานตามผลผลิต/โครงการ CPS

- คลิกเมนู รายงาน >> รายงานสรุปผลการปฏิบัติงานตามผลผลิต/โครงการ CPS
- 2. จากนั้นเลือกหน่วยงานและเดือนที่ต้องการแสดงข้อมูล จาก List box แล้วคลิกปุ่ม **แสดง**
- ระบบจะแสดงรายงานสรุปผลการปฏิบัติงานตามผลผลิต/โครงการ CPS ที่เรียกดู สามารถ ส่งออกข้อมูลเป็น Excel ได้ โดยคลิกที่ ส่งออกเป็น Excel

| อกหน่วยงาน สำนั                                                                                                    | กงานสหกรณ์จังหวัดกระบี่                                                                                                    |                                                                                                    | ~                                                                                                    |                                                                                                    |                                                                             |                                                              |                                                                                     |                                                      |                                                              |                                                                               |
|----------------------------------------------------------------------------------------------------|----------------------------------------------------------------------------------------------------|----------------------------------------------------------------------------------------------------|----------------------------------------------------------------------------------------------------|----------------------------------------------------------------------------------------------------|-----------------------------------------------------------------------------|--------------------------------------------------------------|-------------------------------------------------------------------------------------|------------------------------------------------------|--------------------------------------------------------------|-------------------------------------------------------------------------------|
| ง่อกเดือน ตุลาเ                                                                                                    |                                                                                                    | •                                                                                                    |                                                                                                    |                                                                                                    |                                                                             |                                                              |                                                                                     |                                                      |                                                              |                                                                               |
| แส                                                                                                    | ดง                                                                                                    |                                                                                                    |                                                                                                    |                                                                                                    |                                                                             |                                                              |                                                                                     |                                                      |                                                              |                                                                               |
| alaaan Excel                                                                                                    |                                                                                                    |                                                                                                    |                                                                                                    |                                                                                                    |                                                                             |                                                              |                                                                                     |                                                      |                                                              |                                                                               |
|                                                                                                    |                                                                                                    |                                                                                                    |                                                                                                    |                                                                                                    |                                                                             |                                                              |                                                                                     |                                                      |                                                              |                                                                               |
| บบรายงานผลการปฏิ                                                                                                    | ุ่บัติงานตามผลผลิต/                                                                                                    | โครง                                                                                                    | การ                                                                                                    |                                                                                                    |                                                                             |                                                              |                                                                                     |                                                      |                                                              |                                                                               |
| แผนงาน: ส่งเสริมประสิท                                                                                                    | าธิภาพการผลิตและสร้างม                                                                                                    | ลด่าภา                                                                                                    | ลการเกษตร                                                                                                    |                                                                                                    |                                                                             |                                                              |                                                                                     |                                                      |                                                              |                                                                               |
| เป้าหมายการให้บริการเ                                                                                                    | งน่วยงาน :                                                                                                    |                                                                                                    |                                                                                                    |                                                                                                    |                                                                             |                                                              |                                                                                     |                                                      |                                                              |                                                                               |
| ผลผลิต: สหกรณ์และกลุ่ม                                                                                                    | มเกษตรกรได้รับการจดทะเ                                                                                                    | บียนจัด                                                                                                    | ตั้งและส่งเสริม                                                                                                 | 4                                                                                                    |                                                                             |                                                              |                                                                                     |                                                      |                                                              |                                                                               |
| กิจกรรมรอง: งานส่งเสรี                                                                                                    | ริมสหกรณ์และกลุ่มเกษต                                                                                                    | ารกรดา                                                                                                    | มระบบ CPS                                                                                                    |                                                                                                    |                                                                             |                                                              |                                                                                     |                                                      |                                                              |                                                                               |
| แบบ Y56 NwP1 การเข้                                                                                                    | ำปฏิบัติงานส่งเสริมสหก                                                                                                    | รณ์แล                                                                                                    | ะกลุ่มเกษตร                                                                                                    | กร ประจำเดื                                                                                                    | อน                                                                          |                                                              |                                                                                     |                                                      |                                                              |                                                                               |
| <u>ผลงานตามตัวชี้วัดของ</u>                                                                                                    | <u>เกิจกรรมหลัก</u>                                                                                                    |                                                                                                    |                                                                                                    |                                                                                                    |                                                                             |                                                              |                                                                                     |                                                      |                                                              |                                                                               |
| 1. ผลการเขาแนะนำ สงเสริม และตัดตาม การ<br>ดำเนินกิจการของสหกรณ์/กลุ่มเกษตรกร (ผลรวม                                                                                                    |                                                                                                    | งา                                                                                                    | นส่งเสริมทั่วไ                                                                                                  | สรีมทั่วไป (แห่ง)                                                                                                    |                                                                             | คก. พระราชดำริ (แห่ง)                                        |                                                                                     | งานโครงการหลวง (แห่ง)                                |                                                              |                                                                               |
| เป้าหมายเท่ากับชื่อที่ปร                                                                                                    | ากฏในทะเบียน)                                                                                                    |                                                                                                    | สหกรณ์                                                                                                    | กลุ่ม<br>เกษตรกร                                                                                                    |                                                                             | สหกรณ์                                                       | กลุ่ม<br>เกษตรกร                                                                    |                                                      | สหกรณ์                                                       | กลุ่ม<br>เกษตรกร                                                              |
| NOTALINNELLISEDA                                                                                                    |                                                                                                    | รวม                                                                                                    | 1                                                                                                    | 1                                                                                                    | รวม                                                                         | 1                                                            | 1                                                                                   | รวม                                                  | 0                                                            | 0                                                                             |
| 1.1 ที่ดาเนินกิจการ                                                                                                    |                                                                                                    | 1.1                                                                                                    | 1                                                                                                    | 1                                                                                                    | 1.1                                                                         | 1                                                            | 1                                                                                   | 1.1                                                  | 0                                                            | 0                                                                             |
| 1.2 ที่จัดทะเบียนจัดตั้งใ                                                                                                    | ใหม่ปี 2556                                                                                                    | 1.2                                                                                                    | 0                                                                                                    | 0                                                                                                    | 1.2                                                                         | 0                                                            | 0                                                                                   | 1.2                                                  | 0                                                            | 0                                                                             |
| <ol> <li>1.3 ที่จัดตั้งก่อนปี 2556<br/>กิจการ</li> </ol>                                                                                                    | 5 และยังไม่เริ่มดำเนิน                                                                                                    | 1.3                                                                                                    | 0                                                                                                    | 0                                                                                                    | 1.3                                                                         | 0                                                            | 0                                                                                   | 1.3                                                  | 0                                                            | 0                                                                             |
| 1.4 ที่หยุดตำเนินกิจการ                                                                                                    | ī                                                                                                    | 1.4                                                                                                    | 0                                                                                                    | 0                                                                                                    | 1.4                                                                         | 0                                                            | 0                                                                                   | 1.4                                                  | 0                                                            | 0                                                                             |
| 1.5 ที่อยู่ระหว่างกระบวน                                                                                                    | เการเล็ก /ชำระบัญชี (รวม                                                                                                    |                                                                                                    | -                                                                                                    | -                                                                                                    |                                                                             | -                                                            | -                                                                                   |                                                      | -                                                            | -                                                                             |
| ถึงอยู่ระหว่างดำเนินคดี<br>ข้อมอไม่พบ)                                                                                                    | ถูกฟ้องล้มละลายและหา                                                                                                    | 1.5                                                                                                    | 0                                                                                                    | 0                                                                                                    | 1.5                                                                         | 0                                                            | 0                                                                                   | 1.5                                                  | 0                                                            | 0                                                                             |
| <ol> <li>1. ยังร่วมประชุมได้ ในเดือนนี้</li> <li>2.2 ใม่สามารถเข้งร่วมประชุมได้ ในเดือนนี้</li> <li>2.3 ในได้สุดประชุมประจาเดือน ในเดือนนี้</li> <li>3. ผลการเข้าร่วม ประชุมกลุ่มสมาชิกกับสุทศรณ์<br/>ภาคการเกษตร และสุทกรณ์มอกภาคการเกษตรที่<br/>ส่วนใบการในสามารถชาตรการ กษตร</li> </ol>                                                                                                    |                                                                                                    | 2.1 0 0<br>2.2 0 0<br>2.3 0 0<br>งานส่งเสริมทั่วไป (แห่ง)<br>สหกรณ์ กลุ่ม                                                             |                                                                                                    | 2.1<br>2.2<br>2.3<br>งาน                                                                                                    | 2.1 0 0<br>2.2 0 0<br>2.3 0 0<br>งาน คก. พระราชดำริ (แห่ง)<br>สมุกรณ์ กลุ่ม |                                                              | 2.1 0 0<br>2.2 0 0<br>2.3 0 0<br>งานโครงการหลวง (แห่ง)<br>สหกรณ์ กลุ่ม              |                                                      |                                                              |                                                                               |
|                                                                                                    |                                                                                                    |                                                                                                    | 0                                                                                                    | เกษตรกร                                                                                                    | 6011                                                                        | 0                                                            | เกษตรกร                                                                             | 6331                                                 | 0                                                            | เกษตรกร                                                                       |
|                                                                                                    |                                                                                                    | 2.321                                                                                                    | U                                                                                                    | U                                                                                                    | 2.32                                                                        | 0                                                            | 0                                                                                   | 2.11                                                 | U                                                            | 0                                                                             |
|                                                                                                    | เ : (ระบเดือนที่ต้องการหม <sup>ู</sup>                                                                                                    | ายเหตุก                                                                                                    | ารรายงาน) โด                                                                                                    | ดยอ้างอิ่ง/กำ                                                                                                    | กับข้อที่                                                                   | อธิบายให้ชัด<br>เว็บออกได้โ                                  | เจน                                                                                 |                                                      |                                                              |                                                                               |
| หมายเหตุประกอบผลงาน<br>(ข้อมอเชิงตัวเอข/พรระว                                                                                                    | ย และระบบอกสารอ้างริง%                                                                                                    | iosuć-                                                                                                    |                                                                                                    | ามารถวิเครา                                                                                                    |                                                                             |                                                              |                                                                                     |                                                      |                                                              |                                                                               |
| หมายเหตุประกอบผลงาน<br>(ข้อมูลเซิงดัวเลข/บรรยา<br>1. ปัญหาและอุปสรรค                                                                                                    | ย และร่ะบุเอกสารอ้างอิงให่<br>0 ห                                                                                                    | งครบถ้ว<br>น่วยงา                                                                                                    | นเพอกรมาล<br>น                                                                                                  | ามารถวิเครา                                                                                                    | ะหเขบร                                                                      |                                                              |                                                                                     |                                                      |                                                              |                                                                               |
| หมายเหตุประกอบผลงาน<br>(ข้อมูลเชิงตัวเลข/บรรยา<br>1. ปัญหาและอุปสรรค<br>2. ปัจจัยสำเร็จของงาน                                                                                                    | ย แ้ละร <sup>ิ</sup> ะบุเอกสารอ้างอิงให่<br>0 ห<br>0 ห                                                                                                    | งครบถัว<br>น่วยงา<br>น่วยงา                                                                                                    | น<br>น<br>น                                                                                                    | ามารถวิเครา                                                                                                    | ะหเชบร                                                                      |                                                              |                                                                                     |                                                      |                                                              |                                                                               |
| หมายเหตุประกอบผลงาน<br>(ข้อมูลเซิงตัวเลข/บรรยา<br>1. ปัญหาและอุปสรรค<br>2. ปัจจัยสำเร็จของงาน<br>3. ขึ้แจง หรือให้ข้อมูลป                                                                                                    | ย และระบุเอกสารอ้างอิงให้<br>0 ห<br>0 ห<br>ระกอบผลงาน 0 ห                                                                                                    | งครบถัว<br>น่วยงา<br>น่วยงา<br>น่วยงา                                                                                                 | и (малайч ө<br>и<br>и                                                                                           | ามารถวิเครา                                                                                                    | ะหเชบร                                                                      |                                                              |                                                                                     |                                                      |                                                              |                                                                               |
| หมายเหตุประกอบผลงาน<br>(ข้อมูลเชิงตัวเลข/บรรยา<br>1. ปัญหาและอุปสรรค<br>2. ปัจจัยสำเร็จของงาน<br>3. ขึ้แจง หรือให้ข้อมูลป                                                                                                    | ย และระบุเอกสารอ้างอิงให้<br>0 ห<br>0 ห<br>ระกอบผลงาน 0 ห                                                                                                    | ใครบถัว<br>น่วยงา<br>น่วยงา<br>น่วยงา                                                                                                 | น เพอกรมฯ ด<br>น<br>น                                                                                           | ามารถวิเครา                                                                                                    | ะหเขบร                                                                      |                                                              |                                                                                     |                                                      |                                                              |                                                                               |
| หมายเหตุประกอบผลงาน<br>(ข้อมูลเซิงตัวเลข/บรรยา<br>1. ปัญหาและอุปสรรค<br>2. ปัจจัยสำเร็จของงาน<br>3. ขึ้นจง หรือให้ข้อมูลป<br>                                                                                                    | ย และระบุเอกสารอ้างอิงให้<br>0 ห<br>0 ห<br>ระกอบผลงาน 0 ห<br>แส่งเสริมสหกรณ์ และกะ                                                                                                    | ใครบถัว<br>เน่วยงา<br>เน่วยงา<br>เน่วยงา<br>น่วยงา                                                                                    | ณ เพอกรมา ล<br>น<br>น<br>ลรกร ประจำเ                                                                            | ามารถวิเครา<br>ด้อน                                                                                                    | ะหเขบร                                                                      |                                                              |                                                                                     |                                                      |                                                              |                                                                               |
| หมายเหตุประกอบผลงาน<br>(ข้อมูลเชิงตัวเลข/บรรยา<br>1. ปัญหาและอุปสรรค<br>2. ปัจจัยสำเร็จของงาน<br>3. ขึ้นจง หรือให้ข้อมูลป<br>เบบ Y56 NwP2 ผลงาน<br>ผลงานตามตัวชี้วัดของ                                                                                                    | ย และระบุเอกสารอ้างอิงให้<br>0 ห<br>2 กอบผลงาน 0 ห<br>มส่งเสริมสหกรณ์ และกง<br><u>เกิจกรรมหลัก</u>                                                                                                    | ข้อรบถัง<br>น่วยงา<br>น่วยงา<br>น่วยงา<br>มุ่มเกษ                                                                                     | ณ เพอกรมา ล<br>น<br>น<br>ลรกร ประจำเ                                                                            | ามารถวิเครา<br>ดือน                                                                                                    | ะหเขบร                                                                      |                                                              |                                                                                     |                                                      |                                                              |                                                                               |
| เมารแตยุประกอบผลงาบ<br>(ร้อมูลเรื่อชั้นสม/บรรยา<br>1. ปัญหาและอุปสรรค<br>2. ปัจจัยสาเร็จของงาน<br>3. อื่นจง เพื่อให้ขอมูอป<br>เบบ Y56 NwP2 ผลงาา<br>ผลงานตามตัวขี้วัดของ<br>4. สมาชิกสหกรณ์ / กลุ่ม<br>การต่าเป็นสุรภิจักมสมก<br>(เป็นข้อมูลสุรปร่านวนล<br>สหกรณ์/กลับเกตรงกร /                                                                                                    | ย และระบุเอกสารอ้างอิงใน้<br>0 ห<br>ระกอบผลงาน 0 พ<br>แต่งเสริมสหกรรณ์ และกศ<br>เกิจกรรมหนัก<br>แกษตรกร มีส่วนร่วมใน<br>มาชิกที่ร่วมหัวธุรกิจกับ<br>มาชิกที่ร่วมหัวธุรกิจกับ                                                                                                    | ร์ครบถัว<br>เน่วยงา<br>เน่วยงา<br>เน่วยงา                                                                                             | น เพยกรมา ส<br>น<br>น<br>ลรกร ประจำเ                                                                            | ด้อน                                                                                                    | 24 12115                                                                    |                                                              |                                                                                     |                                                      |                                                              |                                                                               |
| เมาอแหตุประกอบผลงาบ<br>(อื่อมูลเรื่อชั่นสม/บรรยา<br>1. ปัญหาและอุปสรรค<br>2. ปัจจัยสาเร็จของงาน<br>3. ชิ้แจง หรือให้ขอมูลป<br>เบบ Y56 NwP2 ผลงาา<br>ผลงานตามตัวชี้วัดของ<br>4. สมาชิกสหกรณ์ / กลุ่ง<br>การต่าเป็นสุรริกจับกลุงก<br>(เป็นข้อมูลสุรปราบวนส<br>สาหกรณ์/กลุ่มการตรกร                                                                                                    | ย และระบุเอกสารอ้างอิงใบ<br>0 พ<br>จะกอบผลงาน 0 พ<br>มส่งเสริมสหกรรณ์ และกล<br>เกิงกรรมหมัก<br>แกษตรกร มีส่วนร่วมใน<br>รณี/กลุ่มกษตรกร<br>มีส่วนร่วมใน<br>รักส์รักปัญญิ(วนสิ่งปั                                                                                                    | งา<br>ห่วยงา<br>ห่วยงา<br>ห่วยงา<br>ห่วยงา<br>งา                                                                                      | ณ เพอกรมา ส<br>น<br>ม<br>ตรกร ประจำเ<br>แต่งเสริมทั่วไ                                                          | ามารถวิเครา<br>ดือน<br>ป (แห่ง)                                                                                                    | งาน                                                                         | คก. พระราว                                                   | ปตำริ (แห่ง)                                                                        | งาน                                                  | โครงการห                                                     | ลวง (แห่ง)                                                                    |
| เมาอแหตุประกอบผลงาบ<br>(อื่อมูลเรื่อชั่วเสะปุ่วรรษ<br>2. ปัจจัยสำเร็จของงาน<br>3. ชิ้นจง หรือให้ข้อมูลป<br>(มบ Y56 NwP2 ผลงาบ<br>และการตำเนินธุรกิจหัวยสมง<br>4. สมาชิกสพกรณ์ / กลู่<br>การตำเนินธุรกิจหัวยสมง<br>(เป็นข้อมูลสรุปร่านวนส<br>สพกรณ์/กลุ่มเกษตรกร บ<br>พางชัญชิโต้อเกประเภทชรกิจร<br>โดยเลือกประเภทชรกิจร<br>สุดมารายงาน                                                                                                    | ย และระบุเอกสารอ้างอิงใบ<br>0 พ<br>จะกอบผลงาน 0 พ<br>ระกอบผลงาน 0 พ<br>แต่งเสวิมสหกรรณ์ และกน<br>เกิดกรรมหมัก<br>เกิดจรรมหมัก<br>มาสิ่งกับรูญั(วันสิ่งปี<br>มื่อสิ่งปัญญั(วันสิ่งปี<br>- ส.ค. 55)<br>ส์สมาชิกมาร่วมทำธุรกิจสูง                                                                                                    | งครบถัง<br>ห่วยงา<br>ห่วยงา<br>ห่วยงา<br>มุ่มเกษเ<br>มุ่มเกษเ                                                                         | ณ เพอกรมา ส<br>น<br>น<br>สรกร ประจำเ<br>นส่งเสริมทั่วไ<br>สหกรณ์                                                | ามารถวิเครา<br>ดือน<br>ป (แห่ง)<br>กลุ่ม<br>เกษตรกร                                                                                                    | งาน                                                                         | คก. พระราว<br>สหกรณ์                                         | สตำริ (แห่ง)<br>กลุ่ม<br>เกษตรกร                                                    | งาน                                                  | โครงการห<br>สหกรณ์                                           | ถวง (แห่ง)<br>กลุ่ม<br>เกษตรกร                                                |
| พมายเหตุประกอบผลงาบ<br>(อื่อมูลเรื่องร้างสมุปรรชา<br>1. ปัญหาและอุปสรรด<br>2. ปัจจัยสาเร็จของงาน<br>3. ชื่นจง หรือให้ช่อมูลป่-<br>เป็น 1956 NWP2 ผลงาบ<br>และ 1956 NWP2 ผลงาบ<br>และ 1956 NWP2 ผลงาบ<br>เป็นข้อมูลสร้างสับสหภรณ์<br>การสำเน็นธุรกิจกับสหภ<br>(กระสาเป็นธุรกิจกับสหภรณ์)<br>กลุ่ม กอบ<br>(ชื่นข้อมูลสร้างกับสหภรณ์)<br>กลุ่ม กอบ<br>หารปัญชิโต้อม กอบ 55<br>โดยเลือกประเภทชรกิจร์<br>สุดมารายงาน<br>4.1 สมาชิกสหภรณ์/กล่ม                                                                                                    | ย และระบุเอกสารอ้าออิเป้<br>0 ห<br>ระกอบผลงาน 0 ห<br>ส่งเสวิมสหกรณ์ และกง<br>เ <del>กิจกรรมหลัก</del><br>แกษตรกร มีส่งปรวมใน<br>รณี/กลุ่มเกษตรกร<br>มาติกร่วมหรือใหม่ขึ้วเมื่งนี้<br>มื้อสั้นปัญชี(วันสิ้นปี<br>ส่งมาชิกมาร่วมทำธุรกิจสูง<br>แกษตรกร ห้อหมด                                                                                                    | งกรบถัง<br>ห่วยงา<br>ห่วยงา<br>ห่วยงา<br>มุ่มเกษ<br>งา<br>ราย                                                                         | น เพอกรมา ส<br>น<br>น<br>สรกร ประจำเ<br>ผส่งเสริมทั่วใ<br>สหกรณ์<br>1                                           | ามารถวิเครา<br>ดือน<br>ป (แห่ง)<br>กลุ่ม<br>เกษตรกร<br>1                                                                                                    | งาน<br>ราย                                                                  | คก. พระราว<br>สหกรณ์<br>1                                    | สตำริ (แห่ง)<br>กลุ่ม<br>เกษตรกร<br>1                                               | งาน<br>ราย                                           | โครงการห<br>สหกรณ์<br>1                                      | ลวง (แห่ง)<br>กลุ่ม<br>เกษตรกร<br>1                                           |
| พมายเหตุประกอบผลงาบ<br>(อัญลุเอ้ชรักรสุปภรรยา<br>1. ปัญหาและอุปสรรค<br>2. ปัจจัยสา้งรีของงาบ<br>3. ขึ้นจง หรือให้ข้อมูลป่<br>บบ V56 NwP2 ผลงาบ<br>แองาบความดัวชั้วตองสง<br>4. สมาชิกสหกรดไ/ กลุ่ม<br>การสำเนินอุราสากับสงก<br>(เป็นข้อมูลสรุปจำนวนล<br>สหกรณ์/กลุ่มปรามจากสง<br>สุดมาราบงาน<br>4.1 สมาชิกสหกรดไ/กลุ่ม<br>4.2 สมาชิกสหกรดไ/กลุ่ม                                                                                                    | ย และระบุเอกสารอ้างอิงใ<br>()<br>จาก<br>ระกอบผลงาน ()<br>แส่งเสริมสหกรณ์ และกง<br>เกิ <del>งการบนเอ็ก</del><br>เกษตรกร มีส่งประมนใน<br>มณี/คลุ่มเกษตรกร<br>มัอสั้นปัณช์(รุ่นสิ้นปี<br>รัสมาชิกหัวะมาจะถูกจำ<br>โสมาชิกหารร่างการรูกิจสูง<br>แกษตรกร ทั้งหมด)                                                                                                    | งกา<br>ราย                                                                                                    | น เทยกมา ส<br>น<br>น<br>ม<br>สรกร ประจำเ<br>สหกรณ์<br>1                                                         | ามารถวิเครา<br>ดือน<br>ป (แห่ง)<br>กลุ่ม<br>เกษตรกร<br>1                                                                                                    | งาน<br>ราย                                                                  | คก. พระราว<br>สหกรณ์<br>1                                    | มดำริ (แห่ง)<br>กลุ่ม<br>เกษตรกร<br>1                                               | งาน<br>ราย                                           | โครงการห<br>สหกรณ์<br>1                                      | ลวง (แห่ง)<br>กลุ่ม<br>เกษตรกร<br>1                                           |
| พมายเหตุประกอบผลงาบ<br>(อัญลุเอ้อร์กรณ์)บรรยา<br>1. ปัญหาและอุปสรรค<br>2. ปัจจัยสา้งร้อยสางร้อยสงาบ<br>3. ขึ้นจง หรือให้ข้อมูลบ่<br>บบ V56 NwP2 ผลงาบ<br>แลงานตามตัวขึ้นจอง<br>4. สมาชิกสงกรณ์/กลุ่ง<br>การสำเนินธุรรกัสบ์สงกรณ์/กลุ่ง<br>การสำเนินธุรรกันปราบวงรา<br>สงกรณ์/กลุ่มปราบวงรา<br>4.1 สมาชิกสงกรณ์/กลุ่ง<br>ก่าฐรกิสกับสงกรณ์/กลุ่ง<br>ก่าฐรกิสกับสงกรณ์/กลุ่ง                                                                                                    | ย และระบุเอกสารอ้างอิงใ                                                                                                    | ราย<br>ราย<br>ราย<br>ราย                                                                                                    | น เทยกมา ส<br>น<br>น<br>ม<br>ลรกร ประจำเ<br>ผส่งเสริมทั่วไ<br>สหกรณ์<br>1<br>7                                  | ามารถวิเครา<br>ดีอน<br>ป (แห่ง)<br>กลุ่ม<br>เกษตกร<br>1<br>7                                                                                                    | งาน<br>ราย<br>ราย                                                           | คก. พระราว<br>สหกรณ์<br>1<br>7                               | รดำริ(แห่ง)<br>กลุ่ม<br>เกษตรกร<br>1<br>7                                           | งาน<br>ราย<br>ราย                                    | โครงการห<br>สหกรณ์<br>1<br>7                                 | ลวง (แห่ง)<br>กลุ่ม<br>เกษตรกร<br>1<br>7                                      |
| พมายเหตุประกอบผลงาบ<br>(อื่อมูลเจ้ะชั่งเสมใบรรยา<br>1. ปัญหาและอุปสรรค<br>2. ปัจจัยสาเร็จของงาบ<br>3. ขึ้นจง หรือไห้ข้อมูอบ่<br>บบ V56 NwP2 ผลงาบ<br>แลงาบควมตัวขึ้วติของ<br>4. สมาชิกสหกรณ์/กลุ่ม<br>การทำเน็นธุรริกจักับสมก<br>(เป็นข้อมูลสรุปร่านวบม<br>สหกรณ์/กลุ่มเกตะรรก เ<br>พางปัญชีเลือน ก.ย. 55<br>โดยเลือกประเภทชรภิจ<br>สุดมารายงาน<br>4.1 สมาชิกสหกรณ์/กลุ่ม<br>หารุกิจกับสหกรณ์/กลุ่ม<br>หารุกิจกับสหกรณ์/กลุ่ม<br>หารุกิจกับสหกรณ์/กลุ่ม                                                                                                    | ย และระบุเอกสารอ้างอิงใบ<br>0 พ<br>ระกอบผลงาน 0 พ<br>ระกอบผลงาน 0 พ<br>แกษตรกร มีส่วนร่วมใน<br>เกิงการมีส่วนร่วมใน<br>เกิงการมีส่วนร่วมใน<br>กลังการมีส่วนร่วมใน<br>สังคะบรินัท<br>ส่งมาชิกมาร่วมทำธุรกิจสูง<br>แกษตรกร ห้อหมดที่ร่วม<br>แกษตรกร ห้อหมดที่ร่วม<br>แกษตรกร ห้อหมดที่ร่วม<br>แกษตรกร ห้อหมดที่ร่วม<br>แกษตรกร ห้อหมดที่ร่วม<br>แกษตรกร ห้อหมดที่ร่วม<br>เกษตรกร ห้อหมดที่ร่วม<br>เกษตรกร ห้อหมดที่ร่วม                      | โครบถัง<br>น่วยงา<br>น่วยงา<br>น่วยงา<br>น่วยงา<br>มุ่มเกษ<br>งา<br>ราย<br>ราย<br>(1)                                                 | น เหมารมา ส<br>น<br>ม<br>สรกร ประจำเ<br>สหกรณ์<br>1<br>7<br>1                                                   | ามารถวัเครา<br>ดือน<br>ป (แห่ง)<br>กลุ่ม<br>เกษตรกร<br>1<br>7<br>1                                                                                                    | งาน<br>ราย<br>ราย<br>(1)                                                    | คก. พระราว<br>สหกรณ์<br>1<br>7<br>1                          | 1ดำริ (แห่ง)<br>กลุ่ม<br>เกษตรกร<br>1<br>7<br>1                                     | งาน<br>ราย<br>ราย<br>(1)                             | โครงการห<br>สหกรณ์<br>1<br>7<br>1                            | ลวง (แห่ง)<br>กลุ่ม<br>เกษตรกร<br>1<br>7<br>1                                 |
| เมาอแตมุประกอบผลงาบ<br>(อื่อมูลเรื่อรั้นสม/บรรยา<br>1. ปัญหาและอุปสรรค<br>2. ปัจจัยสำเร็จของงาน<br>3. อื่นจง เพื่อให้ข้อมูอม<br>เบบ Y56 NwP2 ผลงาบ<br>แบบ Y56 NwP2 ผลงาบ<br>เป็นข้อมูลสุรปร้ายวอง<br>4. สมาชิกสหกรณ์ / กลุ่ม<br>สหกรณ์/กลุ่มกระทรรา<br>สุดมารายงาน<br>4.1 สมาชิกสหกรณ์/กลุ่ม<br>จุ่องลุด แยกตามประเภทหรุ<br>11 ประเภทธุรกิจรับฝาก<br>(1) ประเภทธุรกิจรับฝาก<br>(2) ประเภทธุรกิจรับฝาก<br>(2) ประเภทธุรกิจรับฝาก<br>(2) ประเภทธุรกิจรับฝาก                                                                                                    | ย และระบุเอกสารอ้างอิงใ<br>0 พ<br>จะกอบผลงาน 0 พ<br>ระกอบผลงาน 0 พ<br>เส่งเสริมสหกรรณ์ และกา<br>เกษตรกร โส่งนร่วมใน<br>เกษตรกร ได้ร่วมใน<br>มัลสันปีรับยู่ไว้หลังปี<br>สมาชิกหรวงทั่งหมดที่ร่วม<br>แกษตรกร ทั้งหมดที่ร่วม<br>แกษตรกร ทั้งหมดที่ร่วม<br>แกษตรกร ทั้งหมดที่ร่วม<br>แกษตรกร ทั้งหมดที่ร่วม<br>แกษตรกร ทั้งหมดที่ร่วม<br>เกษตรกร ทั้งหมดที่ร่วม<br>เกษตรกร ทั้งหมดที่ร่วม<br>เกษตรกร ทั้งหมดที่ร่วม<br>เกษตรกร ทั้งหมดที่ร่วม | โครบถัง<br>น่วยงา<br>น่วยงา<br>น่วยงา<br>น่วยงา<br>น่วยงา<br>มุ่มเกษ<br>งา<br>ราย<br>ราย<br>(1)<br>(2)                                | น เหมามา ส<br>ม<br>ม<br>สรกร ประจำเ<br>แส่งเสริมทั่วใ<br>สหกรณ์<br>1<br>7<br>1<br>1                             | ามารถวัเครา<br>ดือน<br>ป (แห่ง)<br>กลุ่ม<br>เกษตรกร<br>1<br>7<br>1<br>1                                                                                                    | งาน<br>ราย<br>(1)<br>(2)                                                    | คก. พระราว<br>สหกรณ์<br>1<br>7<br>1<br>1                     | รดำริ(แห่ง)<br>กลุ่ม<br>เกษตรกร<br>1<br>7<br>1<br>1                                 | งาน<br>ราย<br>ราย<br>(1)<br>(2)                      | <del>โครงการห<br/>สหกรณ์</del><br>1<br>7<br>1<br>1           | aວອ (ແກ່ຈ)<br>ກລຸມ<br>ເກນອະກາ<br>1<br>7<br>1<br>1                             |
| พยายเหตุประกอบผลงาบ<br>(ร้อมูลเรื่อรักเลป/กรรยา<br>1. ปัญหาและอุปสรรด<br>2. ปัจจัยสาเร็จของงาน<br>3. อื่นจง หรือให้ข้อมูลป่-<br>แบบ Y56 NwP2 ผลงาบ<br>แอบ Y56 NwP2 ผลงาบ<br>แอบ Y56 NwP2 ผลงาบ<br>แอบ Y56 NwP2 ผลงาบ<br>แอบ Y56 NwP2 ผลงาบ<br>แอบ Y56 NwP2 ผลงาบ<br>เป็นข้อมูลสุรปราบงาน<br>จักรสาเป็นธุรกิลขึ้นสุมาน<br>หารยัญชี้เลื้อกประเภทชรกิจจั<br>สุดมารายงาน<br>4.1 สมาชิกสนุทรกรไ/กลุ่ม<br>หารยักลิศมัสภายราก<br>4.2 สมาชิกสนุทรกรไ/กลุ่ม<br>หารยักลิศมัสกรรไ/กลุ่ม<br>หารยักลิศมัสกรรไ/กลุ่ม<br>เป็นระเภทธุรกิจสินเชื้อ<br>(3) ประเภทธุรกิจสินเชื้อ<br>(3) ประเภทธุรกิจสินเชื้อ | ย และระบุเอกสารอ้าออิเป้<br>()<br>()<br>()<br>()<br>()<br>()<br>()<br>()<br>()<br>()<br>()<br>()<br>()                                                                                                    | โครบถัง<br>ห่วยงา<br>น่วยงา<br>น่วยงา<br>น่วยงา<br>มุ่มเกษ<br>งา<br>ราย<br>ราย<br>(1)<br>(2)<br>(3)                                   | น เหมามาล<br>ม<br>ม<br>สรกร ประจำเ<br>มส่งเสริมทั่วไ<br>สหกรณ์<br>1<br>7<br>1<br>1<br>1                         | ามารถวิเครา<br>ดีอน<br>ป (แห่ง)<br>กลุ่ม<br>เกษตรกร<br>1<br>7<br>1<br>1<br>1                                                                                                    | งาน<br>ราย<br>(1)<br>(2)<br>(3)                                             | คก. พระราว<br>สหกรณ์<br>1<br>7<br>1<br>1                     | รดำวิ(แห่ง)<br>กลุ่ม<br>เกษตรกร<br>1<br>7<br>1<br>1<br>1                            | งาน<br>ราย<br>(1)<br>(2)<br>(3)                      | <del>โครงการห<br/>สหกรณ์</del><br>1<br>7<br>1<br>1<br>1      | <mark>กลุ่ม (แห่ง)<br/>กลุ่ม<br/>เกษตรกร<br/>1<br/>7<br/>1<br/>1<br/>1</mark> |
| พมายเหตุประกอบผลงาบ<br>(ร้อมูลเรือสังเลข/บรรยา<br>1. ปัญหาและอุปสรรค<br>2. ปัจจัยสาเร็จของงาน<br>3. ชื่นจง เพื่อให้ขอมอบบ<br>สมมา V56 NwP2 ผลงาน<br>เสมาริโกสหกรณ์ / กลุ่ม<br>การสำเน็นธุรกิจกับสงกร<br>(เป็นชื่อมูลสรุปร่านวนส<br>4. สมาริโกสหกรณ์ / กลุ่ม<br>การสำเน็นธุรกิจกับสงกรณ์ /<br>เป็นชื่อมูลสรุปร่านวนส<br>4.1 สมาริโกสหกรณ์/กลุ่ม<br>ทางรักฏิสิกสนุกรณ์/กลุ่ม<br>ทางรักฏิสิกสนุกรณ์/กลุ่ม<br>การสุรกิจกับสงกรณ์/กลุ่ม<br>(1) ประเภทธุรกิจกับประกา<br>(2) ประเภทธุรกิจสังนามี<br>(3) ประเภทธุรกิจสังนามี<br>(4) ประเภทธุรกิจสังนาม                                            | ย และระบุเอกสารอ้าออิเว้<br>() พ<br>ระกอบผลงาน 0 พ<br>มส่งเสริมสหกรณ์ และภ<br>เกษตรกร มีส่งเร่วมใน<br>รณ/กลุ่มเกษตรกร ใส่งเร่วมใน<br>มอิสรับบัญชี(วันสิ้นปี<br>- ส.ต. 56)<br>ที่สมาชิกมาร่วมทำธุรกิจสูง<br>แกษตรกร รับประเภทที่<br>รุรกิจ ดังนี้<br>แจ้น                                                                                                    | โครบถัง<br>ห่วยงา<br>ห่วยงา<br>ห่วยงา<br>ห่วยงา<br>ห่วยงา<br>ห่วยงา<br>งา<br>ราย<br>(1)<br>(2)<br>(3)<br>(4)                          | น เหมามา ส<br>น<br>น<br>สรกร ประจำเ<br>แต่งเสริมทั่วไ<br>สหกรณ์<br>1<br>7<br>1<br>1<br>1<br>1<br>1              | มารถวิเครา<br>ดีอน<br>1 (แห่ง)<br>กลุ่ม<br>เกษตรกร<br>1<br>7<br>1<br>1<br>1<br>1                                                                                                    | งาน<br>ราย<br>(1)<br>(2)<br>(3)<br>(4)                                      | คก. พระรา2<br>สหกรณ์<br>1<br>7<br>1<br>1<br>1                | รดำริ (แห่ง)<br>กลุ่ม<br>เกษตรกร<br>1<br>7<br>1<br>1<br>1<br>1                      | งาน<br>ราย<br>(1)<br>(2)<br>(3)<br>(4)               | <del>โครงการห<br/>สหกรณ์</del><br>1<br>7<br>1<br>1<br>1<br>1 | ลวง (แห่ง)<br>กลุ่ม<br>เกษตรกร<br>1<br>7<br>1<br>1<br>1<br>1<br>1             |
| พมายเหตุประกอบผลงาบ<br>(ชื่อมูลเรือสังเลข/บรรษา<br>1. ปัญหาและอุปสรรค<br>2. ปัจจัยสาเรีงของงาบ<br>3. ชิ้นจง เพื่อให้ข้อมูลป่<br>แบบ Y56 NwP2 ผลงาบ<br>แบบ Y56 NwP2 ผลงาบ<br>แบบ Y56 NwP2 ผลงาบ<br>เป็นชื่อมูลสุปข้านวนล<br>4. สมาชิกลหกรณ์/กลุ่ม<br>หารยักลุ่มเกษตรกร<br>สุดมารายงาน<br>4.1 สมาชิกสหกรณ์/กลุ่ม<br>ทำธุรีกลับเสพกรณ์/กลุ่ม<br>ทำธุรีกลับเสพกรณ์/กลุ่ม<br>การยับรูปเลือน ก.ย. 55<br>เมื่อเสลือกประเภทรรกิจ<br>สุดมารายงาน<br>4.2 สมาชิกสหกรณ์/กลุ่ม<br>การชักรูปเลือนกระกิจรับผ่าก<br>(2) ประเภทธุรกิจจันผ่าก<br>(2) ประเภทธุรกิจจันตรกิจ<br>(5) ประเภทธุรกิจการเป          | ย และระบุเอกสารอ้างอิงไ<br>()<br>พ.พ.พ.พ.พ.พ.พ.พ.พ.พ.พ.พ.พ.พ.พ.พ.พ.พ.พ.                                                                                                    | โครบกัว<br>ห่วยงา<br>ห่วยงา<br>ห่วยงา<br>ห่วยงา<br>ห่วยงา<br>ห่วยงา<br>ราย<br>(1)<br>(2)<br>(3)<br>(4)<br>(5)                         | น เหมามงา ส<br>ม<br>ม<br>ลรกร ประจำเ<br>สหกรณ์<br>1<br>7<br>1<br>1<br>1<br>1<br>1<br>1<br>1<br>1                | มารถวิเครา<br>ด้อน<br>ป (แห่ง)<br>กลุ่ม<br>เกษตรกร<br>1<br>7<br>1<br>1<br>1<br>1<br>1<br>1                                                                                                    | งาน<br>ราย<br>(1)<br>(2)<br>(3)<br>(4)<br>(5)                               | คก. พระราว<br>สหกรณ์<br>1<br>7<br>1<br>1<br>1<br>1<br>1      | รดำริ (แห่ง)<br>กลุ่ม<br>กษตรกร<br>1<br>1<br>1<br>1<br>1<br>1<br>1                  | งาน<br>ราย<br>(1)<br>(2)<br>(3)<br>(4)<br>(5)        | <del>โครงการห.<br/>สหกรณ์</del><br>1<br>1<br>1<br>1<br>1     | ລາ (ແກ່ຈ)<br>ກລຸ່ມ<br>ເດສເອກກ<br>1<br>7<br>1<br>1<br>1<br>1<br>1<br>1         |
| <ul> <li>เมาธเหตุประกอบผลงาบ</li> <li>เป็จสูงเสี้งสังเลข/บรรชา</li> <li>เป็จสูงเสี้งสังเลข/บรรชา</li> <li>เป็จสูงเสา้งสังเสข/บรรชา</li> <li>เป็จสูงเสา้งสูงสูงสุงสุงสุงสุงสุงสุงสุงสุงสุงสุงสุงสุงสุง</li></ul>                                                                                                    | ย และระบุเอกสารอ้างอิงใ                                                                                                    | (ครบถ้า<br>น่วยงา<br>น่วยงา<br>น่วยงา<br>น่วยงา<br>น่วยงา<br>น่วยงา<br>น่วยงา<br>ราย<br>ราย<br>(1)<br>(2)<br>(3)<br>(4)<br>(5)<br>(6) | น เหมามงา ส<br>ม<br>ม<br>สรกร ประจำเ<br>สหกรณ์<br>1<br>7<br>1<br>1<br>1<br>1<br>1<br>1<br>1<br>1<br>1<br>1<br>1 | เมารถวิเครา           ดือน           1           (แห่ง)           กลุ่ม           เกษตรกร           1           7           1           1           1           1           1           1           1           1           1           1           1           1           1           1           1           1           1           1           1 | งาน<br>ราย<br>(1)<br>(2)<br>(3)<br>(4)<br>(5)<br>(6)                        | คก. พระราว<br>สมกรณ์<br>1<br>7<br>1<br>1<br>1<br>1<br>1<br>1 | รดำริ (แห่ง)<br>กลุ่ม<br>เกษายารา<br>1<br>7<br>1<br>1<br>1<br>1<br>1<br>1<br>1<br>1 | งาน<br>ราย<br>(1)<br>(2)<br>(3)<br>(4)<br>(5)<br>(6) | โครงการห<br>สหกรณ์<br>1<br>1<br>1<br>1<br>1<br>1<br>1<br>1   | ลวง (แห่ง)<br>กษุสม<br>เกษสม<br>1<br>7<br>1<br>1<br>1<br>1<br>1<br>1<br>1     |

รูปที่ 72 แสดงหน้าจอรายงานสรุปผลการปฏิบัติงานตามผลผลิต/ โครงการ CPS